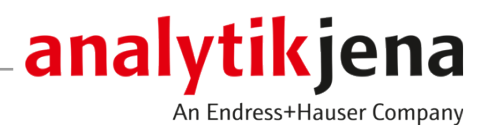

# Bedienungsanleitung

ICprep Pyrohydrolytisches Aufschlusssystem

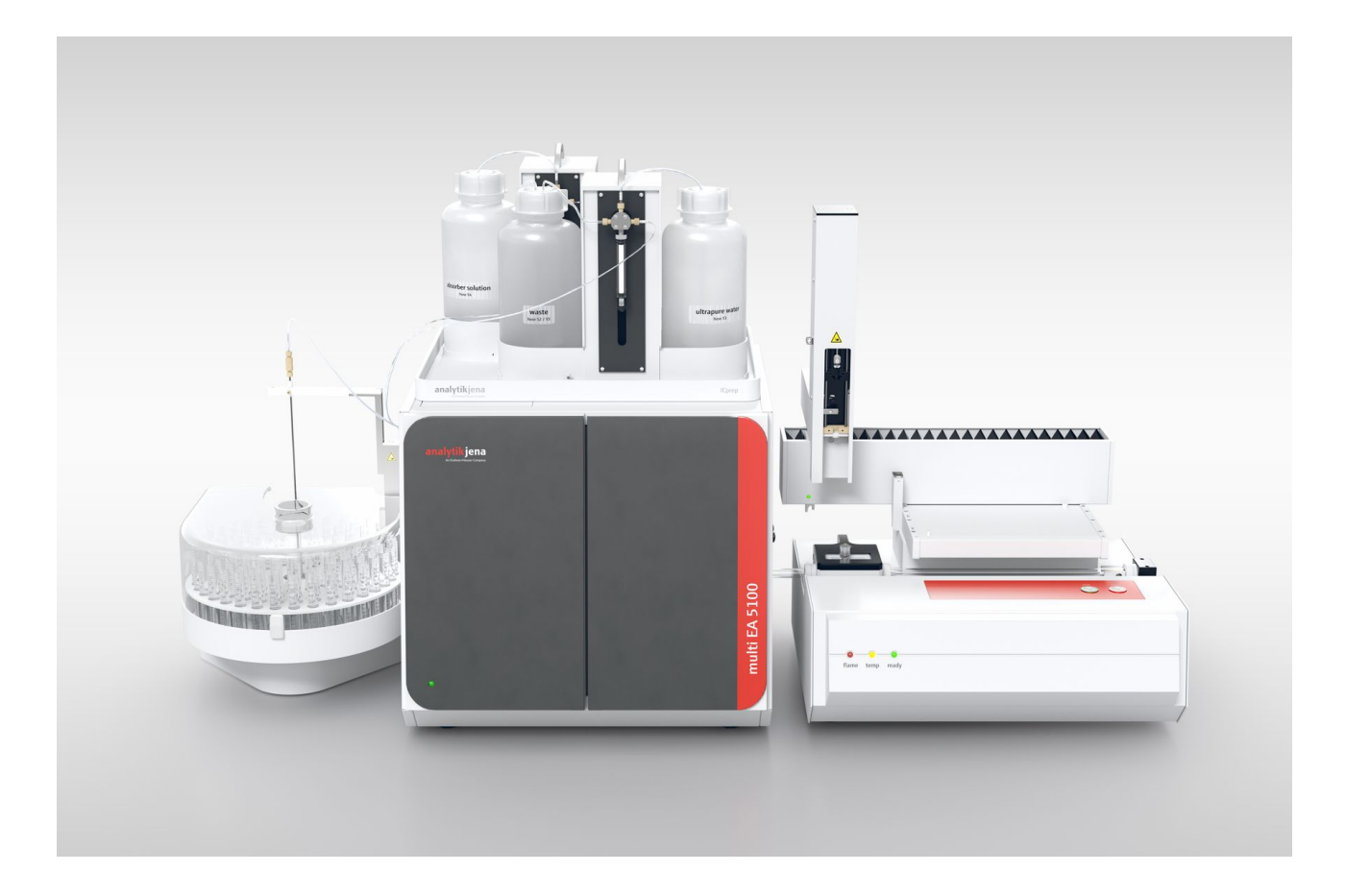

#### Hersteller

Analytik Jena GmbH+Co. KG Konrad-Zuse-Straße 1 07745 Jena / Deutschland Telefon: +49 3641 77 70 Fax: +49 3641 77 9279 E-Mail: info@analytik-jena.com

#### Technischer Service

Analytik Jena GmbH+Co. KG Konrad-Zuse-Straße 1 07745 Jena / Deutschland Telefon: +49 3641 77 7407 Fax: +49 3641 77 9279 E-Mail: service@analytik-jena.com

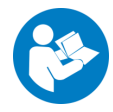

Für einen ordnungsgemäßen und sicheren Gebrauch diesen Anleitungen folgen. Für späteres Nachschlagen aufbewahren.

| Allgemeine Informationen | http://www.analytik-jena.com                |
|--------------------------|---------------------------------------------|
| Dokumentationsnummer     | 11-0608-002-23                              |
| Ausgabe                  | A (05/2025)                                 |
| Technische Dokumentation | Analytik Jena GmbH+Co. KG                   |
|                          | © Copyright 2025, Analytik Jena GmbH+Co. KG |

| 1 | Grundle        | egende Informationen                                                          | 5        |
|---|----------------|-------------------------------------------------------------------------------|----------|
|   | 1.1            | Über diese Anleitung                                                          | 5        |
|   | 1.2            | Bestimmungsgemäße Verwendung                                                  | 6        |
| 2 | Sicherh        | eit                                                                           | 8        |
|   | 2.1            | Sicherheitskennzeichnungen am Gerät                                           | 8        |
|   | 2.2            | Anforderungen an das Bedienpersonal                                           | 9        |
|   | 2.3            | Sicherheitshinweise Transport und Inbetriebnahme                              | 9        |
|   | 2.4            | Sicherheitshinweise Betrieb                                                   | 10       |
|   | 2.5            | Sicherheitshinweise für den Betrieb von Druckgasbehältern und Druckgasanlagen | 11       |
|   | 2.6            | Sicherheitshinweise Wartung und Reinigung                                     | 11       |
|   | 2.7            | Verhalten im Notfall                                                          | 12       |
| 3 | Funktio        | n und Aufbau                                                                  | 13       |
| - | 3.1            | Aufbau des Aufschlusssystems ICprep                                           | 13       |
|   | 3.1.1          | Basismodul                                                                    | 13       |
|   | 3.1.2          | Dosiermodule                                                                  | 19       |
|   | 3.1.3          | Automatic Boat Drive (ABD)                                                    | 21       |
|   | 3.1.4<br>3.1.5 | Multi Matrix Sampler<br>Fraktionssammler für den automatisierten Betrieb      | 22<br>22 |
|   | 3.1.6          | Typenschilder                                                                 | 24       |
|   | 3.2            | Funktionsprinzip                                                              | 24       |
| 4 | Installa       | tion und Inbetriebnahme                                                       | 26       |
|   | 4.1            | Aufstellbedingungen                                                           | 26       |
|   | 4.1.1          | Anforderungen an den Aufstellort                                              | 26       |
|   | 4.1.2          | Energieversorgung                                                             | 26       |
|   | 4.1.3          | Gasversorgung                                                                 | 26       |
|   | 4.1.4          | Gerätelayout und Platzbedart                                                  | 26       |
|   | 4.2            | Gerät auspacken und aufstellen                                                | 28       |
|   | 4.Z.1<br>4.2.2 | Verbrennungsofen aus- und einhauen                                            | 20<br>29 |
|   | 4.2.3          | Dosiermodule und Transferleitung installieren                                 | 31       |
|   | 4.2.4          | Peltier-Kühlblock aus- und einbauen                                           | 33       |
|   | 4.2.5          | ABD installieren                                                              | 34       |
|   | 4.2.6          | Fraktionssammler installieren                                                 | 36       |
|   | 4.2.7          | Keramik-verbrennungsrohr einbauen.                                            | 58       |
|   | 4.5            | Fnulti EA 5100 oder multi X 2500 umrusten                                     | 40       |
|   | 4.4            | Softwarenstanation und Gerateennichtung                                       | 41       |
| 5 | Bedien         | ung                                                                           | 43       |
|   | 5.1            | Allgemeine Hinweise zum Probenaufschluss                                      | 43       |
|   | 5.2            | Autschlusssystem einschalten                                                  | 43       |
|   | 5.3            | Aufschlusssystem ausschalten                                                  | 44       |
|   | 5.4            | Einstellungen in der Software multiWin                                        | 44       |
|   | 5.4.1<br>57,7  | Methoden erstellen                                                            | 45<br>40 |
|   | J.7.L          | י אומיאכרואבקענרוצ בואבדורוווייייייייייייייייייייייייייייייייי                | 72       |

|   | 5.4.3          | Fahrprogramm für den ABD erstellen                                             | 51       |
|---|----------------|--------------------------------------------------------------------------------|----------|
|   | 5.5            | Aufschluss starten                                                             | 53       |
|   | 5.6            | Probenzufuhr für das Aufschlusssystem                                          | 53       |
|   | 5.6.1          | Quarzschiffchen für die Probenzufuhr vorbereiten                               | 53       |
|   | 5.6.2          | Probenzufuhr im automatischen Betriebsmodus                                    | 55       |
|   | 5.6.3          | Probenzufuhr im manuellen Betriebsmodus                                        | 56       |
| 6 | Wartun         | g und Pflege                                                                   | . 58     |
|   | 6.1            | Wartungsintervalle                                                             | 58       |
|   | 6.2            | Gerät reinigen                                                                 | 59       |
|   | 6.3            | Wartung Basismodul                                                             | 59       |
|   | 6.3.1          | Verbrennungsrohr ausbauen und reinigen                                         | 59       |
|   | 6.3.2          | Verbrennungsrohr einbauen                                                      | 60       |
|   | 634            | Schlauchverbindungen wechseln                                                  | 63       |
|   | 6.3.5          | Rückschlagventile an der Gasbox wechseln                                       | 64       |
|   | 6.3.6          | Partikelfilter in den Gaseingängen wechseln                                    | 65       |
|   | 6.3.7          | Dosierspritzen warten                                                          | 66       |
|   | 6.3.8          | Schläuche wechseln                                                             | 67       |
|   | 6.4            | Wartung ABD                                                                    | 69       |
|   | 6.4.1          | ABD vom Verbrennungsrohr trennen                                               | 69       |
|   | 6.4.2          | ABD am Verbrennungsrohr installieren                                           | 70       |
|   | 6.4.3<br>6.4.4 | Dichtung an der Probenschleuse wechseln                                        | /1<br>71 |
|   | 6.4.5          | Haken reinigen und wechseln                                                    | 72       |
|   | 6.4.6          | Führungsrohr reinigen oder wechseln                                            | 73       |
|   | 6.5            | Systemdichtheit prüfen                                                         | 74       |
|   | 6.6            | Wiederinbetriebnahme nach Notabschaltung oder Abschaltung durch Gasdruckfehler | 76       |
| 7 | Störung        | jsbeseitigung                                                                  | . 78     |
|   | 7.1            | Störungsbeseitigung nach Softwaremeldungen                                     | 78       |
|   | 7.2            | Basismodul und Systemkomponenten initialisieren                                | 81       |
|   | 7.3            | Gerätefehler am Basismodul                                                     | 81       |
|   | 7.4            | Analytische Probleme am Basismodul                                             | 82       |
| 8 | Transpo        | ort und Lagerung                                                               | . 84     |
|   | 8.1            | Transport                                                                      | 84       |
|   | 8.1.1          | Gerät im Labor umsetzen                                                        | 84       |
|   | 8.1.2          | Gerät für Transport und Lagerung vorbereiten                                   | 84       |
|   | 8.2            | Lagerung                                                                       | 87       |
| 9 | Spezifik       | ationen                                                                        | . 88     |
|   | 9.1            | Technische Daten ICprep                                                        | 88       |
|   | 9.2            | Richtlinien und Normen der ICprep-Dosiermodule                                 | 89       |
|   |                |                                                                                |          |

# 1 Grundlegende Informationen

## 1.1 Über diese Anleitung

Die Bedienungsanleitung beschreibt folgendes Aufschlusssystem:

ICprep

Externe DokumenteDas Aufschlusssystem wird über die Software multiWin gesteuert. Für die Probenzufüh-<br/>rung wird ein ABD verwendet. Für die automatisierte Variante des Aufschlusssystems<br/>ICprep automatic wird das System mit einem Probengeber Multi Matrix Sampler und ei-<br/>nem Fraktionssammler ausgerüstet. Diese Anleitung gilt mit folgenden Dokumenten:

- Bedienungsanleitung Automatic Boat Drive (ABD)
- Bedienungsanleitung Multi Matrix Sampler
- Bedienungsanleitung multiWin

Das Gerät ist für den Betrieb durch qualifiziertes und geschultes Fachpersonal unter Beachtung dieser Bedienungsanleitung vorgesehen.

Die Bedienungsanleitung informiert über Aufbau und Funktion des Gerätes und vermittelt dem Bedienpersonal die notwendigen Kenntnisse zur sicheren Handhabung des Gerätes und seiner Komponenten. Die Bedienungsanleitung gibt weiterhin Hinweise zur Wartung und Pflege des Gerätes sowie Hinweise auf mögliche Ursachen von Störungen und deren Beseitigung.

Konventionen Handlungsanweisungen sind mit einem Dreieck gekennzeichnet (►). Ergebnisse von Handlungen sind mit einem Haken gekennzeichnet (✔).

Warnhinweise sind mit einem Warndreieck und Signalwort gekennzeichnet. Es werden Art und Quelle sowie die Folgen der Gefahr benannt und Hinweise zur Gefahrenabwehr gegeben.

Elemente des Steuer- und Auswerteprogramms sind wie folgt gekennzeichnet:

- Programmbegriffe werden fett ausgezeichnet (z.B. Menü System).
- Menüpunkte sind durch senkrechte Striche getrennt (z.B. **System | Device**).

In der Bedienungsanleitung werden zur Kennzeichnung von Gefahren bzw. Hinweisen

die folgenden Symbole und Signalwörter benutzt. Die Warnhinweise stehen jeweils vor

Verwendete Symbole und Signalwörter

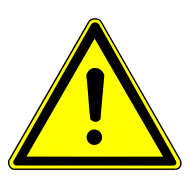

## WARNUNG

einer Handlung.

Bezeichnet eine möglicherweise gefährliche Situation, die den Tod oder schwerste Verletzungen mit bleibenden Schäden zur Folge haben kann.

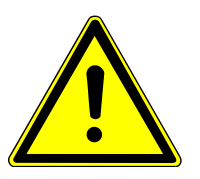

## VORSICHT

Bezeichnet eine möglicherweise gefährliche Situation, die geringfügige oder mäßige Verletzungen zur Folge haben kann.

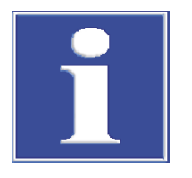

## HINWEIS

Gibt Hinweise zu möglichen Sach- und Umweltschäden.

## 1.2 Bestimmungsgemäße Verwendung

Das Aufschlusssystem ICprep ist für feste und flüssige organische Proben geeignet, deren Halogengehalt (F, Cl, Br, I) oder Schwefelgehalt nach dem Aufschluss mit Ionenchromatographie oder anderen geeigneten Detektoren (z. B. ISE, MAS, Photometer) bestimmt werden sollen. Der Aufschluss erfolgt durch Pyrohydrolyse mit anschließender thermischer Oxidation.

Die Steuerung des Aufschlusssystems und der angeschlossenen Komponenten erfolgt über die Steuer- und Auswertesoftware multiWin.

Das Aufschlusssystem darf nur für die in dieser Benutzeranleitung beschriebenen Applikationen verwendet werden. Nur diese Verwendung gilt als bestimmungsgemäß und gewährleistet die Sicherheit von Anwender und Gerät.

| Für ICprep geeignete Proben               | <ul> <li>Proben für die Bestimmung der Summenparameter AOF, AOCI, AOBr, AOJ, CIC-AOX<br/>Die Proben können nach Säulenmethode auf Säulen von Analytik Jena (18 x 6 mm<br/>Säulen) oder nach Schüttelmethode mit Filtrierung auf Polycarbonatfilter angerei-<br/>chert sein.</li> <li>Proben für die Bestimmung von EOF</li> <li>Organische Feststoffe, z. B. Polymere</li> <li>Organische Flüssigkeiten, z. B. Lösungsmittel</li> <li>Hochviskose organische Flüssigkeiten, Gele und pastöse Proben (z. B. Pyrolyseöl)</li> </ul>                                                                                                    |
|-------------------------------------------|----------------------------------------------------------------------------------------------------|
| Nicht geeignete Proben                    | <ul> <li>Folgende Proben dürfen nicht mit dem Aufschlussmodul ICprep bearbeitet werden:</li> <li>Hochentzündliche organische Verbindungen – Explosionsgefahr</li> <li>Selbstzersetzende Stoffe und Sprengstoffe, z.B. Peroxide, Epoxide, Azide</li> <li>Organische und anorganische Phosphorverbindungen, z.B. Phosphorsäureester</li> <li>Silikoorganische und reaktive bzw. instabile anorganische Siliziumverbindungen, z. B. Silane</li> <li>Metallorganische Verbindungen, z.B. Nickelcarbonyl</li> <li>Ätzende bzw. hochreaktive Substanzen, anorganische Säuren, HF, Cl<sub>2</sub>, H<sub>2</sub>SO<sub>4</sub></li> <li>Anorganische Verbindungen, z.B. Mineralien, anorganische Halogenide</li> <li>Proben, die mehr als 1100 °C für die vollständige Oxidation bzw. Zersetzung benötigen, z. B. Metalle, Legierungen</li> </ul> |
| Weitere Hinweise zur Verwen-<br>dung      | Alkali- und Erdalkalisalze verursachen Kristallisationen in allen Quarzglasteilen. Für salz-<br>haltige Proben steht optional ein Verbrennungsrohr aus Keramik zur Verfügung.<br>Je nach Fluorid-Ausgangskonzentration in der Probe und Wassereintrag ist mit unter-<br>schiedlichen HF-Konzentrationen in der aufgeschlossenen Probe zu rechnen. Ab 30%<br>Fluorid in der Ausgangsprobe können nach dem Aufschluss HF-Konzentrationen von<br>> 1 % in der aufgeschlossenen Probe auftreten (je nach Probenzusammensetzung ent-<br>sprechend höher).<br>Es wird empfohlen, bei 1050 °C zu arbeiten. Höhere Aufschlusstemperaturen führen zu<br>einem schnelleren Verschleiß des Verbrennungsrohres und des Ofens.                                                                                                    |
| Verwendete Lösungen für Do-<br>siermodule | Mit den Dosiermodulen dürfen nur wässrige Lösungen, z. B. Reinstwasser und Wasser-<br>stoffperoxidlösung, dosiert werden. Es dürfen keine brennbaren Lösungen oder Sub-<br>stanzen, die explosionsfähige Gemische bilden können, dosiert werden.                                                                                                    |

Verwendete Gase

Das Aufschlusssystem darf nur mit den Trägergasen Argon und Sauerstoff in der geforderten Qualität betrieben werden.

## 2 Sicherheit

Lesen Sie dieses Kapitel zu Ihrer eigenen Sicherheit vor Inbetriebnahme und zum störungsfreien und sicheren Betrieb des Gerätes sorgsam durch.

Befolgen Sie alle Sicherheitshinweise, die in der Benutzeranleitung aufgeführt sind sowie alle Meldungen und Hinweise, die von der Steuer- und Auswertesoftware auf dem Bildschirm angezeigt werden.

## 2.1 Sicherheitskennzeichnungen am Gerät

Am Gerät sind Warn- und Gebotszeichen angebracht, deren Bedeutung unbedingt zu beachten ist.

Beschädigte oder fehlende Warn- und Gebotszeichen können zu Fehlhandlungen mit Personen- und Sachschäden führen. Die Zeichen dürfen nicht entfernt werden. Beschädigte Warn- und Gebotszeichen sind umgehend zu ersetzen!

Folgende Warnzeichen und Gebotszeichen sind auf dem Gerät angebracht:

| Warnsymbol | Bedeutung                                        | Bemerkung                                                                                                    |
|------------|--------------------------------------------------|----------------------------------------------------------------------------------------------------|
|            | Warnung vor gefährli-<br>cher elektrischer Span- | Im Geräteinnenraum auf der Elektronikabde-<br>ckung                                                                                                    |
|            | nung                                             | Vor dem Öffnen der Elektronik muss das Ge-<br>rät vom Netz getrennt werden.                                                                                                |
|            | Warnung vor heißer<br>Oberfläche                 | Im Geräteinnenraum auf dem Verbrennungs-<br>ofen                                                                                                    |
|            |                                                  | Auf der oberen Abdeckung des Verbren-<br>nungsofens                                                                                                    |
|            |                                                  | Auf der beheizten Transferleitung für die<br>Wasserzufuhr                                                                                                    |
|            |                                                  | Eine Berührung des Ofens oder der Enden<br>der Transferleitung im Betrieb oder kurz<br>nach dem Ausschalten des Geräts kann zu<br>Verbrennungen führen.                    |
|            | Warnung vor Quetschge-<br>fahr                   | An den Dosiermodulen: Es besteht die Ge-<br>fahr der Verletzung der Finger, wenn man<br>während laufender Pumpe in der Spritzen-<br>schlitz greift.                        |
|            |                                                  | Am Probengeber MMS und am Fraktions-<br>sammler: Im Bewegungsbereich des Proben-<br>gebers besteht Quetschgefahr.                                                          |
|            | Warnung vor spitzen Ge-<br>genständen            | Am Probengeber MMS und am Fraktions-<br>sammler: An der Kanüle des Probengebers<br>besteht die Gefahr von Stichverletzungen.                                               |
|            | Warnung vor ätzenden<br>Stoffen                  | Auf dem Teller des Fraktionssammlers: Bei<br>bestimmungsgemäßer Verwendung enthal-<br>ten die aufgeschlossenen Probenlösungen<br>Elusssäure und andere ätzende Säuren z. B |
|            | Warnung vor giftigen<br>Stoffen                  | Salzsäure, Schwefelsäure.                                                                                                    |

| Gebotszeichen | Bedeutung                                                 | Bemerkung                                                                 |
|---------------|-----------------------------------------------------------|---------------------------------------------------------------------------|
|               | Vor dem Öffnen der Ge-<br>rätehaube Netzstecker<br>ziehen | Auf Geräterückwand und/oder Seitenwänden von Basismodul und Systemmodulen |
|               |                                                           | lm Geräteinneren auf der Elektronikabde-<br>ckung                         |
|               | Betriebsanleitung beach-<br>ten                           | Auf Geräterückwand des Basismoduls                                        |

## 2.2 Anforderungen an das Bedienpersonal

Das Gerät darf nur von qualifiziertem und im Umgang mit dem Gerät unterwiesenen Fachpersonal betrieben werden. Folgende Anforderungen werden an das Bedienpersonal gestellt:

- Das Gerät erst nach Einweisung und Schulung bedienen.
- Gefahren bei der Arbeit mit dem Gerät kennen und vermeiden.
- Persönliche Schutzausrüstung wie Schutzhandschuhe, Laborkittel und Schutzbrille tragen.
- Eine Schulung durch die Analytik Jena wird empfohlen.

Der Betreiber des Gerätes ist für die Einhaltung der Sicherheits- und Arbeitsschutzbestimmungen zuständig. Folgende Anforderungen werden an den Betreiber gestellt:

- Über nationale Vorschriften zu Arbeitssicherheit und Unfallverhütung informieren und beim Betrieb des Gerätes beachten.
- Das Bedienpersonal in der sicheren Bedienung des Gerätes unterweisen. Dabei auch die Inhalte der Anleitungen des Gerätesystems vermitteln.

## 2.3 Sicherheitshinweise Transport und Inbetriebnahme

Transport

Das Gerät ist schwer. Beim Heben und Tragen besteht Verletzungsgefahr, insbesondere durch ungesicherte Teile.

- Das Gerät entleeren. Die Gerätekomponenten entsprechend der Anleitung sichern. Lose Teile entnehmen und separat verpacken.
- Das Gerät nur zu zweit anheben. An gegenüberliegenden Geräteseiten positionieren und Gerät fest mit beiden Händen an der Geräteunterseite anfassen.
- Das Gerät nur in der Originalverpackung transportieren. Alle Transportsicherungen einsetzen.
- Das Gerät vor der Rücksendung an den Hersteller dekontaminieren. Die Reinigungsmaßnahmen im Dekontaminationsprotokoll dokumentieren. Das Dekontaminationsprotokoll stellt der Kundendienst bei Anmeldung einer Rücksendung bereit.

Umgebungsbedingungen bei Inbetriebnahme Von dem Gerät gehen Gefahren aus, wenn es in ungeeigneter Umgebung aufgestellt wird. Wenn das Gerät in ungeeigneter Umgebung aufgestellt wird, reduziert sich seine Lebensdauer, z. B. durch Korrosion.

- Den Aufstellort gemäß den Anforderungen in den Aufstellbedingungen mit Aufstellskizze gestalten.
- Das Gerät nicht in explosionsgefährdeter Umgebung aufstellen.
- Freien Zugang zum Hauptschalter des Gerätes auf der Rückseite gewährleisten.
- Die Lüftungsschlitze freihalten.

• Je nach Ausgangsprobe entsteht im Aufschlussverfahren Flusssäure. Betriebsraum ausreichend belüften. Eine geeignete Arbeitsplatzabsaugung verwenden.

Elektrische Bedingungen

Von dem Gerät gehen Gefahren aus, wenn die Bedingungen an den elektrischen Anschluss nicht beachtet werden.

- Die Aufstellung und Inbetriebnahme des Gerätes und seiner Komponenten darf nur durch den Kundendienst von Analytik Jena oder durch autorisiertes und geschultes Fachpersonal erfolgen. Eigenmächtige Montage- und Installationsarbeiten sind nicht zulässig.
- Nur das mitgelieferte Netzkabel oder ein gleich dimensioniertes Kabel mit Schutzleiter verwenden. Keine Verlängerung in der Zuleitung verwenden.
- Den Netzstecker an eine ordnungsgemäße Steckdose anschließen, damit die Schutzklasse I (Schutzleiteranschluss) des Gerätes gewährleistet wird. Die Schutzwirkung nicht durch eine Verlängerung ohne Schutzleiter aufheben.
- Vor dem Netzanschluss die elektrischen Anforderungen des Gerätes prüfen.
- Das Gerät und seine Systemkomponenten nur im ausgeschalteten Zustand an das Netz anschließen.
- Verbindungskabel zwischen dem Gerät und seinen Systemkomponenten nur im ausgeschalteten Zustand stecken und lösen.

## 2.4 Sicherheitshinweise Betrieb

| Elektrische Gefährdung      | <ul> <li>Im Gerät treten lebensgefährliche Spannungen auf.</li> <li>Vor jeder Inbetriebnahme vom ordnungsgemäßen Zustand des Gerätes und seiner<br/>Sicherheitseinrichtungen überzeugen.</li> <li>Das Gerät bei Störungen an elektrischen Komponenten sofort ausschalten und es<br/>vom elektrischen Strom trennen.</li> <li>Keine Schutzeinrichtungen wie das Gehäuse entfernen oder überbrücken.</li> <li>Verhindern, dass Flüssigkeit in das Gerät eindringt.</li> </ul>                                                                                                    |
|-----------------------------|----------------------------------------------------------------------------------------------------|
| Thermische Gefährdung       | Der Verbrennungsofen arbeitet mit Temperaturen bis zu 1100 °C. Es besteht Verbren-<br>nungsgefahr am Ofen und am Verbrennungsrohr.<br><ul> <li>Heiße Teile nicht während oder unmittelbar nach dem Betrieb berühren.</li> </ul>                                                                                                    |
| Mechanische Gefährdung      | <ul> <li>Im Betrieb besteht Quetschgefahr an den bewegten Teilen der Spritzenpumpen und die Gefahr der Verletzung an den Kanülen des Probengebers und des Fraktionssammlers.</li> <li>Einen Sicherheitsabstand zu bewegten Teilen einhalten.</li> </ul>                                                                                                    |
|                             | Die Glasteile können zerbrechen. Es besteht Verletzungsgefahr an Scherben und Split-<br>tern.<br>Glasteile vorsichtig handhaben.                                                                                                    |
| Gefährdung durch Substanzen | <ul> <li>Mit dem Gerät können Gefahrstoffe gehandhabt werden. Der Betreiber trägt die Verantwortung für den sicheren Umgang mit Gefahrstoffen und deren Entsorgung.</li> <li>Je nach Ausgangsprobe entsteht im Aufschlussverfahren Flusssäure und andere ätzende Säuren, z. B. Salzsäure, Schwefelsäure. Geeignete Schutzkleidung tragen. Für ausreichende Raumbelüftung sorgen, z. B. durch eine geeignete Arbeitsplatzabsaugung.</li> <li>Das Aufschlusssystem darf nur für die im Abschnitt "Bestimmungsgemäße Verwendung" genannten Proben verwendet werden.</li> <li>Mit den Dosiermodulen dürfen nur wässrige Lösungen verwendet werden. Es dürfen keine brennbaren Flüssigkeiten oder Substanzen, die explosionsfähige Gemische bil-</li> </ul> |

den können, dosiert werden.

- Dosiermodule nur mit montierter Sicherheitswanne verwenden. Auf sicheren Sitz der Verschlauchung achten.
- Bei der Arbeit mit Proben, die in organischen Lösemitteln gelöst sind, Maßnahmen zum Brand- und Gesundheitsschutz einhalten.
- Das Gerät dekontaminieren, wenn es mit Gefahrstoffen verunreinigt wurde, wie in der Betriebsanleitung beschrieben. Bevor ein anderes als das vom Hersteller vorgeschriebene Reinigungs- oder Dekontaminationsverfahren angewendet wird, mit Analytik Jena klären, dass das vorgesehene Verfahren das Gerät nicht beschädigt.

# 2.5 Sicherheitshinweise für den Betrieb von Druckgasbehältern und Druckgasanlagen

Die Betriebsgase werden aus Druckgasbehältern oder lokalen Druckgasanlagen entnommen. Der Betreiber ist für die Sicherheit der Gasanlage verantwortlich.

Für einen sicheren Betrieb insbesondere beachten: Jede Undichtigkeit an Gasanlagen und Leitungen, ausgenommen von Sauerstoff und Luft, kann zu einer sauerstoffarmen Atmosphäre führen. In unbelüfteten Räumen besteht Erstickungsgefahr.

Bei Anreicherung von Sauerstoff in der Atmosphäre können sich brennbare Stoffe sehr leicht entzünden und heftig brennen. Bei Kontakt von Öl oder Fett mit Sauerstoff, der unter hohem Druck steht, kann es zu Explosionen kommen.

- Arbeiten an Druckgasbehältern und -anlagen nur von unterwiesenem sach- und fachkundigem Personal durchführen lassen. Keine eigenmächtige Montage- und Installationsarbeiten durchführen.
- Druckschläuche und Druckminderer nur für die zugeordneten Gase verwenden.
- Leitungen, Schläuche, Verschraubungen und Druckminderer f
  ür Sauerstoff öl- und fettfrei halten.
- Alle Leitungen, Schläuche und Verschraubungen regelmäßig auf undichte Stellen und Beschädigungen prüfen. Undichte Stellen und Beschädigungen umgehend beseitigen.
- Die Gasversorgung zum Gerät vor Arbeiten an den Druckgasbehältern bzw. der Druckgasanlage schließen. Gerät erst nach Abschluss der Arbeiten und Funktionsprüfung wieder in Betrieb nehmen.

## 2.6 Sicherheitshinweise Wartung und Reinigung

Der Kontakt mit spannungsführenden Komponenten kann einen elektrischen Schlag verursachen, der zu schweren Verletzungen führen kann.

Durch eigenmächtige Wartungsarbeiten können das Gerät beschädigt und seine Systemkomponenten dejustiert oder beschädigt werden.

- Arbeiten an elektrischen Bauteilen im Geräteinneren dürfen nur vom Kundendienst durchgeführt werden.
- Nur die in der Betriebsanleitung aufgeführten Wartungsmaßnahmen durchführen.
- Das Gerät vor der Wartung und Reinigung ausschalten. Nur am eingeschalteten Gerät arbeiten, wenn es die Betriebsanleitung ausdrücklich fordert.
- Vor Wartungsmaßnahmen im Geräteinneren den Netzstecker aus der Netzsteckdose ziehen.
- Die Gasversorgung zum Gerät vor der Wartung schließen. Die Gasversorgung nur geöffnet lassen, wenn es die Betriebsanleitung ausdrücklich fordert.
- Nur originale Ersatzteile, Verschleißteile und Verbrauchsmaterialien verwenden.
   Diese sind geprüft und gewährleisten einen sicheren Betrieb.

- Nach der Wartung sicherstellen, dass alle Sicherheitseinrichtungen wieder voll funktionsfähig sind.
- Das Gerät mit einem feuchten, nicht tropfenden Tuch reinigen. Keine organischen Lösungsmittel, Scheuermittel oder Bleiche verwenden.

## 2.7 Verhalten im Notfall

- In Gefahrensituationen oder bei Unfällen sofort den Taster "stop" auf der Oberseite des ABD drücken.
- Wenn keine unmittelbare Verletzungsgefahr besteht, das Gerät und seine Systemkomponenten an den Netzschaltern ausschalten und danach die Netzstecker aus den Netzsteckdosen ziehen.
- Nach Ausschalten des Gerätes die Gasversorgung schließen.

## 3.1 Aufbau des Aufschlusssystems ICprep

Das Aufschlusssystem wird in zwei Modellvarianten geliefert. Das Modell ICprep basic für den manuellen Betrieb besteht aus folgenden Komponenten:

- Basismodul mit Verbrennungsofen
- Dosiermodule f
  ür die Zufuhr von Reinstwasser und Absorberlösung sowie Sammlung des Abfalls bei Systemsp
  ülungen
- ABD zur Probenzufuhr zum Verbrennungsrohr
- Stativ zu Kanülenhalterung und Rack für Probenröhrchen zum Sammeln der Fraktionen

Das Modell ICprep automatic für den automatischen Betrieb beinhaltet zusätzlich zum oben aufgeführten Lieferumfang den Probengeber MMS und den Fraktionssammler.

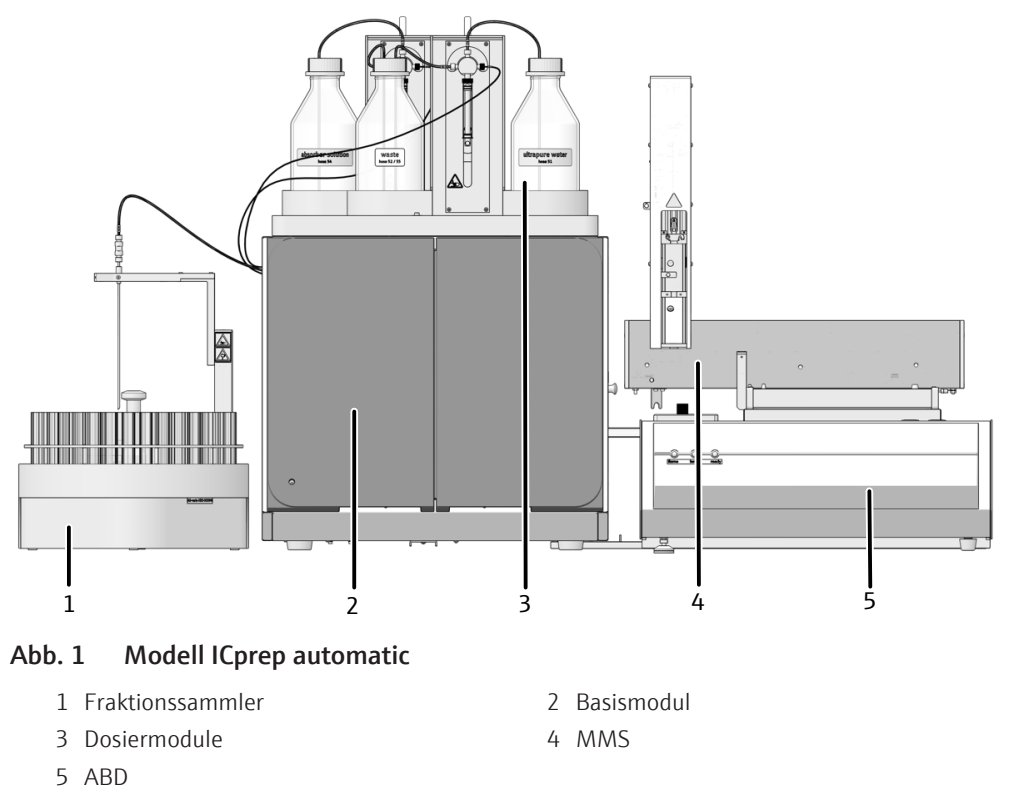

Im Aufschlusssystem ist ein Self-Check-System (SCS) integriert. Das SCS ist eine Kombination aus Hardwarekomponenten und Softwarefunktionen, die selbstständig für einen störungsfreien Betrieb des gesamten Gerätesystems sorgen. Über das SCS werden mehrfach pro Sekunde die für die Gerätesicherheit und Qualität des Aufschlusses wichtigen Parameter (z. B. Gasflüsse, Temperaturen, Drücke, Kühlzeit und Flammenwerte) kontrolliert.

## 3.1.1 Basismodul

Das Basismodul beinhaltet folgende Komponenten:

- Elektronik und Gerätesteuerung
- Verbrennungssystem
- Kühlung der aufgeschlossenen Proben und Probenüberführung

Alle Komponenten, die vom Benutzer gewartet werden müssen, sind über die Fronttüren und die abnehmbaren Seitenteile zugänglich.

Elektrische Anschlüsse, Anschlüsse für die Gasversorgung und Schnittstellen der weiteren Systemkomponenten befinden sich auf der Rückseite des Basismoduls.

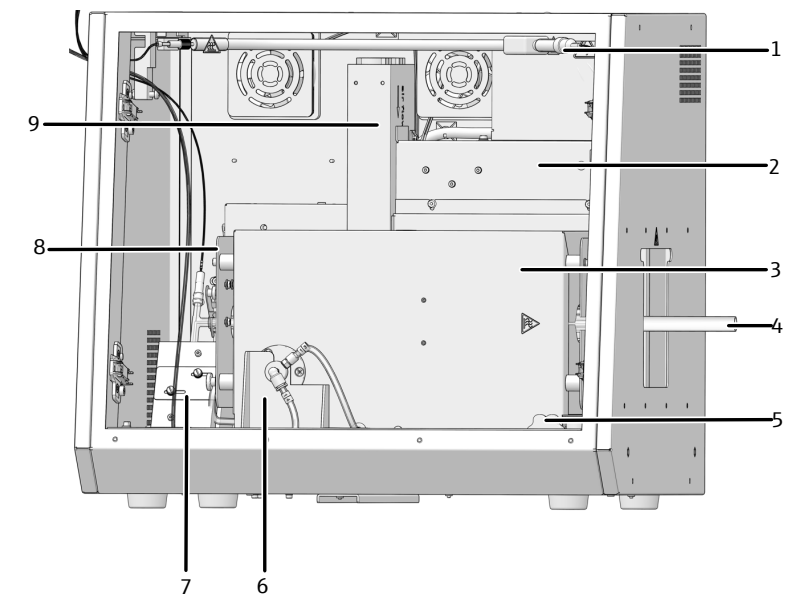

#### Abb. 2 Basismodul (ohne Fronttüren)

- 1 Beheizte Transferleitung für Reinstwasser
- 3 Verbrennungsofen
- 5 Knauf zum Drehen des Ofens
- 7 Peltier-Kühlblock mit T-Verbinder
- 9 Netzteil für den Verbrennungsofen
- 2 Steuerelektronik
- 4 Verbrennungsrohr
- 6 Ofenlagerung
- 8 Gasversorgung (verdeckt)

#### 3.1.1.1 Elektrische Komponenten und Anschlüsse

Interne Gerätesteuerung

Die Steuerelektronik befindet sich von vorn gesehen in der Rückwand des Basismoduls hinter der Abdeckung. Über die Steuerelektronik werden die Stromversorgung und die Steuerung der einzelnen Komponenten sowie die Kommunikation mit dem Steuer-PC und mit weiteren angeschlossenen Systemmodulen realisiert.

LED Betriebsbereitschaft

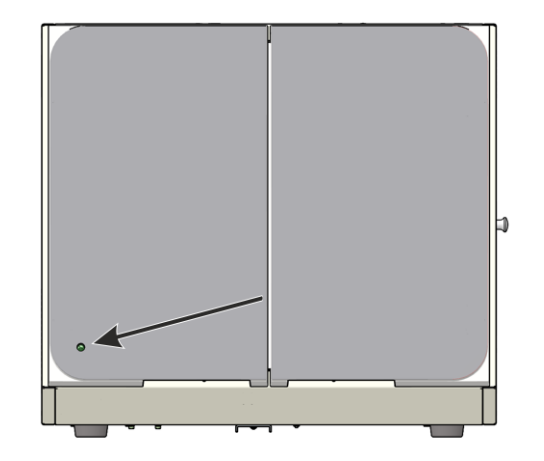

Abb. 3 LED-Anzeige für Betriebsbereitschaft

An der linken Tür des Basismoduls ist eine grüne LED angebracht. Nach der Geräteinitialisierung, d. h. Verbindung von Gerät und PC/Software multiWin, leuchtet die LED und zeigt die Betriebsbereitschaft an.

Netzschalter, Schnittstellen und Gasanschlüsse

Der Netzschalter und die Schnittstellen zum Anschluss der Systemmodule sowie der PC-Anschluss befinden sich auf der Geräterückseite. Die Schnittstellen für die Probengeber und Dosiermodule sind RS232-Schnittstellen.

Die Gasanschlüsse befinden sich ebenfalls auf der Geräterückseite

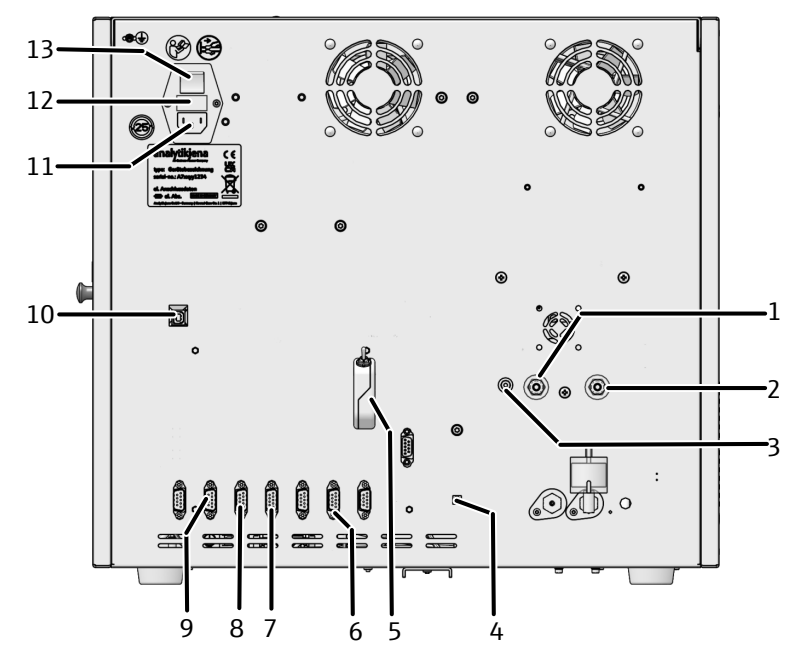

#### Abb. 4 Anschlüsse auf der Geräterückseite

- 1 "IN O2" Gaseingang für Sauerstoff
- 3 "OUT ABD" Gasanschluss ABD
- 5 "external" Dongle zum Umschalten des Betriebsmodus Analysator/ICprep
- 7 "N-CLD" Anschluss absorber module
- 9 "sampler" Anschluss ABD oder MMS 5100
- 11 Netzeingang
- 13 Netzschalter

- 2 "IN Ar" Gaseingang für Argon
- 4 "flame" Anschluss des Flammensensors zur Steuerung des ABD
- 6 "S-UVF" Anschluss Fraktionssammler
- 8 "C-NDIR" Anschluss humidifier module
- 10 "PC-USB" USB-Anschluss für PC
- 12 Sicherungshalter

#### Schnittstellen im Gerät

Die elektrischen Anschlüsse des Verbrennungsofens, des Flammensensors und des Temperatursensors befinden sich an der inneren Rückseite des Gerätes. Die Anschlüsse sind nur in der senkrechten Einbaulage des Verbrennungsofens zugänglich.

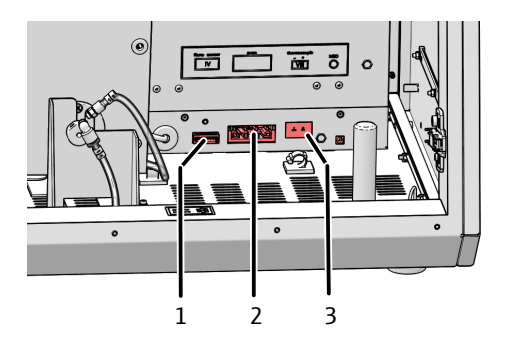

#### Abb. 5 Elektrische Anschlüsse im Innenraum des Basismoduls

1 Flammensensor

2 Verbrennungsofen

- 3 Temperatursensor

Der Anschluss der beheizten Transferleitung für die Wasserzufuhr zum Verbrennungsrohr befindet sich am Rahmen hinter der Tür.

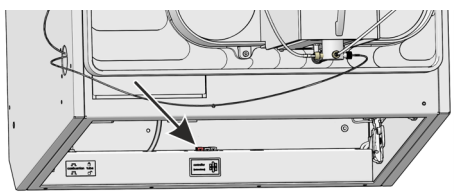

#### Abb. 6 Elektrischer Anschluss für die beheizte Transferleitung

Für den Peltier-Kühlblock wird der elektrische Anschluss während der Geräteinstallation angeschlossen.

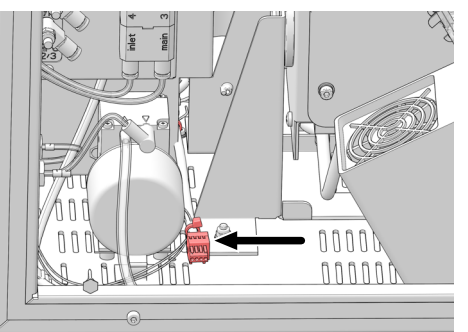

Abb. 7 Elektrischer Anschluss Peltier-Kühlblock

#### 3.1.1.2 Verbrennungssystem

Der Verbrennungsofen ist ein widerstandsbeheizter Ofen für Aufschlusstemperaturen zwischen 700 °C und 1100 °C. Aufschlüsse mit dem Verbrennungsrohr erfolgen bei Temperaturen von 1000 °C bis 1100 °C.

Es wird empfohlen, bei 1050 °C zu arbeiten. Höhere Arbeitstemperaturen führen zu einem schnelleren Verschleiß des Verbrennungsrohrs und des Ofens.

In das Verbrennungsrohr werden die Proben auf Quarzschiffchen eingebracht. Der Transport der Schiffchen erfolgt mit dem ABD.

Verbrennungsrohr für Stan-<br/>dardapplikationenIm Aufschlusssystem ist ein Reaktionsreaktor (Verbrennungsrohr) aus Quarzglas einge-<br/>setzt. Dieses Verbrennungsrohr wird für Standardapplikationen verwendet.

Am Quarz-Verbrennungsrohr kann ein Flammensensor angeschlossen werden. Mit dem Sensor wird die Flamme überwacht und die Geschwindigkeit des ABD, mit der das Schiffchen in das Verbrennungsrohr gefahren wird, automatisch angepasst.

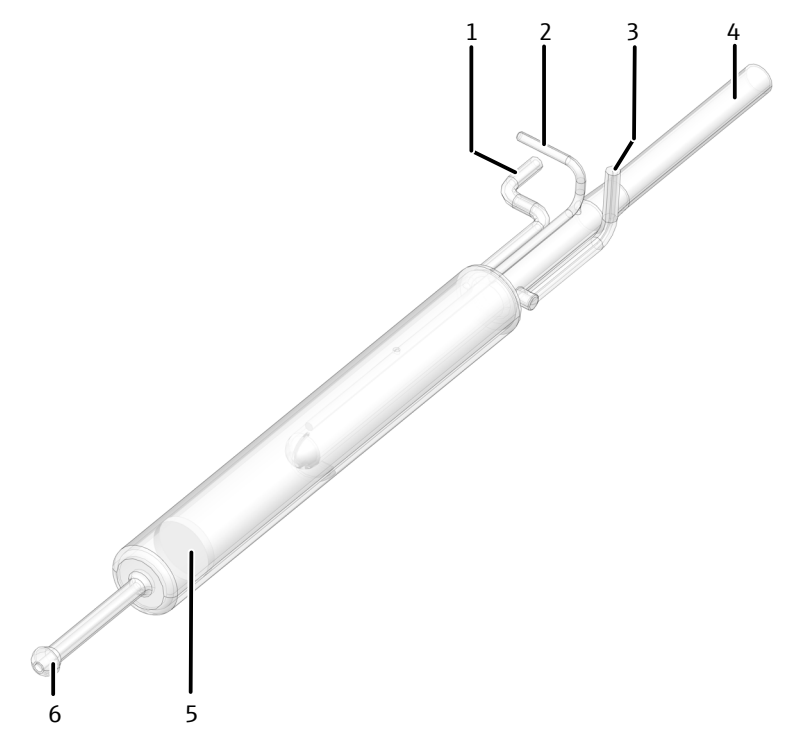

Abb. 8 Quarz-Verbrennungsrohr für Standardapplikationen

- 1 Anschluss für Sauerstoffzufuhr (main)
- 2 Anschluss für Flammensensor
- 3 Anschluss f
  ür Wasserzufuhr5 Fritte
- 4 Eingang
- 6 Ausgang mit Kugelschliff

Verbrennungsrohr für hohe Salzlasten Bei hohen Salzlasten kann ein Verbrennungsrohr mit Keramikinnenrohr zum Einsatz kommen. Die Keramik ist gegenüber Salzen beständiger als das Quarzglas.

Beim Keramik-Verbrennungsrohr kann kein Flammensensor verwendet werden, deshalb muss das Fahrprogramm des ABD in der Software mulitWin eingestellt oder gewählt werden.

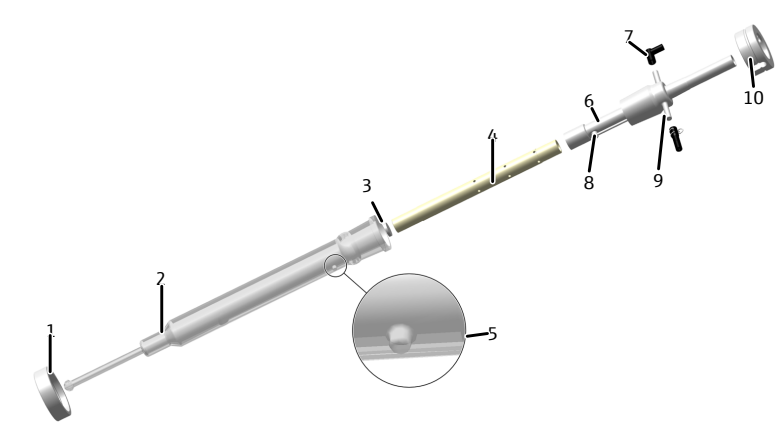

#### Abb. 9 Keramik-Verbrennungsrohr für Proben mit Salzlasten

- 1 Überwurfmutter mit Schraubgewinde
- 3 Fritte
- 5 Nase zur Positionierung
- 7 FAST-Verbinder, gewinkelt (Sauerstoff)
- 9 FAST-Verbinder gerade (Wasser)
- 2 Außenrohr (Quarzglas)
- 4 Innenrohr (Keramik)
- 6 Anschlussrohr
- 8 Wassereinlass
- 10 Klemmschraube

#### 3.1.1.3 Gasversorgung

Die Verbindung zwischen den einzelnen Komponenten erfolgt über gekennzeichnete Schläuche.

Flusskontrolle und Gasversor-<br/>gungDer Argon-/Sauerstoffstrom als Trägergas wird über den ABD zum Verbrennungsrohr<br/>geleitet, Sauerstoff wird über einen direkten Anschluss in die Verbrennungszone des<br/>Verbrennungsrohrs geleitet. Die Flussraten der Gasströme und die Zusammensetzung<br/>des Trägergasstroms werden mit den Schaltern auf der Rückseite der Dosiermodule ein-<br/>gestellt.

Der Trägergasstrom kann nur Sauerstoff enthalten oder aus einem Gemisch aus Sauerstoff und Argon bestehen.

Verbindungstechnik Innerhalb des Geräts sind die meisten Gasanschlüsse über FAST-Verbinder realisiert (FAST – Fast, Save, Tight). Diese Verbinder stellen den dichten Übergang zwischen Schläuchen und Anschlüssen mit unterschiedlichen Durchmessern her. Die weichen Hülsen vermindern gegenüber starren Schraubverbindungen die Gefahr von Glasbruch. Die Verbinder gibt es in unterschiedlichen Ausführungen.

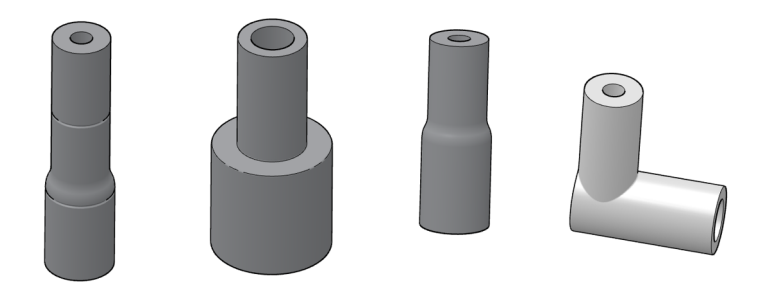

#### Abb. 10 FAST-Verbinder

Weiterhin kommen sogenannte Fingertight-Verschraubungen zum Einsatz. Diese flanschlosen Fittings setzen sich aus einem Dichtkegel und einer Hohlschraube aus Kunststoff zusammen. Diese Schlauchverbindungen dichten allein durch handfestes Anziehen der Hohlschraube ab.

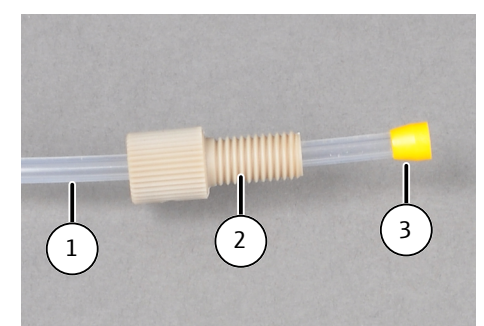

Abb. 11 Fingertight-Verschraubung

- 1 Schlauch
- 3 Dichtkegel

2 Hohlschraube

#### 3.1.1.4 Kühlung der Verbrennungsgase

Nach dem thermischen Aufschluss werden die Verbrennungsgase am Ofenausgang über einen T-Verbinder mit Absorberlösung gemischt und anschließend durch einen Peltier-Kühlblock geleitet. Die abgekühlte und vollständig kondensierte Lösung wird in Probengefäßen aufgefangen.

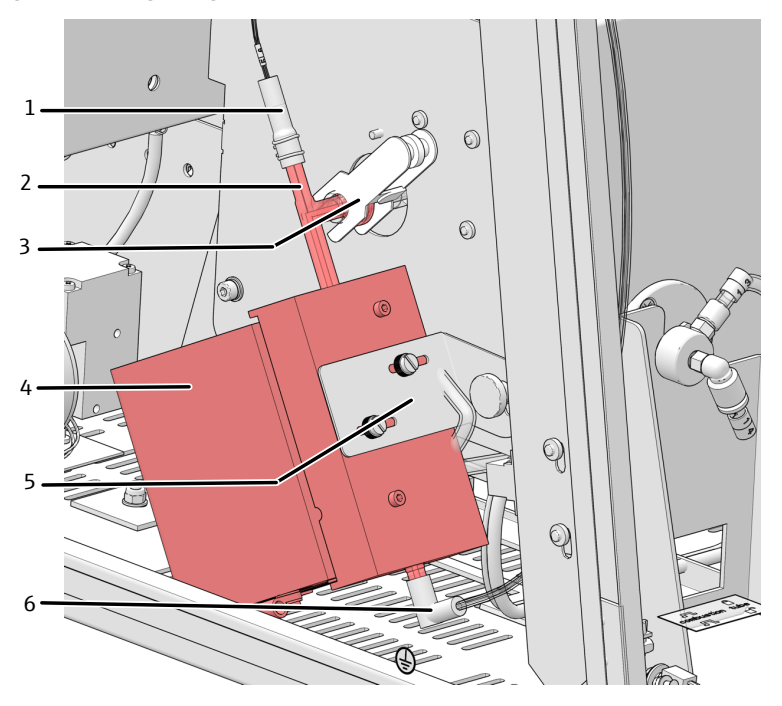

Abb. 12 Peltier-Kühlblock mit T-Verbinder

- 1 Eingang Absorberlösung
- 3 Gabelklemme zur Verbindung mit Verbrennungsrohr
- 5 Befestigung des Blocks am Hitzeschutzschild
- 2 T-Verbinder
- 4 Peltier-Kühlblock
- 6 Verbindung für Probentransferschlauch

## 3.1.2 Dosiermodule

Die Dosiermodule dienen der Dosierung von Wasser und Absorberlösung. Die Dosierung erfolgt mit Spritzenpumpen. Das Dosiermodul **humidifier module** dosiert Reinstwasser über eine beheizte Transferleitung in den Eingang des Verbrennungsrohrs. Das Dosiermodul **absorber module** führt die Absorberlösung, z. B. Reinstwasser oder Wasserstoffperoxidlösung, dem Verbrennungsgas über den T-Verbinder im Kühlblock zu. Bei der Systemspülung während der Basisinitialisierung fällt eine geringe Menge an Wasser und Absorberlösung als Abfall an, die in einer separaten Abfallflasche im Modul **humidifier module** gesammelt werden.

Auf der Rückseite der Module befinden sich Schalter für die Einstellungen der Durchflussraten der Prozessgase und der Dosierung von Wasser und Absorberlösung:

- humidifier module Switch 1 und 2
- absorber module Switch 3

| Schalter                                         | Funktion                                                               | Schalter-<br>stellung | Bedeutung                                                                            |
|--------------------------------------------------|------------------------------------------------------------------------|-----------------------|--------------------------------------------------------------------------------------|
| Switch 1                                         | Zusammenset-                                                           | 0                     | Ar + 02                                                                              |
|                                                  | zung der Pro-<br>zessgase                                              |                       | main flow $O_2$ (am Eingang des Verbren-<br>nungsrohrs) + inlet Ar (über den ABD)    |
|                                                  |                                                                        | 1                     | only O2                                                                              |
|                                                  |                                                                        |                       | main flow $O_2$ (am Eingang des Verbren-<br>nungsrohrs) + inlet $O_2$ (über den ABD) |
| Switch 2                                         | Flussrate Was-                                                         | 0                     | 0,2 ml/min                                                                           |
|                                                  | ser/Absorber                                                           |                       | Es werden jeweils 0,2 ml/min Wasser und<br>Absorberlösung dosiert.                   |
|                                                  |                                                                        | 1                     | 0,1 ml/min                                                                           |
|                                                  |                                                                        |                       | Es werden jeweils 0,1 ml/min Wasser und<br>Absorberlösung dosiert.                   |
| Switch 3                                         | Flussrate Sau-                                                         | 0                     | 200 ml/min                                                                           |
|                                                  | erstoff am Ein-<br>gang des Ver-<br>brennungs-<br>rohrs (main<br>flow) | 1                     | 300 ml/min                                                                           |
| $1 \qquad 2 \qquad 3 \qquad 4 \qquad 5 \qquad 6$ |                                                                        |                       |                                                                                      |

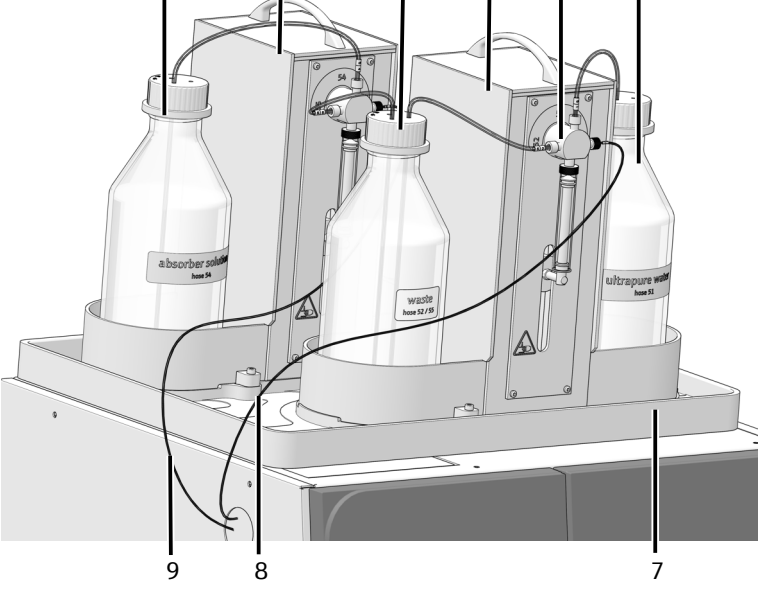

Abb. 13 Dosiermodule mit Vorratsflaschen

- 1 Flasche Absorberlösung
- 3 Abfallflasche
- 5 Spritzenpumpe
- 7 Tropfschale
- 9 Schlauch für Absorberlösung
- 2 Absorber module
- 4 Humidifier module
- 6 Flasche für Wasser
- 8 Schlauch für Wasserzufuhr

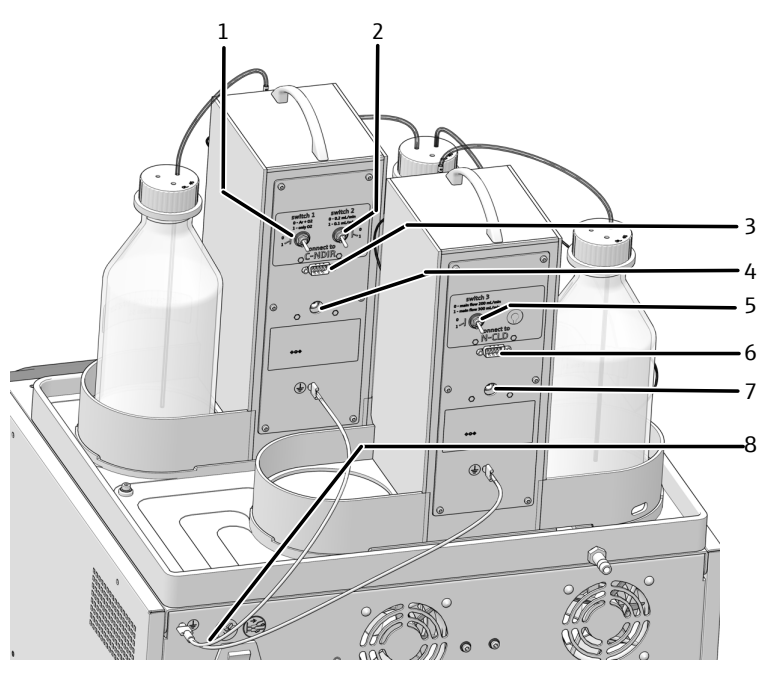

Abb. 14 Anschlüsse und Schalter auf der Rückseite der Dosiermodule

- 1 Switch 1
- 3 Anschluss an Basismodul (C-NDIR)
- 5 Switch 3
- 7 Anschluss externes Netzteil
- 2 Switch 2
- 4 Ânschluss externes Netzteil
- 6 Anschluss an Basismodul (N-CLD)
- 8 Schutzleiter zum Potentialausgleich

## 3.1.3 Automatic Boat Drive (ABD)

Das Probenaufgabemodul ABD dient der Überführung von Feststoffen und Flüssigkeiten in das Verbrennungsrohr des Basismoduls.

Feststoffe werden in Quarzschiffchen eingewogen und in die Probenschleuse gesetzt. Flüssigkeiten werden durch den Injektionsport an der Schleusenklappe auf das Quarzschiffchen dosiert. Die Probenaufgabe erfolgt entweder manuell oder automatisch mit dem MMS.

Mit einem Quarzglashaken wird das beladene Quarzschiffchen aus der gekühlten Probenschleuse in das Verbrennungsrohr geschoben.

Die Verbrennung kann mit einem Flammensensor überwacht werden. Dabei wird die Verbrennung optisch erfasst und der Vorschub des Probenschiffchens entsprechend der Flammenhelligkeit gesteuert. Die auf diese Weise optimierten Verbrennungscharakteristiken verhindern die Rußgefahr.

Weitere Informationen zu Funktion und Aufbau finden Sie in der separaten Bedienungsanleitung des ABD.

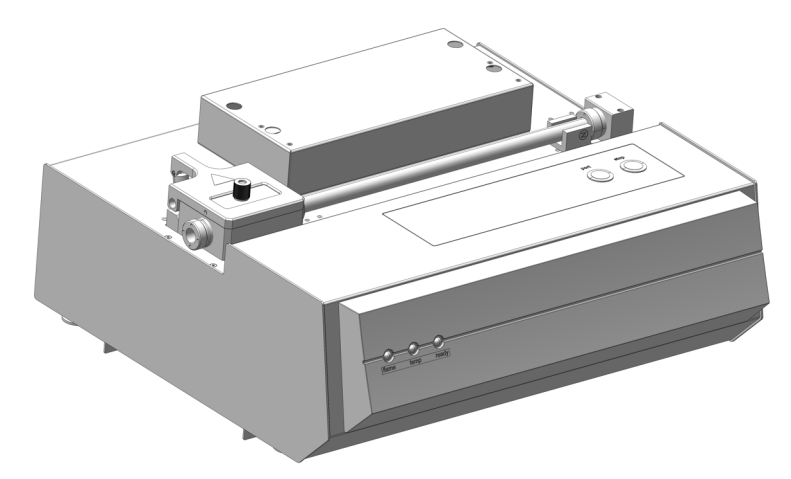

Abb. 15 Automatic Boat Drive (ABD)

#### 3.1.4 Multi Matrix Sampler

Der Probengeber Multi Matrix Sampler - MMS ist eine Systemerweiterung des ABD. Mit dem MMS wird die Probenaufgabe von Feststoffen und Flüssigkeiten automatisiert. Dafür kann der Injektorkopf wahlweise mit einer Dosierspritze zur Dosierung der Flüssigkeiten oder mit einem Greifer zur Aufnahme der Quarzschiffchen ausgerüstet werden. Für Flüssigkeiten und Feststoffe stehen verschiedene Probenracks zur Verfügung.

Der MMS ist nicht Bestandteil des Lieferumfangs des Aufschlusssystems, sondern muss separat konfiguriert und bestellt werden.

Weitere Hinweise zu Aufbau, Bedienung und Wartung finden Sie in der separaten Bedienungsanleitung des MMS.

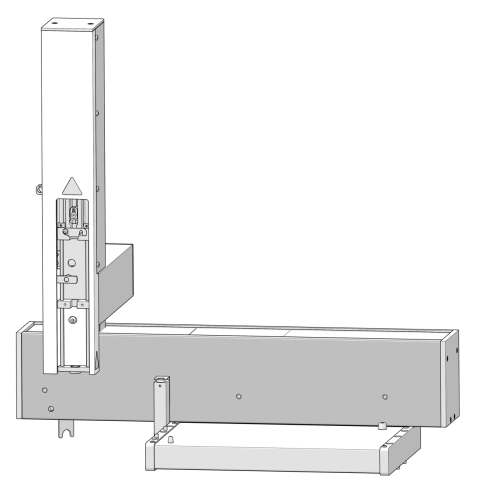

Abb. 16 MMS 5100

#### 3.1.5 Fraktionssammler für den automatisierten Betrieb

Im Fraktionssammler werden bei der automatisierten Probenverarbeitung die aufgeschlossenen Proben gesammelt. Basis des Fraktionssammlers ist ein AS vario oder AS vario ER mit einem Probenteller für 100 Probenröhrchen und einer speziellen Kanüle für die Abgabe der aufgeschlossenen Proben in die Röhrchen.

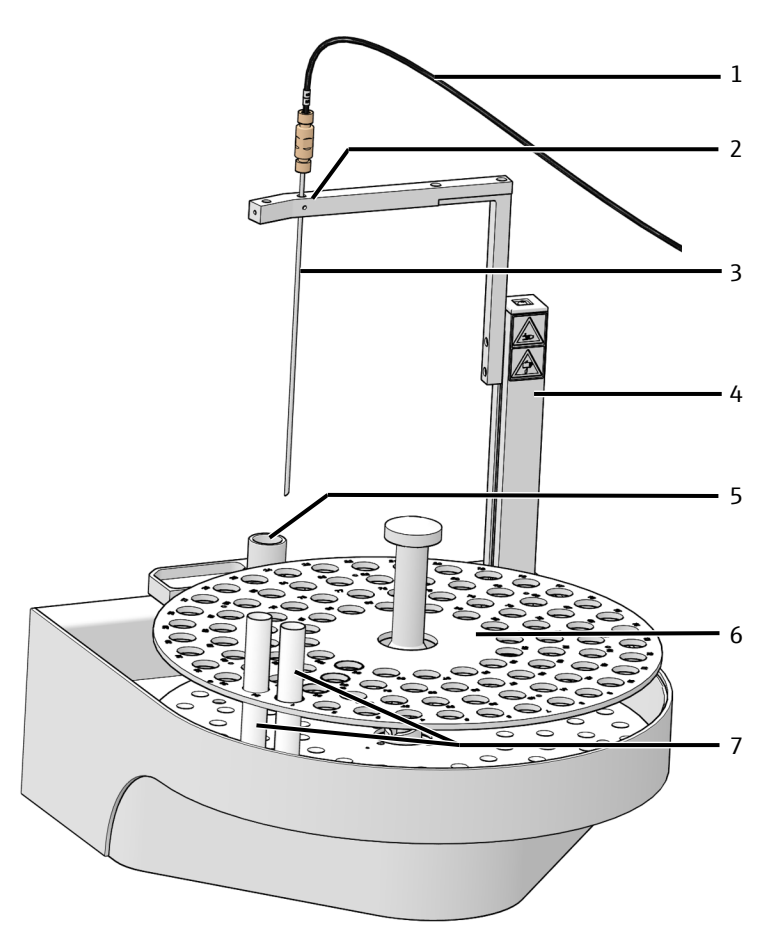

#### Abb. 17 Aufbau des Fraktionssammlers

- 1 Transferschlauch für aufgeschlossene Probe
- 3 Kanüle
- 5 Abfallgefäß
- 7 Probengefäße

- 2 Kanülenhalter
- 4 Probengeberarm
- 6 Probenteller für 100 Gefäße

Bei der automatisierten Probenverarbeitung mit dem Aufschlusssystem ICprep läuft der Fraktionssammler synchron mit dem MMS. Das heißt die erste Probe auf dem Probentablett des MMS wird nach dem Aufschluss auf die erste Position des Fraktionssammlers abgegeben, die zweite Probe des MMS auf die zweite Position des Fraktionssammlers usw. Die Probentabletts des MMS müssen nicht lückenlos beginnend mit der ersten Position belegt werden. Es muss jedoch für jede belegte Probenposition auf dem MMS ein leeres Probenröhrchen auf die gleiche Probenposition des Fraktionssammlers platziert werden.

Im Rahmen der automatisierten Probenverarbeitung mit dem Fraktionssammler wird die Probenüberführungskanüle nach jeder Probe innen mit Absorberlösung gespült. Diese Spüllösung wird in das Abfallgefäß des Fraktionssammlers abgegeben.

Optional kann das Modell Fraktionssammler ER verwendet werden. Es ist mit einem zusätzlichen Spülgefäß ausgerüstet, in dem die Kanüle von außen mit Reinstwasser gespült wird. Dieses Modell ist besonders dann geeignet, wenn Proben mit einem hohen Gehalt an Halogeniden untersucht werden sollen oder eine zusätzliche Kanülenspülung gewünscht ist.

#### 3.1.6 Typenschilder

Die Typenschilder befinden sich auf den Geräterückseiten.

- Das Typenschild enthält folgende Informationen:
- Herstelleradresse, Markenzeichen
- Gerätebezeichnung, Seriennummer
- Elektrische Anschlussdaten
- Konformitätskennzeichnungen
- WEEE-Gerätekennzeichen

## 3.2 Funktionsprinzip

Das Aufschlusssystem ICprep dient dem thermischen Aufschluss von festen, flüssigen, pastösen und viskosen Proben, sowie von angereicherten Proben für die Bestimmung von Summenparametern, wie z. B. AOF oder EOF. Nachfolgend auf den Aufschluss kann die Bestimmung der Halogenidgehalte mit Ionenchromatographie oder anderen geeigneten Detektionssystemen erfolgen.

Der Aufschluss erfolgt im horizontal angeordneten Verbrennungsrohr durch Pyrohydrolyse mit anschließender thermischer Oxidation als einstufiger oder zweistufiger Prozess. Beim zweistufigen Prozess werden in der ersten Phase des Aufschlusses die Probenbestandteile im Argonstrom pyrolysiert und die dabei gebildeten Pyrolysegase im Sauerstoffstrom verbrannt. Zusätzlich werden automatisch geringe Mengen Wasser in Form von Wasserdampf in die Pyrolysezone injiziert, um die vollständige Umsetzung zu Halogenwasserstoff HX zu gewährleisten. Anschließend werden in der zweiten Phase restliche Pyrolyseprodukte im Sauerstoffstrom nachverbrannt. Beim einphasigen Prozess erfolgt der gesamte Probenaufschluss nur mit Sauerstoff und der automatischen Zugabe von Wasserdampf. Die Zusammensetzung der Gase wird an den Dosiermodulen eingestellt.

Summarisch kann der Aufschluss durch folgende Gleichung beschrieben werden:

$$R - X + O_2 \rightarrow HX + CO_2 + H_2O$$

 $R - S \rightarrow SO_2 + CO_2 + H_2O$ 

R = kohlenstoffhaltige Substanz

X = F-, Cl-, Br-, I-

Die Feststoffe und Flüssigkeiten werden mit dem ABD in Quarzschiffchen in das Verbrennungsrohr überführt. Dabei werden Flüssigkeiten über den Injektionsport der Probenschleuse in die Quarzschiffchen dosiert.

Nach dem Austritt aus dem Verbrennungsrohr wird das Reaktionsgas im T-Verbinder mit Absorberlösung, z. B. Reinstwasser oder Wasserstoffperoxidlösung, gemischt und mit einer Peltierkühlung abgekühlt. Die flüssigen Probenaufschlüsse können manuell oder in einem Fraktionssammler in Probenröhrchen gesammelt werden.

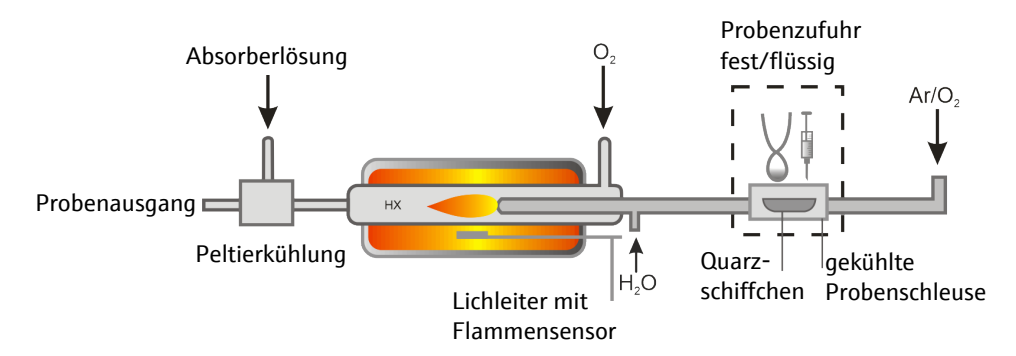

Abb. 18 Funktionsschema ICprep

# 4 Installation und Inbetriebnahme

## 4.1 Aufstellbedingungen

#### 4.1.1 Anforderungen an den Aufstellort

- Dieses Laborgerät ist für die Verwendung in Innenräumen vorgesehen.
- Vermeiden Sie die direkte Einstrahlung von Sonnenlicht und die Abstrahlung von Heizkörpern auf das Gerät. Sorgen Sie, falls nötig, für Raumklimatisierung.
- Der Aufstellort muss frei von Zugluft, Staub und ätzenden Dämpfen sein. Staub und ätzende Dämpfe können zu Geräteschäden, z. B. durch Korrosion, führen.
- Vermeiden Sie mechanische Erschütterungen und Vibrationen.
- Stellen Sie das Gerät nicht in der Nähe elektromagnetischer Störquellen auf.
- Stellen Sie das Gerät auf einer hitzebeständigen, säurefesten Oberfläche auf.
- Halten Sie die Lüftungsschlitze frei und verstellen Sie die Lüftungsschlitze nicht durch andere Geräte.

Die Anforderungen an die klimatischen Bedingungen im Betriebsraum finden Sie in den technischen Daten in dieser Bedienungsanleitung.

## 4.1.2 Energieversorgung

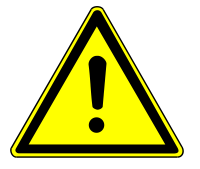

## WARNUNG

#### Gefahr durch elektrische Spannung

- Das Gerät nur an eine ordnungsgemäß geerdete Steckdose entsprechend der Spannungsangabe auf dem Typenschild anschließen.
- Keinen Adapter in der Netzzuleitung verwenden.

Das Gerät wird am Einphasen-Wechselstrom-Netz betrieben.

Bevor Sie das Gerät an eine Steckdose anschließen, überprüfen Sie dessen Spannungsleistung, um sicherzustellen, dass die benötigte Spannung und Frequenz mit der verfügbaren Stromquelle übereinstimmen.

## 4.1.3 Gasversorgung

Für die Gasversorgung mit Anschlüssen und Druckminderern ist der Betreiber verantwortlich.

Die Anschlussschläuche werden mitgeliefert:

- Außendurchmesser 6 mm
- Innendurchmesser 4 mm
- Länge 2 m

#### 4.1.4 Gerätelayout und Platzbedarf

Das Basismodul und die weiteren Systemkomponenten sind als Tischgeräte konzipiert. Der Platzbedarf ergibt sich aus allen Komponenten des Messplatzes.

Die Dosiermodule werden auf dem Basismodul montiert.

Der ABD wird rechts neben dem Basismodul platziert und an das Verbrennungsrohr des Basismoduls angeschlossen.

Das Modell ICprep basic besteht aus folgenden Komponenten:

- Basismodul
- Dosiermodule
- ABD
- Stativ für Kanülenhalterung und Rack für Röhrchen (nicht abgebildet)

Bei der Automatisierungsvariante ICprep automatic wird zusätzlich der Probengeber MMS auf dem ABD montiert und der Fraktionssammler links neben dem Basismodul aufgestellt.

Weitere Informationen zum Arbeitsplatz:

- Der Abstand zwischen dem Gerätesystem und einem darüber befindlichen Schrank muss mindestes 10 cm betragen.
- Eine säurebeständige Abfallflasche wird unter dem Tisch platziert.
- Bei Verwendung des Fraktionssammlers ER: Auf den Tisch wird zusätzlich eine Vorratsflasche mit Reinstwasser gestellt.

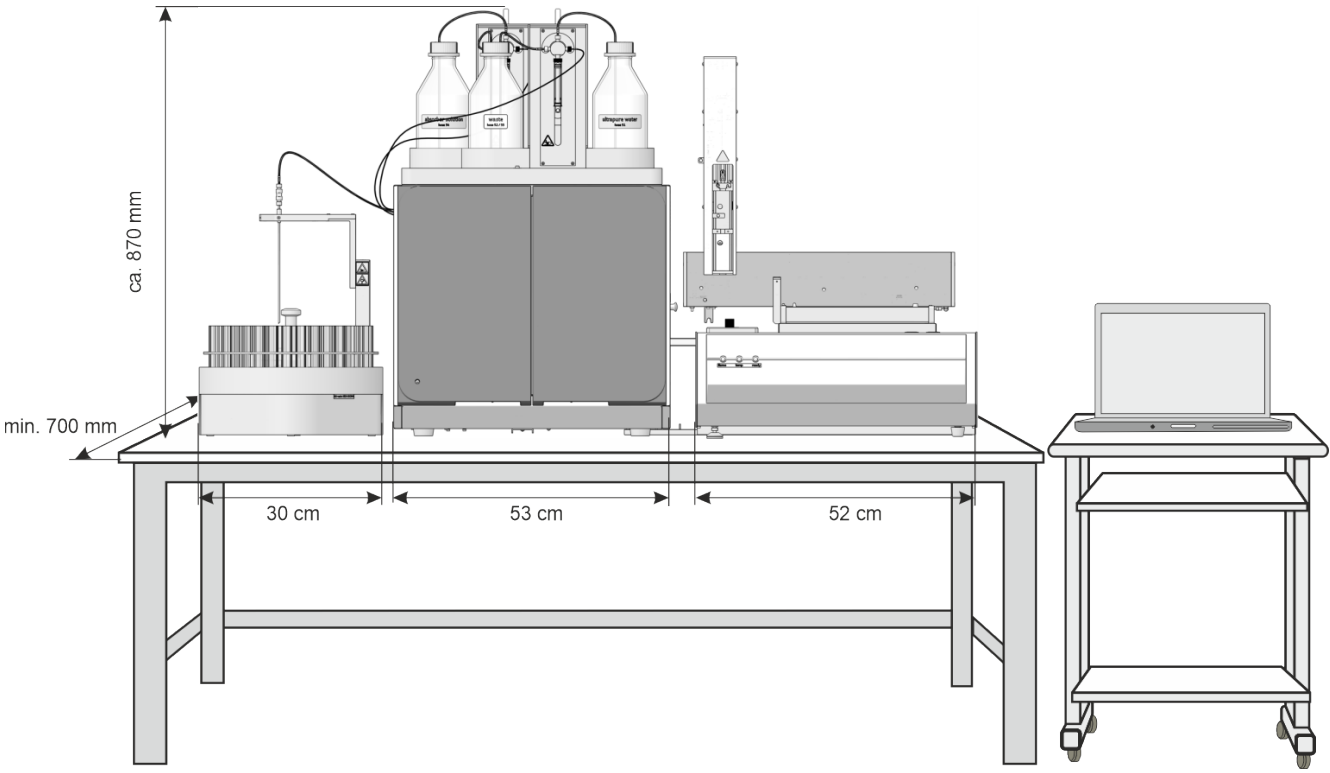

Abb. 19 Platzbedarf Aufschlusssystem ICprep automatic

| Komponente       | Maße (Breite x Tiefe x Höhe) | Masse  |
|------------------|------------------------------|--------|
| Basismodul       | 530 x 470 x 560 mm           | 25 kg  |
| Dosiermodule     | 490 x 370 x 320 mm           | 9,7 kg |
| ABD              | 520 x 500 x 210 mm           | 10 kg  |
| Probengeber MMS  | 400 x 250 x 650 mm           | 9,5 kg |
| Fraktionssammler | 350 x 400 x 470 mm           | 15 kg  |

## 4.2 Gerät auspacken und aufstellen

Das Gerät wird durch ein Transportunternehmen direkt bis zum endgültigen Gerätestandort angeliefert. Bei Anlieferung durch diese Firma, ist die Anwesenheit eines für die Geräteaufstellung Zuständigen abzusichern.

Es ist unbedingt erforderlich, dass alle zur Bedienung des Gerätes vorgesehenen Personen bei der Einweisung durch den Servicetechniker anwesend sind.

Das Gerät darf nur durch den Kundendienst der Analytik Jena oder durch von der Analytik Jena autorisierte Personen aufgestellt, installiert und repariert werden.

Beachten Sie bitte bei der Installation und Inbetriebnahme Ihres Gerätes die Hinweise im Abschnitt "Sicherheitshinweise". Die Einhaltung dieser Sicherheitshinweise ist die Voraussetzung für eine störungsfreie Installation und Funktion Ihres Messplatzes. Befolgen Sie alle Warnungen und Hinweise, die auf dem Gerät selbst angebracht sind oder die vom Steuer- und Auswerteprogramm angezeigt werden.

Für einen störungsfreien Betrieb sorgen Sie bitte dafür, dass die Aufstellbedingungen eingehalten werden.

## 4.2.1 Aufschlusssystem installieren

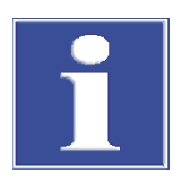

## HINWEIS

#### Elektrischer Anschluss des Peltier-Kühlblocks durch Service anschließen

Bei der Erstinstallation des Aufschlusssystems oder bei der Umrüstung eines vorhanden EA/AOX-Analysators muss die Service-Fachkraft von AJ den elektrischen Anschluss für den Peltier-Kühlblock im Basismodul anschließen.

- Das Aufschlusssystem und seine Komponenten vorsichtig aus den Transportverpackungen entnehmen.
- Das Basismodul auf den vorgesehenen Platz stellen. Für die weiteren Systemmodule (ABD, Probengeber) ausreichend Platz vorsehen.
- Den Dongle an den Anschluss "external" auf der Rückseite des Basismoduls anschließen. Schalter am Dongle auf die Position "ICprep" stellen.
- Den elektrischen Anschluss des Peltier-Kühlblocks anschließen. Diese Arbeit darf nur durch die Service-Fachkraft von AJ durchgeführt werden.
- Verbrennungsofen einbauen und anschließen (→ "Verbrennungsofen aus- und einbauen" 
   <sup>™</sup> 29).
- Die Dosiermodule und die beheizte Transferleitung f
  ür die Reinstwasserzufuhr installieren (→ "Dosiermodule und Transferleitung installieren" 
  <sup>(⇒)</sup> 31).
- ▶ ABD installieren ( $\rightarrow$  "ABD installieren" 🗎 34).
- ▶ Peltier-Kühlblock installieren ( $\rightarrow$  "Peltier-Kühlblock aus- und einbauen" 🖺 33).
- ▶ Den T-Verbinder installieren ( $\rightarrow$  "T-Verbinder ausbauen und reinigen" 🖺 63).
- Den Abfallbehälter unter dem Tisch platzieren. Die Abfallschläuche von der Sicherheitswanne und dem Fraktionssammler mit kontinuierlichen Gefälle in den Abfallbehälter führen. Die Abfallschläuche dürfen nicht in die Flüssigkeit eintauchen. Schläuche bei Bedarf kürzen.
- Das Basismodul anschließen:

- Den Netzstecker an den Anschluss auf der Geräterückseite stecken.
- Die Gasschläuche jeweils in die entsprechenden Anschlüsse "IN O2" und "IN Ar" stecken.
- Den PC an den USB-Anschluss des Basismoduls anschließen.
- ABD am Verbrennungsrohr anschließen (→ "ABD am Verbrennungsrohr installieren"

   <sup>™</sup> 70).
- Das Basismodul an das Netz anschließen und die Verbindung zur Gasversorgung herstellen.
- - ✓ Das Aufschlusssystem ist bereit zur Inbetriebnahme.

#### 4.2.2 Verbrennungsofen aus- und einbauen

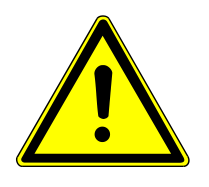

## WARNUNG

#### Gefahr des elektrischen Stromschlags

 Vor dem Aus-/Einbau des Verbrennungsofens das Basismodul am Netzschalter ausschalten und den Netzstecker aus der Steckdose ziehen.

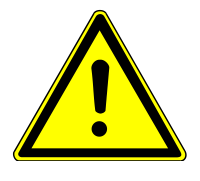

#### Verbrennungsofen ausbauen

## \_\_\_\_\_

VORSICHT

## Verbrennungsgefahr am heißen Ofen

Das Gerät vor Wartung ausreichend abkühlen lassen.

Der Verbrennungsofen muss für einen Transport ausgebaut werden.

- ▶ Programm multiWin beenden.
- Das Basismodul am Netzschalter ausschalten und den Netzstecker aus der Steckdose ziehen. Die Gasversorgung abstellen.

- Die Türen vom Basismodul öffnen oder entfernen.
- Linke Seitenwand entfernen: Schutzleiter abziehen. Schrauben an der linken Seitenwand lockern. Seitenwand abheben und sicher ablegen.

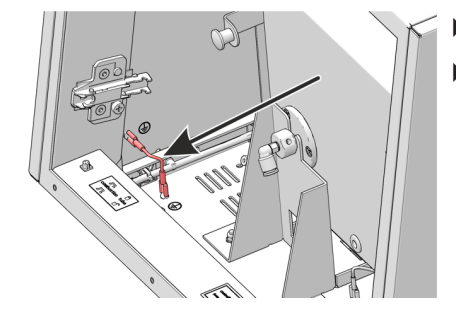

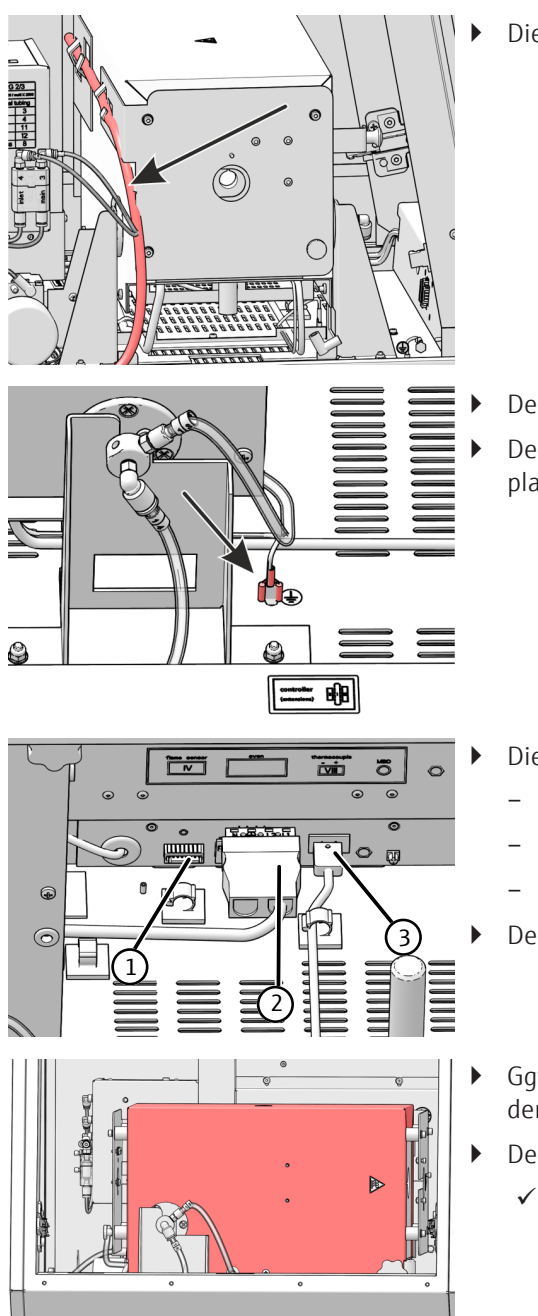

Die Schläuche aus der Halterung am Ofen ziehen.

Den Ofen in die vertikale Lage drehen.

Den Schutzleiter des Verbrennungsofens vom Anschluss an der Bodenplatte abziehen.

- Die drei Steckverbinder aus den Steckplätzen ziehen:
  - Flammensensor (1)
  - Elektrischer Anschluss Verbrennungsofen (2)
  - Thermoelement (3) mit orangem Kabel
- Den Ofen in horizontale Lage drehen.
- Ggf. den Schlauch 14 lösen. Den Ring am Steckverbinder in den Verbinder drücken und den Schlauch herausziehen.
- Den Verbrennungsofen vorsichtig aus dem Basismodul herausheben.
  - ✓ Der Verbrennungsofen kann jetzt verpackt werden.

Verbrennungsofen einbauen

Der Einbau des Verbrennungsofens erfolgt in umgekehrter Reihenfolge zum Ausbau.

## 4.2.3 Dosiermodule und Transferleitung installieren

Die Dosiermodule werden auf der Oberseite des Basismoduls installiert.

- Die Öffnung auf der Oberseite des Basismodules mit der Abdeckplatte verschließen.
- Die Sicherheitswanne auf die Oberseite aufsetzen und mit den beiden Schrauben befestigen.

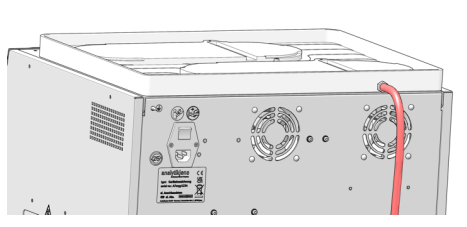

- Abfallschlauch am Anschluss auf der Rückseite der Sicherheitswanne anstecken.
- Die Dosiermodule auf die Ausformungen zen, humidifier module vorn und absorbe dule jeweils mit der Schraube befestigen.
- Die Dosiermodule auf die Ausformungen der Sicherheitswanne aufsetzen, humidifier module vorn und absorber module hinten. Die Dosiermo-

- de
- Die Schutzleiter der Dosiermodule auf den Anschluss auf der Rückseite des Basismoduls anschließen.

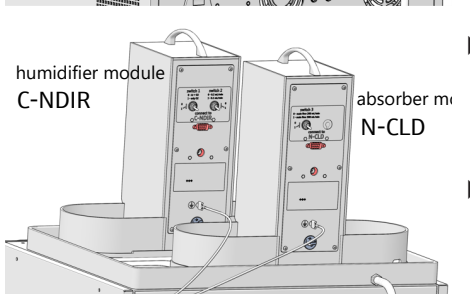

- Mit den Schnittstellenkabeln das Basismodul mit den Dosiermodulen verbinden. Die am Basismodul zu belegenden Schnittstellen sind jeweils auf den Rückseiten der Dosiermodule beschriftet: humidifier module an Schnittstelle C-NDIR, absorber module an Schnittstelle N-CLD.
- Die externen Netzteile an die Anschlüsse auf den Rückseiten der Dosiermodule stecken.

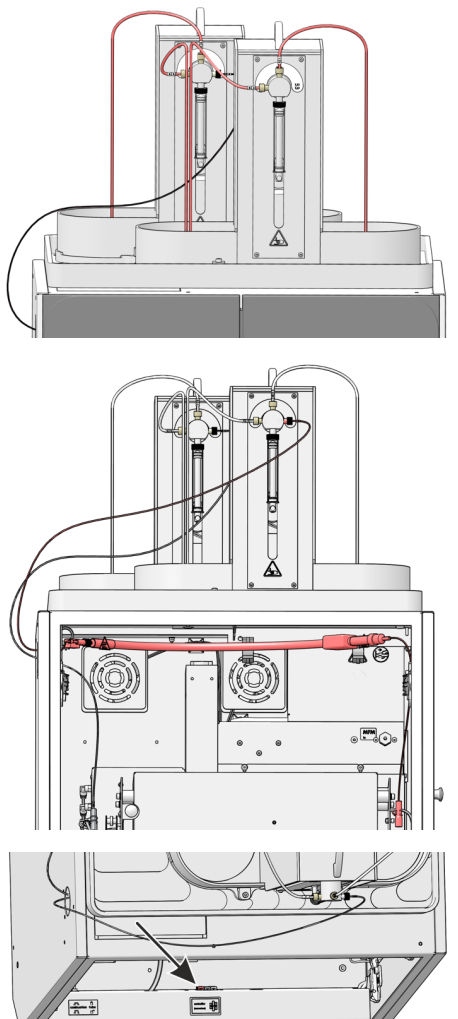

 Die Schläuche an den Dosierpumpen anschließen. Die Schläuche sind nummeriert. Die Pumpen haben Label mit den anzuschließenden Schlauchnummern.
 Den Reinstwasserschlauch (Nr. 53) mit der beheizten Transferleitung

noch nicht anschließen.

- Den Absorberschlauch (Nr. 56) zum T-Verbinder durch die obere Öffnung in der linken Seitenwand des Basismodules führen.
- Die beheizte Transferleitung mit Schlauchschellen innen an der Oberseite des Basismoduls befestigen. Das Schlauchende mit dem FAST-Verbinder und der Federschelle zeigt dabei nach rechts. Er wird später an den Eingang des Verbrennungsrohrs angeschlossen.
- Den Schlauch (Nr. 53) durch die Öffnung an der linken Seite des Basismoduls nach außen führen und am Anschluss der Spritzenpumpe des Moduls humidifier module befestigen.

 Den elektrischen Anschluss der Heizung an der Schnittstelle an der unteren Leiste der Fronttüren anstecken.

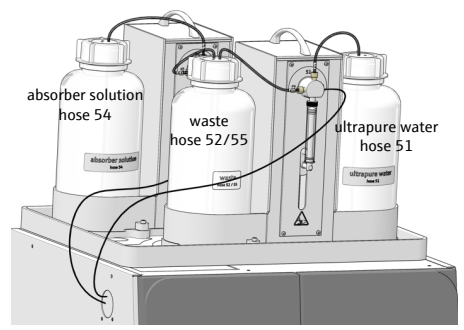

- Die Flasche für Reinstwasser rechts und die Abfallflasche links in die Halter des Moduls humidifier module stellen. Die Flasche für die Absorberlösung links in den Halter des Moduls absorber module stellen. Die Schläuche in die Flaschen stecken. Die Flaschen sind mit den Schlauchnummern gekennzeichnet.

## 4.2.4 Peltier-Kühlblock aus- und einbauen

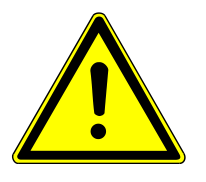

Kühlblock einbauen

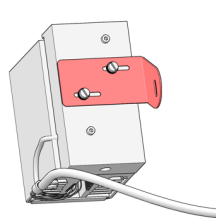

## VORSICHT

#### Verbrennungsgefahr am heißen Verbrennungsofen!

- Den Kühlblock nur im kalten Betriebszustand aus- und einbauen.
  - Den Haltewinkel mit zwei Schrauben am Kühlblock befestigen. Die Schrauben nicht zu fest anziehen, der Winkel muss sich leicht verschieben lassen.
  - Das Basismodul am Netzschalter auf der Geräterückseite ausschalten.
  - Die Fronttür des Basismoduls öffnen.

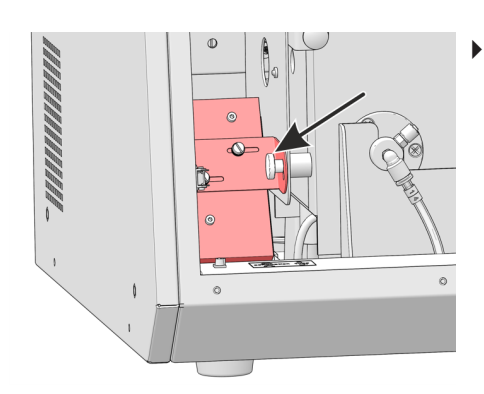

 Den Kühlblock mit den Rändelschrauben am Verbrennungsofen rechts unten befestigen. Die Schraube nur leicht fixieren damit der Kühlblock beweglich bleibt und das T-Stück später präzise an das Verbrennungsrohr herangeführt werden kann.

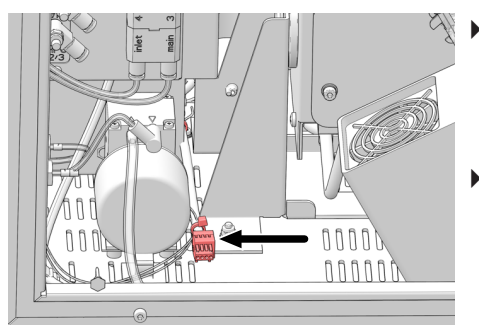

Den Steckverbinder des Kühlblocks am Kabelanschluss im Basismodul anschließen.

HINWEIS! Der Kabelanschluss wird vom Service während der Geräteaufstellung installiert.

- Den T-Verbinder einsetzen ( $\rightarrow$  "T-Verbinder ausbauen und reinigen"  $\cong$  63).
  - ✓ Der Kühlblock mit T-Verbinder ist installiert. Verbinden Sie den T-Verbinder mit dem Verbrennungsrohr erst, wenn der ABD am Verbrennungsrohr installiert ist.

Kühlblock ausbauen

- Der Kühlblock muss vor einem Transport ausgebaut werden.
- Die Gabelklemme an der Kugelschliffverbindung zwischen Verbrennungsrohr und T-Verbinder entfernen und die Verbindung trennen.
- Die weiteren Arbeitsschritte des Ausbaus erfolgen in umgekehrter Reihenfolge zum Einbau.
  - ✓ Der ausgebaute Kühlblock kann jetzt verpackt werden.

## 4.2.5 ABD installieren

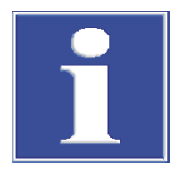

## HINWEIS

#### Gefahr von Glasbruch

Beim Anschließen muss der ABD auf einer Führung zum Verbrennungsrohr ausgerichtet werden. Bei Unachtsamkeit besteht die Gefahr, dass das Verbrennungsrohr aus Quarzglas bricht.

Montieren Sie zunächst die Führung zur Ausrichtung des ABD zum Basismodul und dem Verbrennungsrohr. Installieren Sie anschließend die elektrischen Anschlüsse und die Gasversorgung.

#### Führung montieren

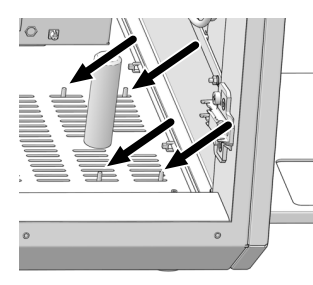

- Die Fronttüren des Basismoduls öffnen.
- Den Verbrennungsofen in die senkrechte Lage drehen.
- Die Führung unter die rechte Seite des Basismoduls schieben, sodass die Befestigungsstifte durch die vorderen und hinteren Belüftungsschlitze im Boden des Basismoduls ragen (siehe Pfeile).
- Die Lochbleche auf die Befestigungsstifte der Führung auflegen. Die Bleche locker anschrauben. Die Führung muss dabei noch beweglich sein.

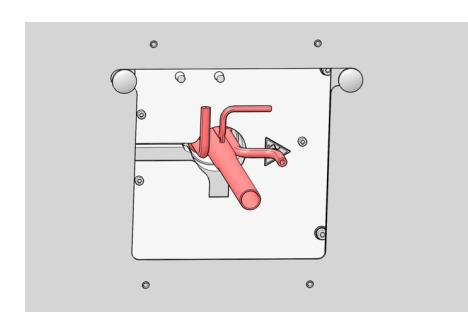

Den Verbrennungsofen in die waagerechte Lage drehen und das Verbrennungsrohr in den Ofen einsetzen.

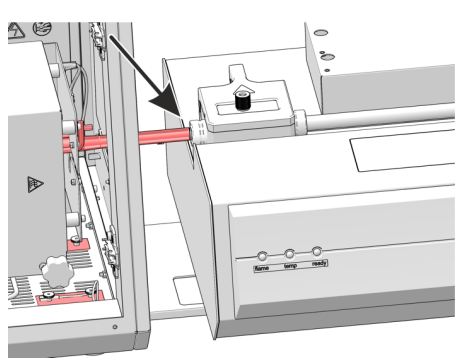

- Den ABD auf die F
  ührung setzen und ihn vorsichtig an das Basismodul heranschieben.
- Den ABD mit den höhenverstellbaren Füßen in der Höhe justieren, sodass die Probenschleuse sich auf der gleichen Höhe wie das Verbrennungsrohr befindet.
- Den ABD mit der F
  ührung so ausrichten, dass das Verbrennungsrohr in die Probenschleuse des ABD ragt.

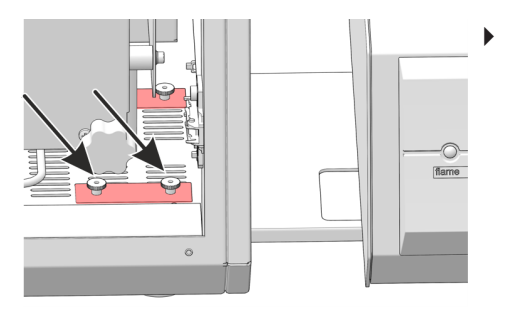

Die beiden Rändelschrauben an der vorderen Befestigung der Führung festschrauben.

- Den ABD vorsichtig auf der Führung zurückschieben. Dabei nicht die Führung verschieben. Das Verbrennungsrohr aus dem Ofen ziehen.
- Den Ofen in die senkrechte Position drehen.
- Alle Rändelschrauben der Befestigung der Führung handfest anschrauben.
- Justierung überprüfen: Den Ofen zurück in die waagerechte Lage drehen. Das Verbrennungsrohr in Ofen einsetzen. Den ABD wieder an Basismodul heranschieben und prüfen, ob das Verbrennungsrohr ohne äußerlichen Druck in die Probenschleuse des ABD eintauchen kann. Bei Bedarf die Höhe des ABD und die Führung mit den oben beschrieben Arbeitsschritten nachjustieren.
  - ✓ Die Führung des ABD ist montiert.

Abb. 20 Anschlüsse auf der Geräterückseite des ABD

- 1 Anschluss Schlauch 16 vom Gasausgang "Out ABD" am Basismodul
- 3 Netzschalter
- 5 Netzanschluss
- 7 Schnittstelle zum Basismodul "sampler RS 232" oder zum MMS 5100
- 2 Anschluss Schutzleiter für MMS
- 4 Gerätesicherung
- 6 Anschluss "flame" Flammensensor
- Das Netzkabel an den Netzanschluss auf der Rückseite des ABD anstecken.
- Das Verbindungskabel des Flammensensors zwischen ABD und Basismodul jeweils an den Schnittstellen "flame" anschließen.
- Den Schlauch 16 für die Trägergaszufuhr am ABD anschließen. Am Basismodul den Schlauch mit FAST-Verbinder am Gasausgang "ABD" befestigen. Die Fingertight-Verbindung des Schlauchs 16 in den Block am Führungsrohr des ABD einschrauben.
- Den Haken in das Führungsrohr einsetzen (→ "Haken reinigen und wechseln"

   <sup>™</sup> 72).
  - ✓ Der ABD kann jetzt am Verbrennungsrohr installiert werden.

#### Elektrische Anschlüsse und Ar-Anschluss installieren

Die Anschlüsse befinden sich auf der Geräterückseite des ABD.

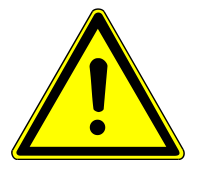

## VORSICHT

#### Verletzungsgefahr an beweglichen Teilen

Im Fahrbereich des Probengeberarms besteht Verletzungsgefahr. Zum Beispiel können die Hand oder Finger gequetscht werden. Die Kanüle kann Stichverletzungen verursachen.

• Halten Sie im Betrieb einen Sicherheitsabstand zum Geräte ein.

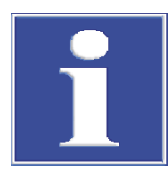

## HINWEIS

## Geräteschaden durch Inbetriebnahme mit Transportsicherung

Wenn Sie das Gerät mit eingelegter Transportsicherung in Betrieb nehmen, können die Antriebe beschädigt werden.

Transportsicherung vor Inbetriebnahme entfernen.

## HINWEIS

## Gefahr von Geräteschäden

Wenn der Probengeberarm im Betrieb behindert wird, können die Antriebe zerstört werden.

- Berühren Sie den Probengeberarm nicht während des Betriebes.
- Führen Sie die manuelle Justierung nur im ausgeschalteten Zustand durch.

Transportsicherung entfernen

Der Fraktionssammler ist für den Transport mit einer Sicherungsschraube an der Unterseite des Gerätes gesichert. Bewahren Sie die Transportsicherung für einen späteren Transport auf.
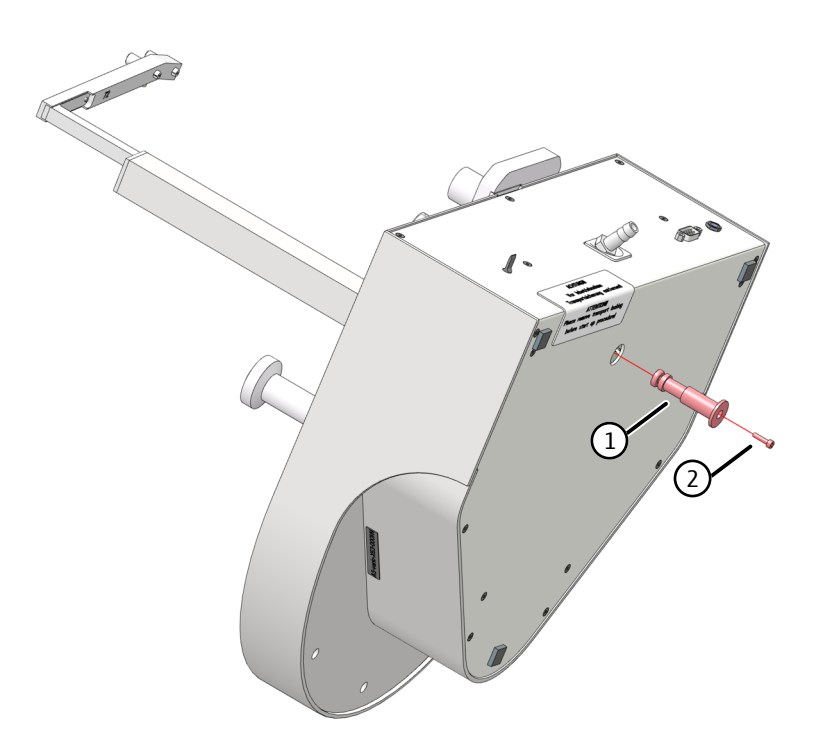

#### Abb. 21 Transportsicherung am Fraktionssammler

- Das Gerät auf die Seite drehen und sicher ablegen.
- Die Schraube mit dem mitgelieferten Innensechskantschlüssel herausdrehen. Die Transportsicherung (rotes Kunststoffteil) entfernen.
- Das Gerät wieder auf der Bodenplatte abstellen.

#### Fraktionssammler installieren

- Das Basismodul vor der Installation des Fraktionssammlers ausschalten.
  - Den Schutzleiter auf den Anschluss auf der Rückseite des Basismoduls stecken. Den Schutzleiter mit dem Anschluss auf der Rückseite des Fraktionssammlers verbinden.
  - Das Kabel des externen Netzteils am Anschluss auf der Rückseite des Fraktionssammlers anschließen. Das Netzteil noch nicht mit dem Netz verbinden.
- Den Fraktionssammler über das Schnittstellenkabel mit dem Basismodul verbinden (Schnittstelle auf der Rückseite des Fraktionssammlers und Schnittstelle "CI-Coul" an der Rückseite des Basismoduls).
- Das Probentablett auf den Fraktionssammler aufsetzen. Auf Einrasten achten.
- Die Kanüle in den Kanülenhalter einsetzen.
- Die Kanüle manuell in der Höhe justieren. Die Kanülenspitze muss in der höchsten Position des Probengeberarms 1 bis 2 cm über dem Gefäßrand stehen und darf bei der Drehung des Probentellers nicht die Gefäße streifen.
- Den Abfallschlauch an den Anschluss am Abfallgefäß stecken. Das Schlauchende in die Abfallflasche auf dem Fußboden stecken.
   Den Abfallschlauch mit durchgehendem Gefälle verlegen. Gegebenenfalls den Schlauch kürzen. Der Schlauch darf nicht in die Flüssigkeit eintauchen.
- Netzteil an Netzsteckdose anschließen.
- Den passenden Block mit Spülgefäßen auf den Fraktionssammler aufsetzen.
  - Für eine einfachere Montage den O-Ring unten am Block mit Wasser anfeuchten.
  - Den Block mit den zwei Innensechskantschrauben am Fraktionssammler befestigen.

Kanülenspülung am Fraktionssammler ER installieren

- Den Anschluss für Reinstwasser in den Anschluss (1) schrauben und das Schlauchende in die Reinstwasserflasche tauchen.
- Den Abfallschlauch an den Anschluss am Abfallgefäß stecken. Das Schlauchende in die Abfallflasche auf dem Fußboden stecken. Den Abfallschlauch mit durchgehendem Gefälle verlegen. Gegebenenfalls den Schlauch kürzen. Der Schlauch darf nicht in die Flüssigkeit eintauchen.

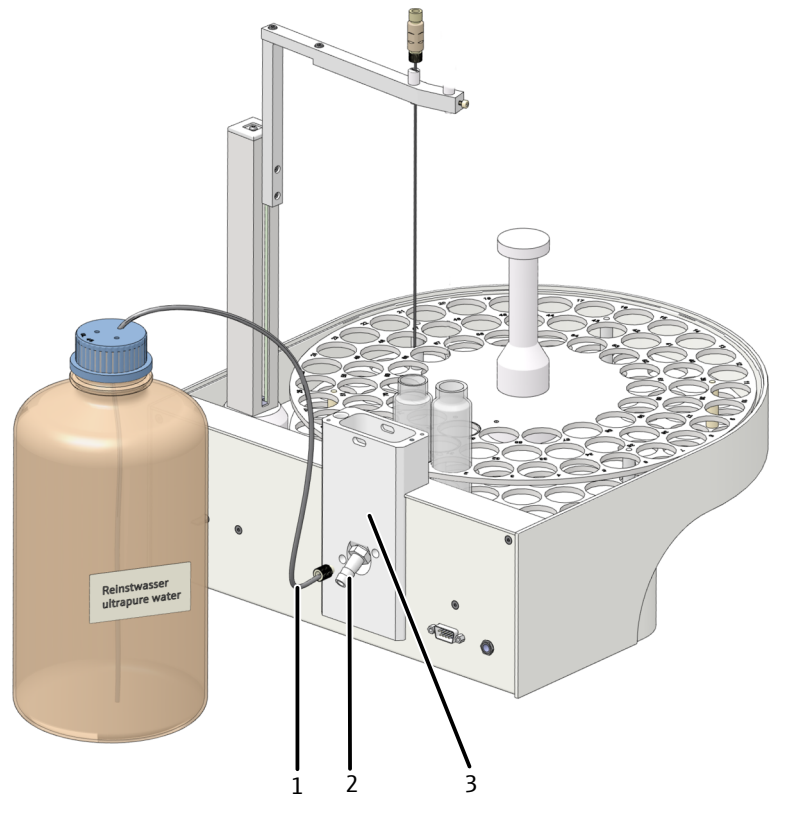

#### Abb. 22 Kanülenspülung am Fraktionssammler

- 1 Anschluss Reinstwasser 2 Anschluss Abfall
- 3 Block mit Spülgefäßen

#### 4.2.7 Keramik-Verbrennungsrohr einbauen

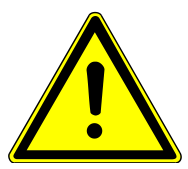

## VORSICHT

#### Verbrennungsgefahr am heißen Ofen

Das Gerät vor dem Komponentenwechsel ausschalten und abkühlen lassen.

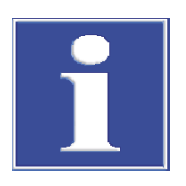

### **HINWEIS**

#### Handschweiß verkürzt die Lebensdauer des Verbrennungsrohrs

Alkalisalze im Handschweiß führen beim Aufheizen zu Kristallisationen im Quarzglas.

- Das Verbrennungsrohr nicht mit der Hand berühren. Schutzhandschuhe tragen.
- Fingerspuren mit einem Tuch abwischen, das mit reinem Alkohol benetzt ist.

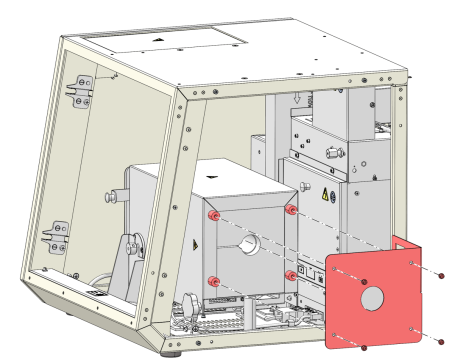

- Das Programm multiWin beenden. Das Aufschlusssystem und die Gasversorgung ausschalten.
- Den Schutzleiteranschluss an der rechten Seitenwand abziehen und die Seitenwand abnehmen.
- Den Hitzeschild wechseln.
- Die rechte Seitenwand wieder montieren.

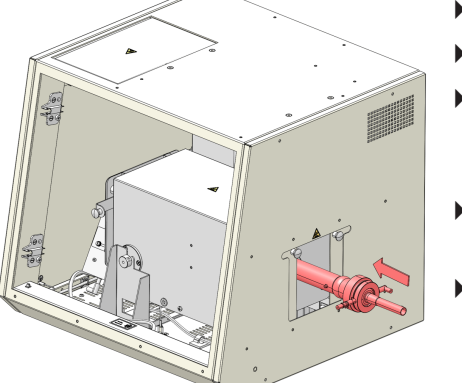

- Die Fritte (3) unten in das Außenrohr (2) einsetzen.
- Das Innenrohr (4) und Anschlussrohr (6) verbinden.
- Innenrohr und Anschlussrohr in das schräg gehaltene Außenrohr einführen. Den Wasseranschluss (9) fluchtend zur Nase (5) am Außenrohr ausrichten.
- Das Verbrennungsrohr mit Überwurfmutter (1) und Klemmschraube (10) sichern. Die Rändelschraube leicht anziehen.
- Das Verbrennungsrohr in den Ofen einsetzen. Den Wasseranschluss nach links orientieren. Nur so lässt sich der Reaktor in den Ofen einführen.

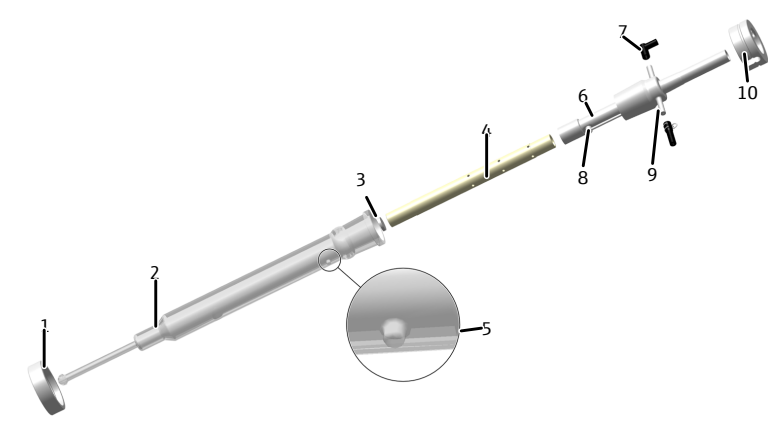

#### Abb. 23 Keramik-Verbrennungsrohr installieren

- 1 Überwurfmutter mit Schraubgewinde
- 3 Fritte
- 5 Nase zur Positionierung
- 7 FAST-Verbinder, gewinkelt (Sauerstoff)
- 9 FAST-Verbinder gerade (Wasser)
- 2 Außenrohr (Quarzglas)
- 4 Innenrohr (Keramik)
- 6 Anschlussrohr
- 8 Wassereinlass
- 10 Klemmschraube

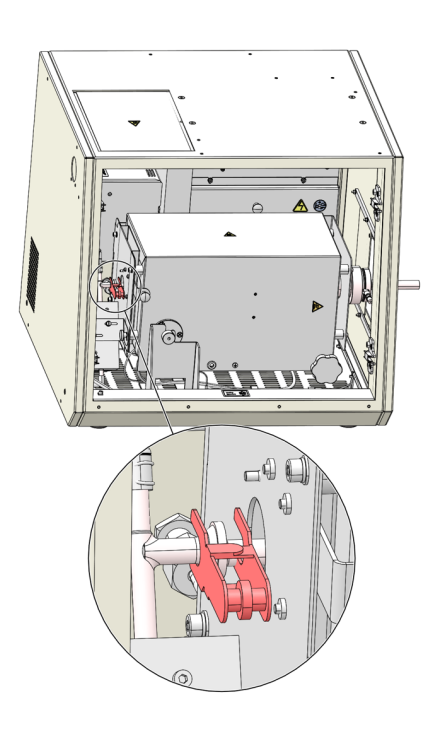

- Den Wasserschlauch mit dem FAST-Verbinder am Verbernnungsrohr anschließen. Den Schlauch mit der Schelle sichern.
- Den Sauerstoffschlauch (Nr. 3) am Verbrennungsrohr anschließen. Der O<sub>2</sub>-Anschluss zeigt nach rechts.

WARNUNG! Bei Verwechslung der Schläuche besteht Explosionsgefahr.

- Den ABD am Verbrennungsrohr anschließen.
- Die Kugelschliffverbindung von Reaktor und T-Verbinder zusammenführen. Die Verbindung mit der Gabelklemme sichern.

### 4.3 multi EA 5100 oder multi X 2500 umrüsten

Die Analysatoren multi EA 5000 (ab Seriennummer N7-899/X), multi EA 5100 und multi X 2500 (ab Seriennummer N1-399/X) können mit einem Erweiterungskit zu einem Aufschlusssystem umgerüstet werden. Voraussetzung ist der horizontale Betrieb des Verbrennungsofens im Basismodul und die Verwendung eines ABD. Das Aufrüstkitt enthält alle weiteren benötigten Komponenten. Für den Betrieb des Aufschlusssystem ist mindestens die Version multiWin 1.8.4 erforderlich.

Analysator zum Aufschlusssystem umrüsten

- Das Basismodul auf den vorgesehenen Platz stellen. Für die weiteren Systemmodule (ABD, Probengeber) ausreichend Platz vorsehen.
- Den Dongle an den Anschluss "external" auf der Rückseite des Basismoduls anschließen. Schalter am Dongle auf die Position "ICprep" stellen.
- Das Verbrennungsrohr aus dem Verbrennungsofen entnehmen und den Verbrennungsofen in die horizontale Position drehen.
- Die Anschlüsse am Basismodul zu den Detektormodulen trennen. Die Detektormodule zur Seite stellen.
- Die Auto-Protection-Ventilbaugruppe demontieren und aus dem Gerät entnehmen (siehe Bedienungsanleitung des Analysators).
- Den elektrischen Anschluss des Peltier-Kühlblocks anschließen. Diese Arbeit darf nur durch die Service-Fachkraft von AJ durchgeführt werden.
- Die Dosiermodule und die beheizte Transferleitung f
  ür die Reinstwasserzufuhr installieren (→ "Dosiermodule und Transferleitung installieren" 
  <sup>(⇒</sup> 31).
- ▶ ABD installieren ( $\rightarrow$  "ABD installieren" 🗎 34).
- ▶ Peltier-Kühlblock installieren ( $\rightarrow$  "Peltier-Kühlblock aus- und einbauen" 🖺 33).
- ▶ Den T-Verbinder installieren ( $\rightarrow$  "T-Verbinder ausbauen und reinigen" 🗎 63).

- Den Abfallbehälter unter dem Tisch platzieren. Die Abfallschläuche von der Sicherheitswanne und dem Fraktionssammler mit kontinuierlichem Gefälle in den Abfallbehälter führen. Die Abfallschläuche dürfen nicht in die Flüssigkeit eintauchen. Schläuche bei Bedarf kürzen.
- Das Basismodul anschließen:
  - Den Netzstecker an den Anschluss auf der Geräterückseite stecken.
  - Die Gasschläuche jeweils in die entsprechenden Anschlüsse "IN O2" und "IN Ar" stecken.
  - Den PC an den USB-Anschluss des Basismoduls anschließen.
- ABD am Verbrennungsrohr anschließen (→ "ABD am Verbrennungsrohr installieren"

   <sup>™</sup> 70).
- Das Basismodul an das Netz anschließen und die Verbindung zur Gasversorgung herstellen.
  - ✓ Das Aufschlusssystem ist bereit zur Inbetriebnahme.

Aufschlusssystem zum Analysator umrüsten

- Spritzenpumpen und Schläuche der Dosiermodule entleeren (→ "Dosierspritzen warten" 
   66) und die Flaschen f
  ür Reinstwasser und Absorberlösung entleeren und zur Seite stellen.
- Die Abfallflasche aus dem Dosiermodul entnehmen und entleeren.
- Den Dongle an den Anschluss "external" auf der Rückseite des Basismoduls anschließen. Schalter am Dongle auf die Position "standard" stellen.
- Der weitere Umbau zu Analysator erfolgt in umgekehrter Reihenfolge wie die oben beschrieben Installation. Beim waagerechten Betrieb können die Dosiermodule auf dem Basismodul verbleiben.

### 4.4 Softwareinstallation und Geräteeinrichtung

| Hardwareseitige Geräteeinrich-<br>tung | Die hardwareseitige Einrichtung des Gerätes als Aufschlusssystem erfolgt über den an-<br>gesteckten Dongle auf der Geräterückseite.                                                                                                    |
|----------------------------------------|----------------------------------------------------------------------------------------------------|
|                                        | Den Kippschalter nach unten auf die Position ICprep umlegen (→ "Elektrische Komponenten und Anschlüsse"  14).                                                                                                    |
|                                        | ✓ Das Gerät wird jetzt als Aufschlusssystem mit den Dosiermodulen bei einer Gerä-<br>teinitialisierung erkannt.                                                                                                    |
| Softwareseitige Einstellungen          | Installieren Sie die Software entsprechend der Bedienungsanleitung "multiWin". Für den<br>Betrieb des Aufschlusssystem ist mindestens die Software-Version multiWin 5.8.3 erfor-<br>derlich. Um die Geräte als Aufschlusssystem in der Software verwenden zu können, muss<br>in der Gerätedetektion ein externer Detektor definiert werden. |
| ICprep                                 | <ul> <li>Beim ersten Programmstart sich als Administrator mit dem Benutzernamen "Admin"<br/>und dem Passwort "Admin" anmelden.</li> </ul>                                                                                                    |

- Menüpunkt Gerät | Gerät Neu wählen.
- ▶ Im Fenster Gerät Neu folgende Einstellungen vornehmen:

| Parameter        | Einstellung             |
|------------------|-------------------------|
| Gerätetyp        | multi EA 5100           |
| Serien-Nummer    | Seriennummer des Geräts |
| Elemente         | extern                  |
| Verbrennungsrohr | CT_HV                   |
| Zustandsformen   | fest und flüssig        |

Umbau multi EA 5000 oder<br/>multi EA 5100Wenn Sie einen vorhandenes Analysensystem umrüsten, müssen Sie auch hier das Gerät<br/>konfigurieren.

- Sich in multiWin als Administrator anmelden.
- Den Menüpunkt Gerät | Gerät bearbeiten wählen.
- Im Fenster Gerät bearbeiten die oben stehenden Einstellungen für die Parameter Elemente, Zustandsformen und Verbrennungsrohr vornehmen.

Umbau multi X 2500Für den AOX-Analysator multi X 2500 steht die Option **extern** für den Parameter **Ele-**<br/>mente nicht zur Verfügung. Um Irritationen während der Bedienung des Gerätes als<br/>Aufschlusssystem zu vermeiden, sollte das Gerät als multi EA 5100 angemeldet werden.<br/>Der Gerätetyp ist von der Seriennummer des Gerätes abhängig. Ersetzen Sie in der Seri-<br/>ennummer ihres Gerätes die ersten zwei Stellen durch "N7", die weiteren Stellen der Se-<br/>riennummer bleiben gleich.

- Sich als Administrator mit dem Benutzernamen "Admin" und dem Passwort "Admin" anmelden.
- Menüpunkt Gerät | Gerät Neu wählen.
- Im Fenster **Gerät Neu** folgende Einstellungen vornehmen:

| Parameter        | Einstellung                               |  |
|------------------|-------------------------------------------|--|
| Gerätetyp        | multi EA 5100                             |  |
| Serien-Nummer    | Modifizierte Seriennummer des Geräts (N7) |  |
| Elemente         | extern                                    |  |
| Verbrennungsrohr | CT_HV                                     |  |
| Zustandsformen   | fest und flüssig                          |  |

# 5 Bedienung

### 5.1 Allgemeine Hinweise zum Probenaufschluss

Beachten Sie bei der Analysenarbeit folgende Hinweise:

- Wenn Sie das Quarz-Verbrennungsrohr verwenden, lassen Sie die Probenzufuhr mit dem ABD vorzugsweise automatisch mit dem Flammensensor steuern.
- Proben und Standards mit organischen Lösungsmitteln können sich aufgrund der leichten Flüchtigkeit in ihrer Zusammensetzung schnell verändern. Achten Sie daher beim Ansetzen und Lagern darauf, dass im Probengefäß der Kopfraum über der Flüssigkeit klein ist. Bewahren Sie die Lösungen im Kühlschrank auf.
- Mehrfachbestimmungen aus einer Probe im automatischen Betrieb sind für den Zustand "flüssig" nicht erlaubt. Der Probengeber MMS läuft synchron mit dem Fraktionssammler. Bei einer Mehrfachbestimmung wird die Probe immer aus der gleichen Position entnommen. Das führt dazu, dass auch die Abgabe in immer die gleiche Position im Fraktionssammler erfolgt. In der Folge läuft das Probenröhrchen auf dem Fraktionssammler über.

# 5.2 Aufschlusssystem einschalten

#### Voraussetzung

Kontrollieren Sie vor dem Einschalten des Aufschlusssystems stets Folgendes:

- Die weiteren Komponenten (ABD, Dosiermodule, MMS, Fraktionssammler, PC) sind am Basismodul angeschlossen und betriebsbereit.
- Die Gasversorgung ist vorschriftsmäßig angeschlossen und der Vordruck beträgt 6 bar.
- Die Dosiermodule sind installiert. Die Schläuche sind korrekt angeschlossen. Beachten Sie die Schlauchnummern, die an den Pumpen, Vorratsflaschen und den Schläuchen angebracht sind.
- Die Vorratsflaschen für Reinstwasser und Absorberlösung sind gefüllt. Es wird empfohlen Wasser und Absorberlösung messtäglich zu erneuern.
- Die Abfallflasche am Dosiermodul ist leer.
- Die Abfallflasche unter dem Tisch ist leer. Die Abfallschläuche von der Sicherheitswanne und vom Franktionssammler führen im kontinuierlichen Gefälle in die Abfallflasche.
- Bei Verwendung des Fraktionssammlers ER: Die Vorratsflasche f
  ür die Kan
  ülensp
  üll
  ösung ist mit Reinstwasser gef
  ült.
- Die Proben und alle benötigten Lösungen sind bereit gestellt.

Einschalten

Schalten Sie das Aufschlussmodul wie folgt ein:

- Die Ventile an den Druckminderern der Gasversorgung öffnen.
- Die Systemkomponenten (ABD, Dosiermodule, MMS, Fraktionssammler, PC) einschalten.
- Das Basismodul am Netzschalter einschalten.
  - Das Basismodul wird gebootet. Die LED an der linken Fronttür leuchtet nach ca. 30 s grün.

- Die Schaltereinstellungen f
  ür Gasfl
  üsse und die Fl
  üsse von Absorberl
  ösung und Reinstwasser an den Dosiermodulen pr
  üfen (→ "Dosiermodule" 
  <sup>(⇒)</sup> 19).
- Das Programm multiWin starten. Sich mit Benutzernamen und Passwort anmelden.
- Auf die Schaltfläche [Analysengerät initialisieren] klicken.
  - ✓ Nach erfolgreicher Anmeldung erfolgt die Initialisierung.

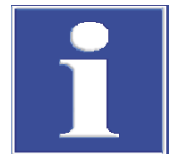

### HINWEIS

#### Einlaufzeit beachten

Im Fenster **Geräte-Status** werden noch nicht betriebsbereite Komponenten rot dargestellt. Die Aufheizzeit des Verbrennungsofens bis 1050 °C beträgt ca. 30 min. Während der Einlaufphase ist ein Messstart nicht möglich.

Die Dosiermodule und der Fraktionssammler werden nicht im Fenster **Geräte-Status** angezeigt.

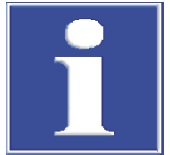

### HINWEIS

#### Neuinitialisierung erforderlich

Wenn die Schalterstellungen für die Flusseinstellungen an den Dosiermodulen geändert wurden, ist eine erneute Geräteinitialisierung erforderlich. Dabei werden die neuen Schaltereinstellungen aktiv.

### 5.3 Aufschlusssystem ausschalten

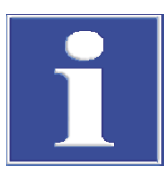

### HINWEIS

#### Gefahr von Überhitzung

Wenn das Basismodul zu früh ausgeschaltet wird, kann die Elektronik aufgrund der fehlenden Kühlung überhitzen und dadurch beschädigt werden.

Schalten Sie das Aufschlusssystem wie folgt aus:

- multiWin beenden.
- Den ABD und weitere Systemkomponenten an den Netzschaltern ausschalten.
- > Das Basismodul erst nach einer Kühlzeit von 1 Stunde ausschalten.
- Nachdem Ausschalten der Module die Gasversorgung schließen.
- Den PC ausschalten.
  - ✓ Das Aufschlusssystem ist damit ausgeschaltet.

### 5.4 Einstellungen in der Software multiWin

In der Software multiWin müssen Sie in Vorbereitung des Aufschlusses eine Methode und eine Sequenz erstellen. Die Methode enthält die geräteseitigen Parameter, wie Ofentemperatur, Dauer des Aufschlusses. Eine gespeicherte Methode können Sie erneut laden und für weitere Aufschlüsse verwenden. In der Sequenz speichern Sie die Probenfolge, Probeneigenschaften und ob die Proben manuell oder mit einem Probengeber dem System zugeführt werden. Auch Sequenzen können Sie speichern und wiederverwenden.

Die hier beschriebenen Funktionen und Einstellungen beziehen sich auf das Aufschlusssystem ICprep. Ausführliche Informationen zur Funktionalität der Software finden Sie in der Bedienungsanleitung "multiWin".

### 5.4.1 Methoden erstellen

In einer Methode sind alle Prozessparameter gespeichert, die für den Aufschluss benötigt werden. Zu Beginn werden Sie durch die Grundeinstellungen geführt, die für die weiteren verfügbaren Parameter von Bedeutung sind. Die Grundeinstellungen können später nicht mehr verändert werden. Anschließend definieren Sie Parameter, die auch vor einem Aufschluss noch variiert werden können. Die Methodeneinstellungen beziehen sich auch auf Analysatoren mit angeschlossenen Detektoren (multi EA 5100 oder multi X 2500). Messwertauswertungen sind beim Aufschlusssystem ICprep nicht vorgesehen. Die entsprechenden Einstellungen sind deshalb nicht für den Aufschluss relevant. Weitere Parameter sind für das für das Aufschlusssystem voreingestellt und können nicht variiert werden.

- Den Menüpunkt Methode | Methode neu wählen.
  - ✓ Es erscheint eine Aufforderung zur Eingabe des Methodennamens. Mit diesem Namen wird später die Methode in der Datenbank gespeichert.
- ▶ Im Eingabefenster einen Namen für die Methode eingeben und mit [OK] bestätigen.
  - ✓ Es öffnet sich das Fenster Methode erstellen.
- Schrittweise zunächst die Grundeinstellungen vornehmen und mit Klick auf Weiter bestätigen.
  - ✓ Am Ende der Grundeinstellungen erscheint die Schaltfläche [OK].
- Mit Klick auf [OK] wandelt sich das Fenster Methode erstellen in ein Fenster mit mehreren Tabs, auf denen Sie die variablen Parameter definieren können.
- > Die variablen Parameter entsprechend der Listen unten einstellen.
- Die Methodeneinstellungen mit Klick auf OK (Freigegeben) in der Datenbank speichern.
  - ✓ Die Methode kann jetzt f
    ür den Start eines Aufschlusses verwendet werden. Um die Methode zu 
    ändern, muss eine neue Version angelegt werden. Verwenden Sie dazu den Men
    üpunkt Methode | Methode - bearbeiten.

Grundeinstellungen

Die Grundeinstellungen sind weitgehendst voreingestellt. Sie können lediglich die Zustandsform der Probe wählen.

| 👼 Methode erstellen - A700-DEMO - multiWin |    | ×         |
|--------------------------------------------|----|-----------|
| Name                                       |    |           |
| Methode_IC_Prep_flüssig                    |    |           |
| Parameter                                  |    |           |
| External                                   |    |           |
| Zustandsform                               |    |           |
| flüssig                                    |    |           |
| Verbrennungsrohr                           |    |           |
| СТ_НV                                      |    |           |
| Ofeneinbaulage                             |    |           |
| waagerecht                                 |    |           |
| Detektoren                                 |    |           |
| external Detector                          |    |           |
|                                            |    |           |
| Reset                                      | ОК | Abbrechen |

| Option/Parameter | Beschreibung                                                                                               |
|------------------|----------------------------------------------------------------------------------------------------|
| Name             | Anzeige des Methodennamens                                                                                 |
| Parameter        | Anzeige <b>external</b>                                                                                    |
| Zustandsformen   | Option <b>fest</b> oder <b>flüssig</b> auswählen                                                           |
| Verbrennungsrohr | Anzeige CT_HV                                                                                              |
| Ofeneinbaulage   | Anzeige waagerecht                                                                                         |
| Detektoren       | Anzeige external Detector                                                                                  |
| Bestimmungen     | Nur für Zustandsform <b>fest</b> hier einstellbar                                                          |
|                  | Den Wert " <b>1</b> " einstellen. Für die Probenaufschlüsse sind keine Mess-<br>wiederholungen vorgesehen. |

Fenster Methode erstellen | Global Auf dem Tab **Global** werden die Grundeinstellungen angezeigt, die hier jedoch nicht mehr verändert werden können. Außerdem finden Sie hier den Status der Methode. Methoden mit dem Status **freigegeben** können für einen Aufschluss verwendet werden. In diesem Status können die Methoden nicht verändert werden. Zum Editieren müssen Sie von der Methode eine neue Version erstellen und damit die Methode in den Status **in Bearbeitung** versetzen.

| 🋬 Methode erste | rstellen - A700-DEMO - multiWin — 🗆 🔿 🕹 |      |      |                |    |       |    |
|-----------------|-----------------------------------------|------|------|----------------|----|-------|----|
| Details         |                                         |      |      |                |    |       |    |
| External        |                                         |      |      |                |    |       |    |
| Global Bestim   | mungen Prozess Detektion - External     |      |      |                |    |       |    |
| Name:           | Methode_IC_Prep_flüssig                 |      |      |                |    |       |    |
| Version:        | 1                                       |      |      |                |    |       |    |
| Status:         | in Bearbeitung 🗸                        |      |      |                |    |       |    |
| Beschreibung:   |                                         |      |      |                |    |       |    |
| Zustandsform:   | flüssig                                 |      |      |                |    |       |    |
| Ofen:           | CT_HV - waagerecht                      |      |      |                |    |       |    |
| Erstellt am:    | 20.01.2025 14:46:02                     | von: | User |                |    |       |    |
| Geändert am:    | 20.01.2025 14:46:02                     | von: | User |                |    |       |    |
| Bemerkung:      |                                         |      |      |                |    |       | ^  |
|                 |                                         |      |      |                |    |       |    |
|                 |                                         |      |      |                |    | <br>  | ~  |
|                 |                                         |      |      | OK [Freigeben] | ОК | Abbru | ch |

Fenster Methode erstellen | Bestimmungen Für den Aufschluss mit dem System IC<br/>prep sind keine Mehrfachbestimmungen zulässig. Als Anzahl Bestimmungen muss immer der Wert<br/>  ${\bf 1}$  eingetragen werden.

| is / inzum be                                                               | Stimmar          | igen mass mini                                                                                       |                          |                                    | ngeth                 | agen merae                             |                 |       |           |     |
|-----------------------------------------------------------------------------|------------------|----------------------------------------------------------------------------------------------------|--------------------------|------------------------------------|-----------------------|----------------------------------------|-----------------|-------|-----------|-----|
| Methode erstellen - A70                                                     | 0-DEMO - multiWi | în                                                                                                   |                          |                                    |                       |                                        |                 | -     |           | ×   |
| Details                                                                     |                  |                                                                                                    |                          |                                    |                       |                                        |                 |       |           |     |
| External                                                                    |                  |                                                                                                    |                          |                                    |                       |                                        |                 |       |           |     |
| Global Bestimmungen                                                         | Prozess Dete     | ektion - External                                                                                    |                          |                                    |                       |                                        |                 |       |           |     |
| 1                                                                           |                  |                                                                                                    |                          | Wert                               |                       | Bereich                                | -               | Vore  | nstellung |     |
| Bestimmungen                                                                |                  |                                                                                                    | 1                        |                                    | [[1 10]               |                                        | 5               |       |           |     |
| Berechnungsvorschrift:                                                      | Conc liquid Vol  | umo                                                                                                  |                          |                                    |                       |                                        |                 |       |           | ~   |
| Operanden:                                                                  | Probenvolun      | nen                                                                                                  |                          | 100                                |                       | [1 100ul]                              |                 |       |           |     |
| Spülen:                                                                     | Restimmung       | Spülen (Lösungsmittel) Spül                                                                          | lan (Proha               | )                                  |                       | 1.0.000                                |                 |       |           | _   |
|                                                                             | ▶ 1              | 0 3                                                                                                  |                          |                                    |                       |                                        |                 |       |           |     |
|                                                                             | Spritze spüler   | n nach Injektion                                                                                     |                          |                                    |                       |                                        |                 |       |           |     |
|                                                                             |                  |                                                                                                    |                          |                                    |                       |                                        |                 |       |           |     |
|                                                                             |                  |                                                                                                    |                          |                                    |                       |                                        |                 |       |           |     |
|                                                                             |                  |                                                                                                    |                          |                                    |                       | OK [Freigeben]                         | OK              |       | Abbri     | ıch |
|                                                                             |                  |                                                                                                    |                          |                                    |                       | ok [i reigebeil]                       | UK              |       | Abbit     |     |
| Option/Para                                                                 | meter            | Beschreibung                                                                                         |                          |                                    |                       |                                        |                 |       |           |     |
| Bestimmungen                                                                |                  | Für Flüssigmethoden hier die Wert "1" eingeben                                                       |                          |                                    |                       |                                        |                 |       |           |     |
|                                                                             |                  | Für Feststoffmethoden ist der Wert in den Grundeinstellungen defi-<br>niert und sollte "1" betragen. |                          |                                    |                       |                                        |                 |       |           |     |
| Berechnungsvor-<br>schrift                                                  |                  | Beliebige Einstellung wählen                                                                         |                          |                                    |                       |                                        |                 |       |           |     |
|                                                                             |                  | Die Wahl der Berechnungsvorschrift hat keinen Einfluss auf den Auf-<br>schluss.                      |                          |                                    |                       |                                        |                 |       |           |     |
| <b>Operanden</b> Voreinstellungen für Probenvolumina oder Einwaagen eingebe |                  | en                                                                                                   |                          |                                    |                       |                                        |                 |       |           |     |
|                                                                             |                  | Die Werte können in den Probensequenzen angepasst werden.                                            |                          |                                    |                       |                                        |                 |       |           |     |
| Spülen                                                                      |                  | Nur für Flüssigr                                                                                     | netho                    | den                                |                       |                                        |                 |       |           |     |
|                                                                             |                  | Die Spülzyklen<br>sungsmittel bzv                                                                    | für da<br>v. Pro         | s Spülen de<br>be festlegei        | r Sprit:<br>n         | ze vor der Inj                         | ektion          | mit   | Lö-       |     |
|                                                                             |                  | Wenn die Optic<br>Spritze nach de                                                                    | on <b>Spr</b><br>r Injek | <b>itze spülen</b><br>ktion mit Lö | <b>nach</b><br>sungsi | l <b>njektion</b> akt<br>nittel gespül | tiviert i<br>t. | st, w | vird die  | e   |

Fenster Methode erstellen | Prozess | System Auf dem Tab **Prozess** | **System** werden die Parameter für den Probenaufschluss festgelegt werden. Beim Aufschlusssystem werden die Gasströme zum Teil über die Schalter an den Dosiermodulen eingestellt. Mit der Stellung von Switch 1 am Modul **humidifier module** wählen Sie die Gasströme über den ABD (inlet) und damit die Art des Aufschlusses. Mit der Stellung 0 (Ar+O<sub>2</sub>) erfolgt der Aufschluss zweiphasig. Zum Start des Aufschlusses fließt Argon als Inlet-Gas, während die Probe pyrolysiert wird. Wenn die Probe vollständig in das Verbrennungsrohr eingefahren ist, wird der Gasstrom auf Sauerstoff umgeschaltet und es erfolgt die Nachverbrennung. Beim einphasigen Aufschluss mit der Schalterstellung 1 (O<sub>2</sub>) fließt während des gesamten Verbrennungsprozesses Sauerstoff.

| 🋬 Methode erstellen - A700-DEMO - multi | Win                                                                                                    |                                         |                                                           | - 🗆 X                     |  |  |  |
|-----------------------------------------|----------------------------------------------------------------------------------------------------|-----------------------------------------|-----------------------------------------------------------|---------------------------|--|--|--|
| Details                                 |                                                                                                    |                                         |                                                           |                           |  |  |  |
| External                                |                                                                                                    |                                         |                                                           |                           |  |  |  |
| Global Bestimmungen Prozess De          | tektion - External                                                                                                    |                                         |                                                           |                           |  |  |  |
| ABD: Automatic                          |                                                                                                    |                                         | ×                                                         | ]                         |  |  |  |
| System Sprize                           |                                                                                                    | Wort                                    | Paraich                                                   | Varainstellung            |  |  |  |
| Ofentemperatur                          |                                                                                                    | 1050                                    | [0 1.100°C]                                               | 1050                      |  |  |  |
| Nachverbrennung                         |                                                                                                    | 60                                      | [0 900s]                                                  | 60                        |  |  |  |
| Sauerstoff (Nachverbrennung)            |                                                                                                    | 100                                     | [50 200ml/min]                                            | 100                       |  |  |  |
| Probe: aufziehen                        | 20 [10100*0.1µL/s] 20<br>20 [10100*0.1µL/s] 20                                                                                         |                                         |                                                           |                           |  |  |  |
| minimale Kühlzeit                       |                                                                                                    | 360                                     | [200 900s]                                                | 360                       |  |  |  |
|                                         |                                                                                                    |                                         |                                                           |                           |  |  |  |
|                                         |                                                                                                    |                                         | OK [Freigeben]                                            | OK Abbruch                |  |  |  |
|                                         |                                                                                                    |                                         |                                                           |                           |  |  |  |
| Option/Parameter                        | Beschreibu                                                                                                    | ng                                      |                                                           |                           |  |  |  |
| ABD                                     | Fahrweise o                                                                                                    | der Uberführu                           | ng der Probe in den Ofen                                  | wählen                    |  |  |  |
|                                         | Bei Verwen<br>Automatic                                                                                                    | dung des Qua<br>für den Betrie          | rz-Verbrennungsröhrs ste<br>b mit Flammensensor ein       | llen Sie den Modus        |  |  |  |
|                                         | Bei Verwen                                                                                                    | dung des Kera                           | amik-Verbrennungsrohrs r                                  | nüssen Sie ein in-        |  |  |  |
|                                         | dividuelles                                                                                                    | Fahrprogram                             | n erstellen. Der Anschluss                                | des Flammensen-           |  |  |  |
| 05                                      | sors ist hier                                                                                                    | nicht möglich                           | l.                                                        |                           |  |  |  |
| Ofentemperatur                          | Ofentemperatur eingeben                                                                                                    |                                         |                                                           |                           |  |  |  |
| Nachvorbronnung                         | Emptohlene Lemperatur: 1050 °C                                                                                                    |                                         |                                                           |                           |  |  |  |
| Nachverbreihnung                        | Während der Nachverbrennung im Sauerstoffström eingeben                                                                                |                                         |                                                           |                           |  |  |  |
|                                         | Sauerstoff ersetzt, um evtl. vorhandene Pyrolyserückstände zu ver-<br>brennen. Die Nachverbrennung beginnt, sobald das Quarzschiffchen |                                         |                                                           |                           |  |  |  |
|                                         |                                                                                                    |                                         |                                                           |                           |  |  |  |
|                                         | vollständig                                                                                                    | in das Verbrei                          | nnungsrohr gefahren wur                                   | de.                       |  |  |  |
| Argon (1. Phase)                        | Argonfluss über den ABD (inlet)                                                                                                    |                                         |                                                           |                           |  |  |  |
| 5 . ,                                   | 7weinhasio                                                                                                    | Zweinhasiger Aufschluss (Ar+O.)         |                                                           |                           |  |  |  |
|                                         | Argonfluss                                                                                                    | während der l                           | Pyrolyse (über den ABD) e                                 | ingeben                   |  |  |  |
|                                         | Einphasige                                                                                                    | r Aufschluss                            | ( <b>O</b> <sub>2</sub> )                                 |                           |  |  |  |
|                                         | Hier getätig                                                                                                    | jte Eingaben v                          | verden während des Aufse                                  | chlusses nicht be-        |  |  |  |
|                                         | rücksichtigt                                                                                                    | , weil kein Arg                         | jonstrom fließt.                                          |                           |  |  |  |
|                                         | Dieser Gasf                                                                                                    | luss wird im F                          | enster <b>Geräte-Status</b> am                            | MFC 3 angezeigt.          |  |  |  |
|                                         | Während e                                                                                                    | ines einphasig                          | en Aufschlusse ruht die A                                 | nzeige.                   |  |  |  |
| Sauerstoff (Nach-                       | Sauerstofff                                                                                                    | uss über den                            | ABD (inlet)                                               |                           |  |  |  |
| verbrennung)                            | Zweiphasig                                                                                                    | ger Aufschluss                          | s (Ar+O <sub>2</sub> )                                    |                           |  |  |  |
|                                         | Sauerstofff                                                                                                    | uss während                             | der Nachverbrennung ein                                   | geben                     |  |  |  |
|                                         | <b>Einphasige</b><br>Sauerstofff                                                                                                    | <b>r Aufschluss</b> (<br>uss für den ge | ( <b>O</b> ₂)<br>esamten Prozess eingeber                 | 1                         |  |  |  |
|                                         | Dieser Gasf<br>Während d                                                                                                    | luss wird im F<br>er Pvrolvse im        | enster <b>Geräte-Status</b> am<br>Argonstrom ruht die Anz | MFC 2 angezeigt.<br>eige. |  |  |  |
| Probe: aufziehen/                       | Für Flüssigr                                                                                                    | nethoden                                |                                                           | 5                         |  |  |  |
| dosieren                                | Spritzenaas                                                                                                    | chwindiakoit                            | für Aufziehen und Docioro                                 | n der Probe in ul /       |  |  |  |
|                                         | s eingeben                                                                                                    | chwinuigkeit                            |                                                           | in der Frobe in με/       |  |  |  |
| Minimale Kühlzeit                       | Für Flüssigr                                                                                                    | nethoden                                |                                                           |                           |  |  |  |
|                                         | Mindestküł                                                                                                    | ılzeit des qlüh                         | enden Schiffchens nach d                                  | er Verbrennung in         |  |  |  |
|                                         | der ABD-Sc                                                                                                    | hleuse eingeb                           | en                                                        | -                         |  |  |  |

|                                 | Die Flussrate des Saus<br>flow) stellen Sie über o<br>auf 200 oder 300 ml/<br>von 300 ml/min. Diese                                                                                                    | toffflusses direkt am Eingangsrohr des Verbrennungsrohrs (main<br>den Kippschalter auf der Rückseite des Moduls <b>absorber module</b><br>min ein ( $\rightarrow$ "Dosiermodule" 🗎 19). Empfohlen ist eine Flussrate<br>er Fluss bleibt während des gesamten Aufschlusses konstant. |  |
|---------------------------------|----------------------------------------------------------------------------------------------------|----------------------------------------------------------------------------------------------------|--|
| Fenster Methode erstellen       | Für Flüssigmethoden                                                                                                    |                                                                                                    |  |
| Prozess   Spritze               | Auf der Karte <b>Spritze</b> stellen Sie die Spritzengeschwindigkeiten zum Aufziehen und Ab-<br>geben der Probe ein. Außerdem können Sie, um Blasen aus der Probe zu entfernen, eine<br>zusätzliche Anzahl Hübe und die dazugehörigen Geschwindigkeiten eingeben. Die vor-<br>eingestellten Werte liefern für die meisten Proben optimale Ergebnisse. Bei hochvisko-<br>sen oder leichtflüchtigen Proben empfiehlt sich eine Anpassung. |                                                                                                    |  |
| Fenster Methode erstellen   De- | Option/Parameter                                                                                                    | Beschreibung                                                                                                    |  |
| tektoren - External             | Detektor                                                                                                    | Externer Detektor                                                                                                    |  |

#### 5.4.2 Analysensequenz erstellen

Im Allgemeinen wird eine Analysensequenz vor Start des Aufschlusses erstellt. Eine Sequenz kann jedoch auch vorbereitet, gespeichert und zu einem späteren Zeitpunkt geladen werden.

Zeit für einen Probenaufschluss wählen

> Den Menüpunkt Sequenz | Analysensequenz - neu wählen.

| 🋬 AnalysenSe                      | quenz - neu - A | 700-DEMO - mu 🕻 | × |  |  |
|-----------------------------------|-----------------|-----------------|---|--|--|
| Bitte Namen der Sequenz eingeben! |                 |                 |   |  |  |
|                                   |                 |                 |   |  |  |
| Test_Sequenz                      | 4               |                 | ר |  |  |
|                                   |                 |                 |   |  |  |
|                                   | ОК              | Abbrechen       |   |  |  |

Maximale Integra-

tionszeit

- Im Eingabefenster einen Namen für die Sequenz eingeben und mit [OK] bestätigen.
  - ✓ Es öffnet sich das Fenster Analysensequenz neu. Sie werden schrittweise durch die Einstellungen geführt. Bestätigen Sie die Eingaben jeweils mit dem Klick auf Weiter.

| 늘 AnalysenSe                       | equenz - neu - A700-DEMO - multiWin | ×         |
|------------------------------------|-------------------------------------|-----------|
| Name                               |                                     |           |
| Test_Seque                         | INZ                                 |           |
| Methode                            |                                     |           |
| Methode_IC                         | 2_Prep_flüssig Ändern               |           |
| Rack<br>Auswahl:<br>Erste Position | MMS5000 (112)                       |           |
| Anzahl Analy                       | ysen                                |           |
| Reset                              | ОК                                  | Abbrechen |

Folgende Einstellungen vornehmen:

| Parameter         | Beschreibung                                                                                                    |  |  |  |
|-------------------|----------------------------------------------------------------------------------------------------|--|--|--|
| Name              | Anzeige des Sequenznamens                                                                                                    |  |  |  |
| Methode           | Name der für den Aufschluss verwendeten Methode                                                                                                    |  |  |  |
| Rack Auswahl      | <b>MMS 5000</b> ()<br>Automatisierte Probenaufschlüsse, bei denen die Probenaufgabe in<br>die Schleuse des ABD mit dem MMS erfolgt                                                                                                    |  |  |  |
|                   | <b>Handmessung</b><br>Manuelle Probenaufschlüsse, bei denen die Probe von Hand in die<br>Probenschleuse des ABD eingesetzt oder gespritzt wird                                                                                                    |  |  |  |
| Erste Position    | Bei Verwendung des MMS: Erste belegte Position im Probengeber festlegen                                                                                                    |  |  |  |
| Anzahl der Analy- | Anzahl der Proben in der Sequenz eingeben                                                                                                    |  |  |  |
| sen               | Durch die Festlegung der ersten Position auf dem Probengeber-Rack<br>und der Probenanzahl werden die Proben in der Sequenztabelle auto-<br>matisch den Positionen des Probengebers zugeordnet. Die Position<br>und die Anzahl der Proben kann später in der Sequenztabelle geän-<br>dert werden. |  |  |  |
|                   | Hinweis: Bei der automatischen Abarbeitung ist die Probenanzahl<br>durch die verfügbaren Positionen auf dem Fraktionssammler auf <b>100</b><br>begrenzt. Die Probenpositionen 101 112 auf dem Rack des Pro-<br>bengebers MMS können nicht abgearbeitet werden.                                   |  |  |  |

- Auf [OK] klicken.
  - ✓ Das Fenster Analysensequenzen Bearbeiten erscheint.

| 😓 AnalysenSequenzen - Bearbeiten - A700-DEMO - multiWin |                                                 |                |           |                         |                      |  |
|---------------------------------------------------------|-------------------------------------------------|----------------|-----------|-------------------------|----------------------|--|
| Von 8 > > +                                             |                                                 |                |           |                         |                      |  |
| Test_Sequenz                                            | Test_Sequenz Info / Sortierung / Filter Details |                |           |                         |                      |  |
| F_sequence_liquid_                                      | Entnahmeposition                                | Status         | Name      | Methode                 | Analysentyp Sollwert |  |
| Fluor_de_sequence                                       | J 112                                           | in Bearbeitung | 2         | Methode_IC_Prep_flüssig | Probe                |  |
| - Default                                               | 1 1                                             | in Bearbeitung | 1         | Methode_IC_Prep_flüssig | Probe                |  |
| FLuor Sequenz liqu                                      |                                                 |                |           |                         |                      |  |
| Sequenz Fluor                                           |                                                 |                |           |                         |                      |  |
| 12345                                                   |                                                 |                |           |                         |                      |  |
|                                                         |                                                 |                |           |                         |                      |  |
|                                                         | J                                               |                |           |                         |                      |  |
|                                                         | Sequenzeintrag Bemerkung                        |                |           |                         |                      |  |
|                                                         | Bestimmungen: 1                                 |                |           |                         |                      |  |
|                                                         | External Probent                                | volumen 100    | (1 100µl) |                         |                      |  |
|                                                         |                                                 |                |           |                         |                      |  |
|                                                         |                                                 |                |           | ОК                      | Abbruch              |  |

Mit Klick auf können weitere Zeilen an das Ende angefügt und mit Klick auf

an einer markierten Stellen in Sequenzliste eingefügt werden.

- Die Probennamen in der Spalte Name eintragen. Für jede Probe muss ein Name vergeben werden, andernfalls kann die Sequenzzeile nicht zur Messung freigegeben werden.
- Optional automatisch nummerierte Probennamen eintragen:

– Auf 🔣 klicken.

 Im Eingabefenster die Position des ersten Sequenzeintrags und die Anzahl der Messungen, den gleichlautenden Teil des Analysennamens und die Startnummer eingeben.

- ✓ Die Proben in den ausgewählten Sequenzzeilen werden automatisch mit dem gleichlautenden Teil des Analysennamens und einer fortlaufenden, aufsteigenden Nummerierung versehen, beide getrennt durch einen Unterstrich (z.B. "Sample\_1").
- ▶ In der Spalte Analysentyp den Probentyp Probe auswählen.
- Bei Bedarf auf eine Sequenzzeile klicken und auf der Karte Sequenzeintrag im unteren Bereich des Fensters Einwaage oder Probenvolumen für diese Zeile eingeben. Diese Angaben haben keinen Einfluss auf den Aufschluss.

**Die Anzahl Bestimmungen muss 1 betragen**. Eine Mehrfachbestimmung kann nicht ausgeführt werden. Bei Flüssigmethoden im automatischen Betrieb mit synchron laufenden Probengebern würden die aufgeschlossenen Proben einer Mehrfachbestimmung in das gleiche Probengefäß abgegeben werden, was zum Überlaufen des Gefäßes führt.

- ▶ Um eine Sequenzzeile freizuschalten, auf klicken. Alle Sequenzzeilen mit Klick auf freischalten.
  - Die freigeschalteten Sequenzzeilen sind jetzt f
    ür die Messung vorbereitet und gr
    ün markiert.

| 1 | 👆 AnalysenSequenzen - Bearbeiten - A700-DEMO - multiWin |                          |                |          |                         |             |        |  |
|---|---------------------------------------------------------|--------------------------|----------------|----------|-------------------------|-------------|--------|--|
|   | 1 v                                                     | ron 8 📎 🕅 🚽              | <b>-</b> 🕄 🗮   | . 🟹 🚄    | ] 🛃 🔜 🛶 🔜               | J 📝 🦉       |        |  |
| ſ | - Test_Sequenz                                          | Info / Sortierung / Fil  | ter Details    |          |                         |             |        |  |
|   | F_sequence_liquid_                                      | Entnahmeposition         | Status         | Name     | Methode                 | Analysentyp | Sollwe |  |
|   | Fluor_de_sequence                                       | 112                      | in Bearbeitung | 1        | Methode_IC_Prep_flüssig | Probe       |        |  |
|   | Default                                                 | 1                        | freigegeben    | Probe 1  | Methode_IC_Prep_flüssig | Probe       |        |  |
|   | FLuor Sequenz liqu                                      | ▶ 2                      | freigegeben    | Probe 2  | Methode_IC_Prep_flüssig | Probe       |        |  |
|   | Sequenz Fluor                                           |                          |                |          |                         |             |        |  |
|   | 12345                                                   |                          |                |          |                         |             |        |  |
|   |                                                         |                          |                |          |                         |             |        |  |
|   |                                                         | _ < _ >                  |                |          |                         |             |        |  |
|   |                                                         | Sequenzeintrag Bemerkung |                |          |                         |             |        |  |
|   |                                                         | Bestimmungen:            |                |          |                         |             |        |  |
|   |                                                         |                          |                |          |                         |             |        |  |
|   |                                                         |                          |                |          |                         |             |        |  |
|   |                                                         | External Proben          | volumen 100    | 1 100µl] |                         |             |        |  |
|   |                                                         |                          |                |          |                         |             |        |  |
|   |                                                         |                          |                |          |                         |             |        |  |
| L |                                                         |                          |                |          |                         |             |        |  |
|   | OK Abbruch                                              |                          |                |          |                         |             |        |  |
|   |                                                         |                          |                |          |                         |             |        |  |

- Freigeschaltete Sequenzzeilen können nicht weiter bearbeitet werden. Zum Aufheben der Freischaltung einer Sequenzzeile auf oder zum Rücksetzen aller Freischaltungen auf .
- Alle Einstellungen mit einem Klick auf speichern und das Fenster Analysensequenzen - Bearbeiten mit Klick auf [OK] schließen.
  - ✓ Die Analysensequenz ist gespeichert und kann f
    ür einen Aufschluss geladen werden.

#### 5.4.3 Fahrprogramm für den ABD erstellen

In multiWin können neben den voreingestellten Fahrparametern des ABD spezifische, auf Proben und Methoden abgestimmte Datensätze gespeichert und mit der Methode (Tab **Prozess**) verknüpft werden.

Für den Aufschluss im Quarz-Verbrennungsrohr verwenden Sie den Flammensensor. Als Fahrmodus wählen Sie in der Methode den Modus **Automatic**. Die Verbrennung wird hier vollautomatisch über die Auswertung des Flammensensors geregelt. Der Modus ist universell für flüssige und feste Proben, wechselnde Probenmatrices und Probenmengen geeignet. det werden. Hier müssen Sie ein Fahrprogramm für die Überführung in das Verbrennungsrohr mit Haltepunkten, Haltezeiten und Vorschubgeschwindigkeiten vorher definieren. In der Methode wählen Sie für den ABD den Modus **Parameter** und einen vorher erstellten Parametersatz.

#### ABD-Parameter bearbeiten

Legen Sie die Parameter eines Fahrprogramms für den ABD wie folgt an:

- Den Menüpunkt Methode | ABD Parameter- bearbeiten wählen.
  - ✓ Das Fenster ABD erscheint.
- Im Eingabefenster einen Namen für das neue Programm eingeben.
- Das Programmfenster **ABD** erscheint.
- Folgende Parameter definieren:

| Option       | Beschreibung                                                                                                    |
|--------------|----------------------------------------------------------------------------------------------------|
| Name         | Name des Parametersatzes                                                                                                    |
|              | Der Name kann nach Klick auf <b>Ändern</b> editiert werden.                                                                 |
| Modus        | Die Option Parameter wählen                                                                                                 |
| Status       | Bearbeitungsstatus des ABD-Programms                                                                                        |
| Zustandsform | Zustandsform der Probe auswählen                                                                                            |
| Beschreibung | Optional kurze Beschreibung eingeben                                                                                        |
| Bemerkung    | Optional einen Text zur Verwendung der Fahrparameter eingeben                                                               |
|              | Hinweis: Die Fahrparameterliste kann auch nach den Optionen <b>Be-</b><br>schreibung und <b>Bemerkung</b> gefiltert werden. |
| Parameter    | Für jeden Programmschritt folgende Parameter eingeben:                                                                      |
|              | Geschwindigkeit: Vorschubgeschwindigkeit                                                                                    |
|              | Position: Haltepunkt                                                                                                    |
|              | Wartezeit: Wartezeit am Haltepunkt                                                                                          |
|              | Sie können bis zu drei Programmschritte definieren. Mit Klick auf                                                           |
|              | 📅 fügen Sie einen weiteren Schritt hinzu, mit Klick auf X lö-<br>schen Sie eine markierte Zeile.                            |

- In der Liste Status die Option freigegeben wählen.
- Alle Eingaben mit Klick auf **[OK]** bestätigen.
  - ✓ Das ABD-Programm kann jetzt in einer Methode verwendet werden.

Ein vorhandenes ABD-Programm können Sie mit Klick auf Ekopieren und anschließend modifizieren. Nicht mehr benötigte Datensätze markieren Sie auf der linken Seite

des Fensters **ABD** und klicken danach auf  $\overleftarrow{\mathsf{W}}$  in der Werkzeugleiste des Fensters. ABD-Programme, die in einer Methode verwendet werden, können Sie nicht mehr löschen.

## 5.5 Aufschluss starten

| Voraussetzung       | Das Aufschlusssystem ist eingeschaltet und initialisiert.                                                                                                    |
|---------------------|----------------------------------------------------------------------------------------------------|
| 5                   | <ul> <li>Die Schalter der Dosiermodule für die Einstellungen der Prozessgase und der Flüsse<br/>von Reinstwasser und Absorberlösung befinden sich in der gewünschten Stellung</li> </ul>                                                       |
|                     | (→ "Dosiermodule"                                                                                                    |
|                     | <ul> <li>Es wurde eine Methode f ür den Aufschluss erstellt und aktiviert (→ "Methoden er-<br/>stellen"</li></ul>                                                                                                    |
| Probenaufschluss st | tarten <b>1</b> HINWEIS! Die Schalterstellungen der Dosiermodule (→ "Dosiermodule" 🗎 19) wer-<br>den jeweils bei der Geräteinitialisierung aktiv. Eine Änderung der Schalterstellung erfor-<br>dert eine erneute Geräteinitialisierung.        |
|                     | Bei der Geräteinitialisierung wird die zuletzt verwendete Methode aktiviert und die<br>Schalterstellungen der Dosiermodule ausgelesen. Eine andere Methode kann im<br>Hauptfenster mit Klick auf <b>Methode - aktivieren</b> aktiviert werden. |
|                     | Im Hauptfenster auf [Messung starten] klicken.                                                                                                    |
|                     | ✓ Es erscheint das Fenster Analysengruppe - Auswählen.                                                                                                    |
|                     | <ul> <li>Zum Speichern der Probendaten eine Analysengruppe auswählen und mit Klick auf<br/>[OK] das Fenster schließen.</li> </ul>                                                                                                    |
|                     | Alternativ mit Klick auf <table-cell-rows> eine neue Analysengruppe erstellen und einen Namen eingeben.</table-cell-rows>                                                                                                    |
|                     | Im Fenster Analysensequenzen - Auswählen eine vorhandene Analysensequenz<br>auswählen und bei Bedarf editieren.                                                                                                    |
|                     | Alternativ mit Klick auf <table-cell-rows> eine neue Sequenz erstellen.</table-cell-rows>                                                                                                    |
|                     | Nach dem Freischalten der Sequenzeinträge ( $\rightarrow$ siehe oben) auf <b>[OK]</b> klicken.                                                                                                    |
|                     | Im Fenster Messung - Analyse auf [Messung starten] klicken.                                                                                                    |
|                     | ✓ Die Aufschlusssequenz startet und die Prozessdaten werden auf dem Bildschirm<br>angezeigt.                                                                                                    |
|                     |                                                                                                    |
| 5.6 Prob            | enzufuhr für das Aufschlusssystem                                                                                                    |
| 5.6.1 Quarz         | schiffchen für die Probenzufuhr vorbereiten                                                                                                    |
|                     | Drobon wordon mit dom APD auf Quarzechiffshon zum Aufschluss in das Verbronnungs-                                                                                                    |

Proben werden mit dem ABD auf Quarzschiffchen zum Aufschluss in das Verbrennungsrohr überführt.

Flüssigkeiten und Feststoffe Das Quarzschiffchen wird für Messungen von Flüssigkeiten und Feststoffen mit Quarzvlies als Trägermaterial belegt, um ein schnelles, unkontrolliertes Verdampfen/Verspritzen der Proben und damit eine Systemkontamination bzw. unvollständige Verbrennung zu verhindern. Das Quarzvlies wirkt darüber hinaus als Opfermaterial und bindet evtl. in den Proben enthaltene ionische Verunreinigungen (z.B. Alkali- oder Erdalkalimetallionen) und kann damit zu einer höheren Standzeit der Quarzglaskomponenten beitragen.

> Mit einer sauberen Schere ein ausreichend großes Stück aus dem mitgelieferten Quarzvlies zuschneiden.
>  Das Stück muss den Boden des Schiffchens bedecken und darf nicht an den Seiten

überstehen. Verwenden Sie nur ein ganzes, unversehrtes Stück Quarzvlies als Trägermaterial! Bei Verwendung mehrerer kleiner oder beschädigter Teilstücke ist die korrekte Funktion nicht mehr gegeben.

- Das Quarzvlies auf den Boden des Quarzschiffchens legen.
- Um Blindwertprobleme durch Kontamination zu vermeiden, behandeln Sie Quarzschiffchen und Quarzvlies auf folgende Weise :
  - Das Quarzschiffchen und das Quarzvlies vor der ersten Verwendung ausglühen.
  - Ausgeglühte Quarzschiffchen/-vliese nur mit Handschuhen anfassen.
  - Quarzschiffchen/-vliese kontaminationsfrei im Exsikkator oder in einer Schraubflasche lagern.

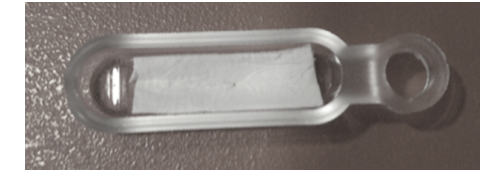

Abb. 24 Quarzschiffchen mit korrekt eingelegtem Quarzvlies

Für den Aufschluss der Quarzcontainer, auf denen Proben für die Bestimmung von Summenparametern auf Aktivkohle angereichert sind, wird kein Quarzvlies benötigt.

- Die Quarzschiffchen vor der ersten Verwendung ausglühen. Ausgeglühte Quarzschiffchen wie oben beschrieben lagern und behandeln.
- Quarzcontainer im Schiffchen ohne Quarzvlies platzieren.

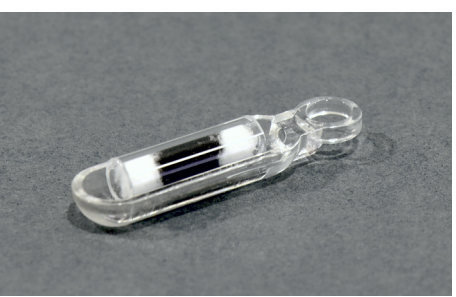

Abb. 25 Schiffchen mit Quarzcontainer

Filter mit angereicherten Proben

Quarzcontainer mit angerei-

cherten Proben

Filter mit nach Schüttelmethode angereicherten Proben werden in Quarzschiffchen mit Niederhaltern aufgeschlossen.

- Die Quarzschiffchen vor der ersten Verwendung ausglühen. Ausgeglühte Quarzschiffchen wie oben beschrieben lagern und behandeln.
- Filter unter den Niederhalter im Quarzschiffchen schieben.

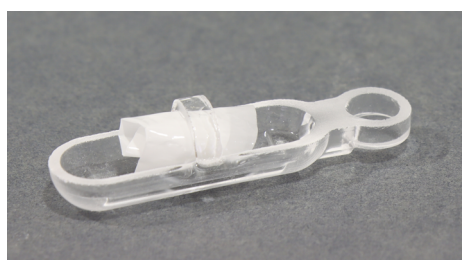

Abb. 26 Schiffchen mit Niederhalter für Filter

**ICprep** 

### 5.6.2 Probenzufuhr im automatischen Betriebsmodus

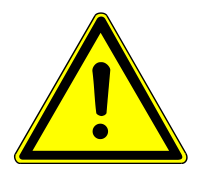

## VORSICHT

### Quetschgefahr beim Schließen der Probenschleuse!

Beim Schließen der Probenschleuse des ABD treten hohe Kräfte auf.

Beim Schließen nicht in den Schleusenbereich fassen.

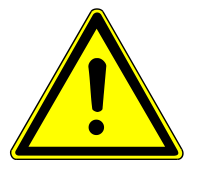

# VORSICHT

#### Gefahr der Verletzung der Hand im Bewegungsbereich der Probengeber

Bei der Bewegung des Probengeberarms entstehen hohe Kräfte. Sie können sich die Hand bei Unachtsamkeit quetschen oder an der Nadel perforieren.

- Während des Betriebs nicht in den Bewegungsraum des Probengebers greifen.
- Keine Proben während des laufenden Betriebs auf die Probentabletts setzen.

### HINWEIS

### Lösungsmittelgefäß kollidiert mit Schleusendeckel

Das Lösungsmittelgefäß des Probengebers MMS befindet sich im Öffnungsbereich des Schleusendeckels und kann mit dem Schleusendeckel kollidieren.

- Beim Verwenden des Flüssig-Racks das Lösungsmittelgefäß vor dem Öffnen der Schleuse entfernen.
- Das Lösungsmittelgefäß nicht auf den MMS setzen, wenn das Feststoff-Rack installiert ist.

#### Bestückung von Probengeber und Fraktionssammler

Beim automatischen Betrieb erfolgt die Probenaufgabe auf den ABD mit dem Probengeber MMS. Die aufgeschlossenen Proben werden im Fraktionssammler in bereitgestellten Probenröhrchen gesammelt. Für den Fraktionssammler können keine Probenpositionen in der Sequenz in multiWin definiert werden. Er läuft deshalb synchron mit dem Probengeber MMS. Eine Probe von einer Probenposition MMS wird nach dem Aufschluss in der gleichen Position auf dem Fraktionssammler abgelegt. Stellen Sie deshalb für jede belegte Probenposition auf dem MMS ein leeres Probenröhrchen auf den Probenteller des Fraktionssammlers. Maximal können 100 Proben in einer Sequenz bearbeitet werden. Die Anzahl ergibt sich aus den Probenpositionen des Fraktionssammlers. Die Positionen 101 ... 112 auf dem Rack des MMS können nicht abgearbeitet werden.

Hinweise zur Justierung, Wartung und Bereitstellung der Proben auf dem MMS finden Sie in der Bedienungsanleitung des MMS.

Voraussetzung

- Der Probengeber MMS ist auf dem ABD montiert und justiert.
- Der Fraktionssammler ist auf der linken Seite des Basismoduls platziert und am System angeschlossen.
- Für den Fraktionssammler ER ist die Kanülenspülung installiert und die Reinstwasserflasche ist neben dem Gerät platziert.

Feststoffproben

- Prüfen, dass sich kein Quarzschiffchen in der Probenschleuse befindet.
- Die Feststoffprobe in die vorbereiteten Quarzschiffchen einwiegen oder die Quarzcontainer mit Aktivkohle auf den Quarzschiffchen platzieren.

- Die Quarzschiffchen auf dem Feststoff-Rack des Probengebers platzieren.
- Die Probenröhrchen auf dem Fraktionssammler entsprechend den belegten Positionen auf dem Probengeber platzieren.
- Den Aufschluss in multiWin starten.
- Flüssigproben
- Wenn verwendet, das Lösungsmittelgefäß am Probengeber MMS abnehmen. Es könnte mit dem Schleusendeckel kollidieren.
- Die Probenschleuse durch Betätigen des Tasters "port" am ABD öffnen.
- Ein vorbereites Quarzschiffchen mit Quarzvlies mit einer Pinzette in die geöffnete Probenschleuse einsetzen. Die Öse des Schiffchens muss auf dem Quarzhaken aufsitzen.
- Die Probenschleuse durch erneutes Betätigen des Tasters "port" schließen.
- > Das Lösungsmittelgefäß wieder am Probengeber anstecken.
- Die Probengefäße mit den Flüssigproben auf dem Flüssig-Rack des Probengebers platzieren.
- Die Probenröhrchen auf dem Fraktionssammler entsprechend den belegten Positionen auf dem Probengeber platzieren.
- Den Aufschluss in multiWin starten.

#### 5.6.3 Probenzufuhr im manuellen Betriebsmodus

Beim manuellen Betriebsmodus wird jede Probe von Hand in den ABD aufgegeben. Die Probenaufschlüsse starten einzeln jeweils nach einer Aufforderung der Software. Die aufgeschlossene Probe wird über den Probentransferschlauch mit Kanüle am T-Verbinder in ein bereitgestelltes Probenröhrchen abgegeben. Im Lieferumfang ist dafür ein Stativ mit Klemme zum Fixieren der Kanüle und ein Gestell für die Aufnahme der Probenröhrchen enthalten. Fixieren Sie die Kanüle so am Stativ, dass die Kanülenspitze fast den Boden des Probenröhrchens berührt, jedoch nicht am Boden des Röhrchens aufstößt.

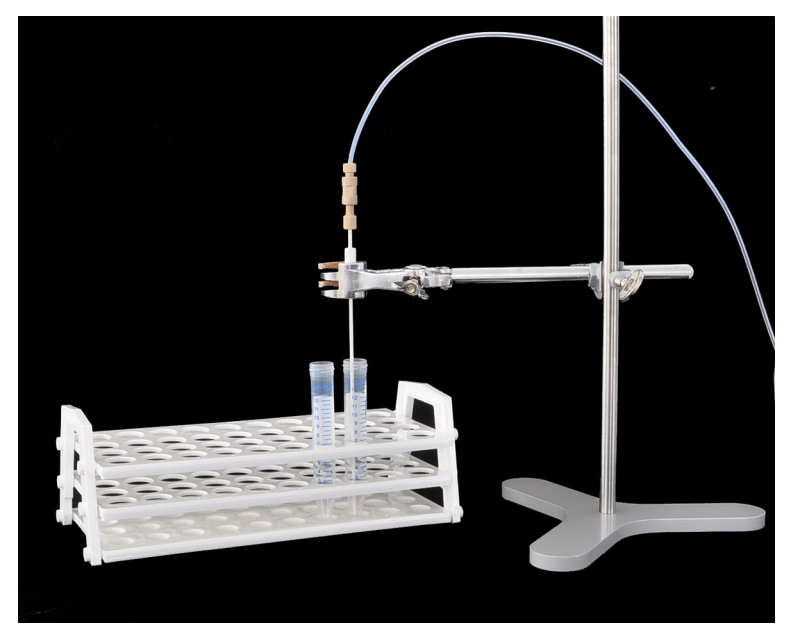

Abb. 27 Kanüle am Stativ fixieren

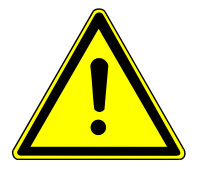

Overtee

VORSICHT

Quetschgefahr beim Schließen der Probenschleuse!

Beim Schließen der Probenschleuse des ABD treten hohe Kräfte auf.

- Beim Schließen nicht in den Schleusenbereich fassen.
- Feststoffproben in das mit Quarzvlies vorbereitete Schiffchen einwiegen. Quarzcontainer oder Filter im Quarzschiffchen platzieren (→ "Quarzschiffchen für die Probenzufuhr vorbereiten" 
  53).
- ▶ Den Aufschluss starten ( $\rightarrow$  "Aufschluss starten" 🗎 53).
- Nach Aufforderung durch multiWin das Quarzschiffchen mit einer Pinzette in die geöffnete Probenschleuse einsetzen. Dabei die Öse des Schiffchens auf den Haken aufsetzen.
- Das Einsetzen des Quarzschiffchens durch Klick auf die Schaltfläche **OK** bestätigen.
  - ✓ Die Probenschleuse schließt sich. Nach einer in der Methode konfigurierbaren Spülzeit beginnt der Transport des Quarzschiffchens in das Verbrennungsrohr.

I HINWEIS! Mögliche Systemkontamination! Wenn kein Quarzvlies verwendet wird, kann die gesamte Probe unkontrolliert verdampfen oder spritzen. Dadurch wird die Probe nicht aufgeschlossen und das System kann kontaminiert werden.

- Die Probenschleuse mit dem Taster "port" öffnen.
- Das Quarzschiffchen mit einer Pinzette in die geöffnete Probenschleuse einsetzen.
   Dabei die Öse des Schiffchens auf den Haken aufsetzen.
- Die Probenschleuse mit dem Taster "port" schließen.
- Die Flüssigprobe nach Aufforderung durch multiWin mit einer Mikroliterspritze durch das Septum des Injektionsports direkt auf das Trägermaterial des Schiffchens dosieren.
- Die Dosierung durch Klick auf die Schaltfläche **OK** bestätigen.
- Die Messung starten.
  - ✓ Das Quarzschiffchen wird in das Verbrennungsrohr transportiert.

Feststoffprobe

Flüssigprobe

#### 6 Wartung und Pflege

#### Wartungsintervalle 6.1

ICprep

| Wartungsintervall                  | Wartungsmaßnahme                                   |
|------------------------------------|----------------------------------------------------|
| Täglich                            | Gasfluss kontrollieren                             |
| Wöchentlich                        | Gerät und Systemkomponenten reinigen ur<br>pflegen |
| Wöchentlich                        | Alle Schlauchverbindungen auf festen Sitz prüfen   |
| Monatlich                          | Befestigungsschrauben auf festen Sitz prüf         |
| Nach Bedarf, wenn Gasweg verstopft | Partikelfilter im Gaseingang austauschen           |
| Nach Bedarf, wenn Gasweg verstopft | Rückschlagventil an der Gasbox tauschen            |
| Nach Bedarf                        | Kanüle wechseln                                    |

Verbrennungsrohr und T-Verbinder

| Wartungsintervall                        | Wartungsmaßnahme                                                           |
|------------------------------------------|----------------------------------------------------------------------------|
| Monatlich                                | Auf Risse und Beschädigung kontrollieren                                   |
| Monatlich                                | FAST-Verbinder auf festen Sitz, Risse bzw.<br>Beschädigungen kontrollieren |
| Nach Bedarf, bei Entglasungen und Rissen | Verbrennungsrohr und T-Verbinder wechseln                                  |
| Nach Bedarf                              | Verbrennungsrohr und T-Verbinder reinigen                                  |

Dosiermodule

ABD

| Wartungsintervall                                     | Wartungsmaßnahme                                           |
|-------------------------------------------------------|------------------------------------------------------------|
| Nach Bedarf, bei Beschädigung oder Ver-<br>schmutzung | Dosierspritzen warten oder wechseln                        |
| Nach Bedarf                                           | Schläuche wechseln                                         |
| Nach Bedarf                                           | Vorratsflaschen und Abfallflasche reinigen und wechseln    |
|                                                       |                                                            |
| Wartungsintervall                                     | Wartungsmaßnahme                                           |
| Täglich                                               | Injektionsport mit Septum auf Dichtheit kon-<br>trollieren |
|                                                       |                                                            |

| Wöchentlich                                | Gerät reinigen                                                        |
|--------------------------------------------|-----------------------------------------------------------------------|
| Wöchentlich                                | Schlauchverbindung (Schlauch 16) auf festen Sitz und Dichtheit prüfen |
| Wöchentlich                                | Dichtungen prüfen                                                     |
| Nach Bedarf                                | Schleuse reinigen                                                     |
| Nach Bedarf, wenn undicht                  | Septum im Injektionsport wechseln                                     |
| Nach Bedarf, bei Entglasung der Oberfläche | Quarzschiffchen wechseln                                              |
| Nach Bedarf, bei Verfärbung                | Trägermaterial im Quarzschiffchen wechseln                            |
| Nach Bedarf                                | Haken und Führungsrohr reinigen                                       |
| Nach Bedarf                                | Dichtung in der Probenschleuse wechseln                               |
|                                            |                                                                       |

MMS

| Wartungsintervall                                                    | Wartungsmaßnahme                           |
|----------------------------------------------------------------------|--------------------------------------------|
| Wöchentlich                                                          | Gerät reinigen                             |
| Nach Bedarf                                                          | Septum am Lösemittelgefäß wechseln         |
| Nach Bedarf                                                          | Quarzschiffchen wechseln                   |
| Nach Bedarf, bei Verfärbung, Verhärtung<br>bzw. erhöhter Brüchigkeit | Trägermaterial im Quarzschiffchen wechseln |
| Nach Bedarf                                                          | Kanülenführung reinigen                    |
| Nach Bedarf                                                          | Kanüle wechseln                            |

Informationen über Wartung und Justierung des Probengebers finden Sie in der Bedienungsanleitung "Multi Matrix Sampler".

| Fraktionssammler | Wartungsintervall | Wartungsmaßnahme |
|------------------|-------------------|------------------|
|                  | Wöchentlich       | Gerät reinigen   |

### 6.2 Gerät reinigen

- Verschüttete Proben im Basismodul oder am Zubehör sofort mit Fließpapier aufwischen.
- Verunreinigungen am Gerät mit einem weichen, sauberen Tuch abwischen. Für die Gehäusepflege kann ein handelsübliches, neutrales Reinigungsmittel verwendet werden.

HINWEIS! Alkohol, organische Lösungsmittel und Scheuermittel können den Lack beschädigen.

• Keine tropfenden Tücher verwenden. Flüssigkeiten dürfen nicht ins Gerät gelangen.

### 6.3 Wartung Basismodul

### 6.3.1 Verbrennungsrohr ausbauen und reinigen

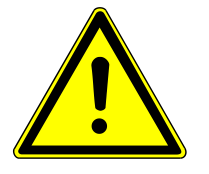

### VORSICHT

#### Verbrennungsgefahr am heißen Ofen und am Verbrennungsrohr

- Lassen Sie das Gerät nach einem Aufschluss abkühlen. Bauen Sie das Verbrennungsrohr nur aus, wenn es abgekühlt ist.
- Tragen Sie die Hitzehandschuhe aus dem Lieferumfang, wenn Sie mit heißen Komponenten hantieren. Diese Handschuhe sind für Temperaturen bis 200 °C geeignet.

Verbrennungsrohr ausbauen

- Das Programm multiWin beenden.
- Das Gerätesystem an den Netzschaltern ausschalten. Stecker aus den Netzsteckdosen ziehen.
- Die Gasversorgung ausschalten.
- Die Fronttüren des ICprep öffnen.

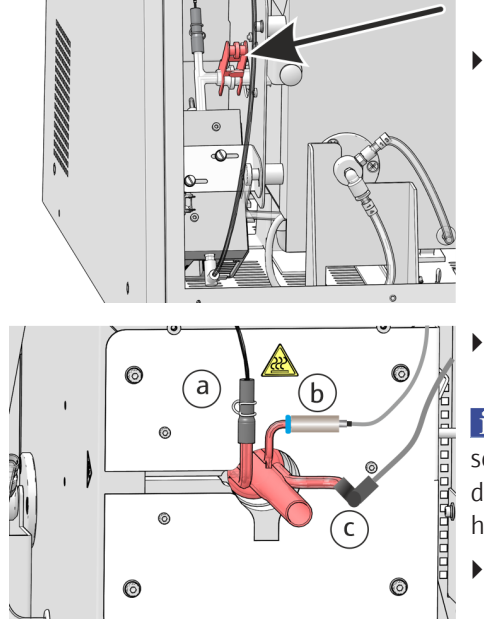

- Die Gabelklemme von der Kugelschliffverbindung zwischen T-Verbinder und Verbrennungsrohr auf der linken Geräteseite trennen.
- Den Wasserschlauch (a), den Flammensensor (b) und den Schlauch Nr. 3 (c) vorsichtig von den Anschlüssen des Verbrennungsrohrs abziehen.

**I** HINWEIS! Glasbruchgefahr! Der Glasanschluss des Flammensensors kann sehr leicht abbrechen. Den Glasanschluss mit der einen Hand festhalten, mit der anderen Hand den blauen Ring am Sensor fassen und den Sensor abziehen. Den Sensor dabei nicht verkannten!

- Das Verbrennungsrohr vorsichtig zur Seite aus dem Verbrennungsofen herausziehen.
  - ✓ Sie können jetzt das Verbrennungsrohr reinigen.

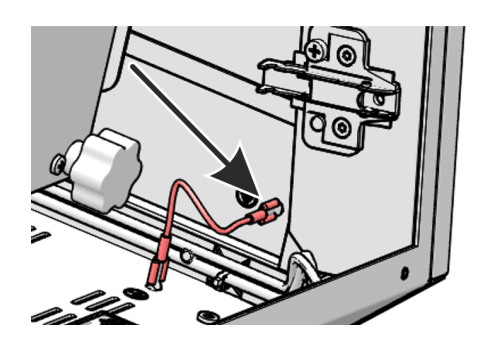

- Falls die Verbindungen über die Schiebetürchen in der rechten Seitenwand schlecht erreichbar sind, können Sie die rechte Seitenwand entfernen:
- Den Schutzleiteranschluss an der rechten Seitenwand abziehen.
- Die vier Befestigungsschrauben an der Seitenwand lockern die Wand herausheben.

Verbrennungsrohr reinigen

- Das Verbrennungsrohr auf übermäßige Kristallisation, Risse und ausgeplatzte Stellen kontrollieren.
- Das Verbrennungsrohr ggf. mit einem geeigneten Lösungsmittel und Bürste bzw. Zellstoff reinigen.
- Alternativ das Verbrennungsrohres zum Reinigen in einem Muffelofen oder mit einer dafür geeigneten Brennerflamme ausbrennen.
  - ✓ Sie können jetzt das gereinigte Verbrennungsrohr wieder einbauen. Verwenden Sie nur intakte Verbrennungsrohre.

### 6.3.2 Verbrennungsrohr einbauen

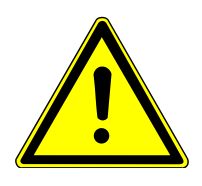

## VORSICHT

### Verbrennungsgefahr am heißen Verbrennungsofen!

• Verbrennungsrohr nur im kalten Betriebszustand einbauen.

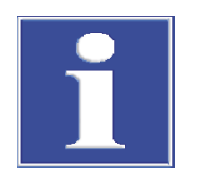

### HINWEIS

#### Schäden am Verbrennungsrohr

Durch Alkalisalze (Handschweiß) treten beim Aufheizen des Verbrennungsofens Kristallisationen im Quarzglas auf, die die Lebensdauer des Verbrennungsrohres verkürzen.

- Verbrennungsrohr nicht mit den bloßen Händen berühren. Handschuhe tragen.
- Vor dem Einsetzen das Verbrennungsrohr von außen mit Ethanol und Zellstoff abwischen.

Verbrennungsrohr einbauen

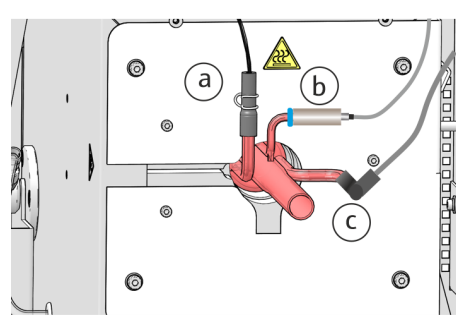

I HINWEIS! Mögliche Geräteschäden! Verwenden Sie keine beschädigten Verbrennungsrohre mit Rissen oder Entglasungen.

- > Das Verbrennungsrohr in den Verbrennungsofen einsetzen.
- Den FAST-Verbinder des Wasserschlauchs an das Verbrennungsrohr (a) anschließen.
- Den Schlauch Nr. 3 f
  ür die Sauerstoffzufuhr mit dem gewinkelten FAST-Verbinder an das Verbrennungsrohr (c) anschließen.

WARNUNG! Explosions- und Verrußungsgefahr! Die Schläuche dürfen am Verbrennungsrohr nicht verwechselt werden!

Den Flammensensor (b) auf den Anschluss am Verbrennungsrohr schieben. Den Glasanschluss mit der einen Hand festhalten und den Sensor mit der anderen Hand draufschieben. Den Sensor dabei nicht verkannten!

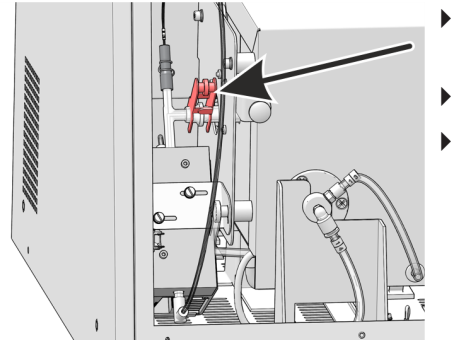

- Den ABD an das Verbrennungsrohr anschließen (→ "ABD am Verbrennungsrohr installieren" 
  <sup>(□</sup> 70).
- Die Türen des Aufschlusssystems öffnen.
- Auf der linken Geräteseite die Kugelschliffverbindung von Verbrennungsrohr und T-Verbinder zusammenfügen und die Verbindung mit der Gabelklemme sichern.
  - ✓ Das Verbrennungsrohr ist damit eingebaut und angeschlossen.

### 6.3.3 Schlauchverbindungen wechseln

FAST-Verbinder verbinden Schläuche mit Glasteilen. Für das Einfädeln von dünnen Schläuchen in die Verbinder gibt es eine Einfädelhilfe. Sie liegt dem Analysator bei. Prüfen Sie nach einem Schlauchwechsel die Systemdichtheit.

- Den FAST-Verbinder auf die Kanüle der Einfädelhilfe schieben. Die schmalere Bohrung weist dabei nach oben.

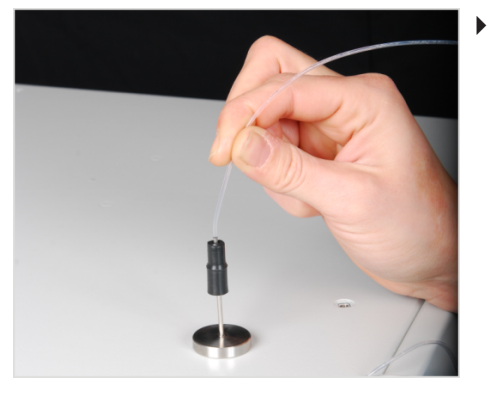

Den Schlauch in die Kanüle der Einfädelhilfe einfädeln.

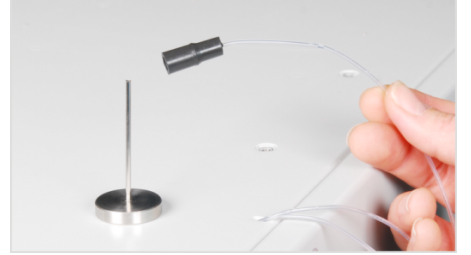

- Den FAST-Verbinder von der Kanüle auf den Schlauch schieben.
- Den Schlauch aus der Kanüle der Einfädelhilfe herausziehen. Den Schlauch so weit aus dem FAST-Verbinder herausziehen, dass er nicht mehr in die breitere Bohrung ragt.

#### Gewinkelte FAST-Verbinder

Bei gewinkelten FAST-Verbindern die Schlauchenden nicht über die Schenkellänge des Verbinders hinausschieben. Der Gasfluss wird sonst behindert.

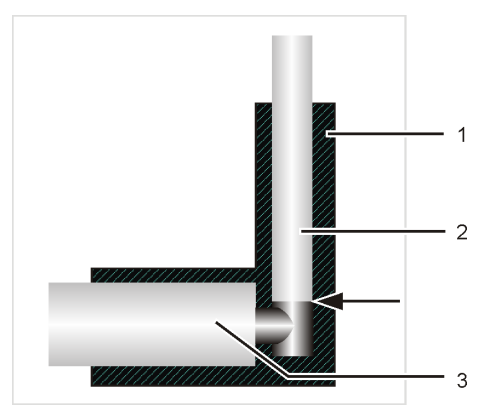

Abb. 28 FAST-Verbinder, gewinkelt

Gewinkelter FAST-Verbinder
 Glasstutzen

2 Schlauch

Fingertight-Verbindungen

- Beim Ersatz von Fingertight-Verbindungen nur gerade geschnittene, runde und nicht gequetschte Schlauchenden verwenden.
- Den Dichtkegel mit der konischen Seite zur Hohlschraube hin auf den Schlauch schieben. Dichtkegel und Schlauchende müssen bündig abschließen.
- Hohlschraube beim Einsetzen nicht verkanten und nur handfest anziehen.

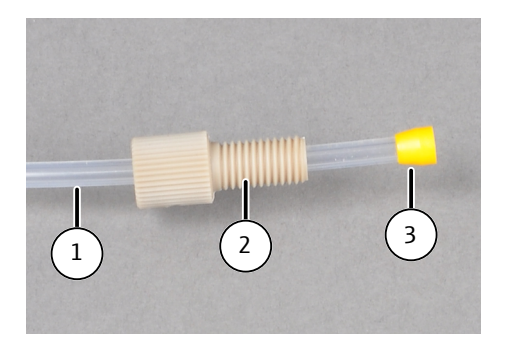

Abb. 29 Fingertight-Verbindung ersetzen

- 1 Schlauch
- 3 Konischer Dichtkegel
- 6.3.4 T-Verbinder ausbauen und reinigen

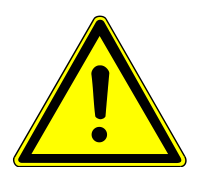

# VORSICHT

### Verbrennungsgefahr am heißen Verbrennungsofen

T-Verbinder nur im kalten Betriebszustand aus- und einbauen.

T-Verbinder ausbauen

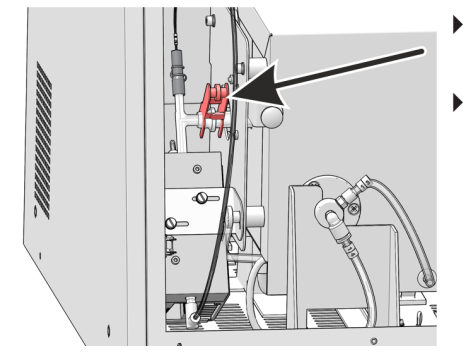

• Das Aufschlusssystem am Geräteschalter ausschalten und die Fronttüren öffnen.

2 Hohlschraube

Die Gabelklemme an der Schliffverbindung zum Verbrennungsrohr entfernen.

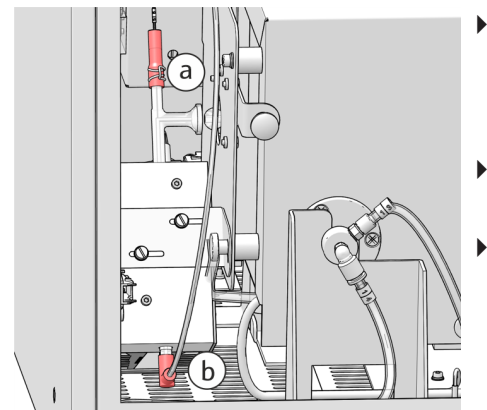

- Den Absorberschlauch (Nr. 56) vom oberen Ende des T-Verbinders entfernen. Dafür die Federdrahtschelle am FAST-Verbinder mit einer Zange nach oben schieben. Den FAST-Verbinder vorsichtig vom T-Verbinder abziehen (a).
- Den Probentransferschlauch (Nr. 50) mit dem gewinkelten FAST-Verbinder vom unteren Ende des T-Verbinders abziehen (b).
- Den T-Verbinder aus dem Kühlblock ziehen.

T-Verbinder reinigen

- Den T-Verbinder auf Ablagerungen und Risse kontrollieren.
- Den T-Verbinder mit Reinstwasser spülen.

T-Verbinder einbauen

Der Einbau erfolgt in umgekehrter Reihenfolge wie der Ausbau oben.

Die Rückschlagventile müssen getauscht werden, wenn der Gasfluss nicht mehr auf den Sollwert eingestellt werden kann (Meldung in der Software beachten) und eventuelle Undichtigkeiten im System ausgeschlossen wurden. Die Rückschlagventile befinden sich im Ventilblock an der Gasbox auf der linken Geräteseite.

- Alle Geräte des Systems an den Netzschaltern ausschalten.
- Die Gasversorgung am Absperrhahn abstellen.
- Den H<sub>2</sub>O-Schlauch und den Absorberschlauch von den Anschlüssen der Pumpmodule trennen. Auslaufende Flüssigkeiten mit Zellstoff auffangen.
- Transferschlauch an der Kanüle des Fraktionssammlers abschrauben.
- Die Schläuche durch die Öffnungen der Seitenwand in das Geräteinnere ziehen.
- Den Schutzleiter an der linken Seitenwand abziehen. Die 4 Schrauben an der linken Seitenwand lockern und die Seitenwand abheben.

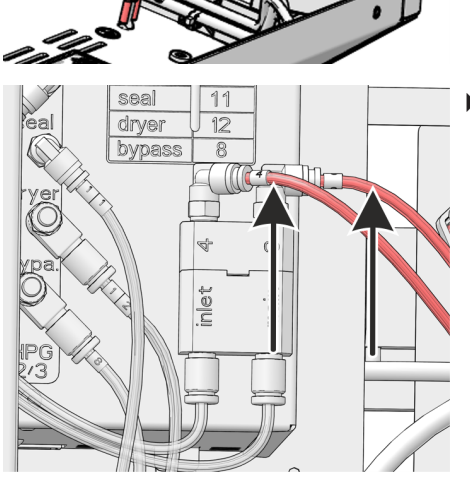

 Schläuche 3 und 4 aus dem Anschluss am Ventilblock ziehen (siehe Pfeile).

 Mit einem 2,5-mm-Innensechskantschlüssel die Schraube am Ventilblock herausdrehen.

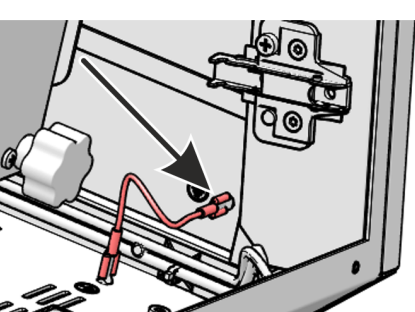

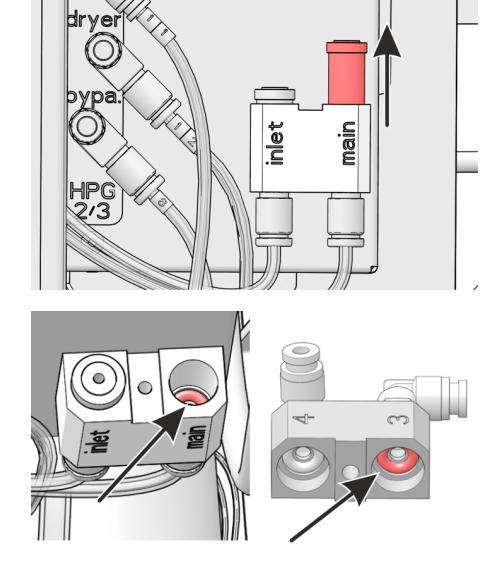

 Oberteil vom Ventilblock abnehmen und das Rückschlagventil aus dem Anschluss "main" nehmen.

- Dichtringe im Ober- und Unterteil des Ventilblocks ersetzen.
- Neues Rückschlagventil einsetzen.
- Den Ventilblock zusammensetzen und das Oberteil anschrauben.
- Schlauch 3 am Anschluss "main" des Ventilblocks anschließen. Schlauch 4 am Anschluss "inlet" des Ventilblocks anschließen.
- Schutzleiter an der Seitenwand anstecken und die Seitenwand schließen.
- Wasserschlauch, Absorberschlauch und Transferschlauch wieder durch die Öffnungen in der Seitenwand nach außen führen und mit den jeweiligen Modulen und dem Fraktionssammler verbinden.
- Den ABD wieder anschließen ABD am Verbrennungsrohr installieren.
- Gasversorgung am Abstellhahn öffnen.
- Das Netzkabel an das Basismodul anstecken und das Modul am Netzschalter einschalten.
- Eine Prüfung der Systemdichtheit durchführen (→ "Systemdichtheit prüfen" 
  <sup>((→)</sup> 74).
  - ✓ Das Aufschlusssystem ist wieder arbeitsbereit.

### 6.3.6 Partikelfilter in den Gaseingängen wechseln

Die Gaseingänge "Ar" und "O2" auf der Rückseite des Basismoduls sind mit einem Partikelfilter ausgerüstet. Partikelfilter und Rückschlagventile müssen getauscht werden, wenn die Prozessgase nicht mehr auf den Sollwert eingestellt werden können (Meldung in der Software beachten) und eventuelle Undichtigkeiten im System ausgeschlossen wurden.

|  |                                                                                                    | • | Alle Geräte des Systems ausschalten und die Netzstecker aus dem An-<br>schluss ziehen.                                                                                   |
|--|----------------------------------------------------------------------------------------------------|---|----------------------------------------------------------------------------------------------------|
|  |                                                                                                    |   | Gasversorgung am Absperrhahn abstellen.                                                                                                    |
|  |                                                                                                    | • | Den ABD vom Basismodul trennen und zur Seite schieben und die Verbindungen zwischen ABD und Basismodul trennen ( $\rightarrow$ "ABD vom Verbrennungsrohr trennen" 🖺 69). |
|  |                                                                                                    | • | Gasschlauch aus dem Anschluss auf der Rückseite Basismoduls ziehen.<br>Dafür den roten Ring hineindrücken und Gasschlauch aus dem Anschluss<br>ziehen.                   |
|  |                                                                                                    |   | Gasanschlüsse mit 13-mm-Maulschlüssel abschrauben.                                                                                                    |
|  | OUT IN ABD O2 AR                                                                                       | • | Innenliegenden Partikelfilter mit 5-mm-Innensechskantschlüssel heraus-<br>schrauben.                                                                                     |
|  |                                                                                                    | ► | Neuen Partikelfilter einsetzen und festschrauben.                                                                                                    |
|  | $\begin{array}{c} \text{OUI} & \text{IN} \\ \text{ABD} & \text{O}_2 & \text{AR} \\ \hline \end{array}$ | • | Gasanschlüsse einschrauben und mit Maulschlüssel festziehen. Gas-<br>schläuche anschließen.                                                                              |
|  |                                                                                                    |   | Ggf. das Probenaufgabemodul wieder anschließen.                                                                                                    |
|  |                                                                                                    |   | Gasversorgung anstellen.                                                                                                    |
|  |                                                                                                    | • | Netzstecker am Anschluss des Basismoduls anstecken und das Modul am Netzschalter einschalten.                                                                            |
|  |                                                                                                    |   |                                                                                                    |

✓ Das Basismodul ist wieder arbeitsbereit.

### 6.3.7 Dosierspritzen warten

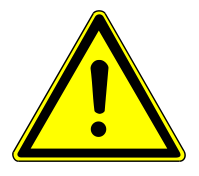

## VORSICHT

#### Quetschgefahr an der Spritzenpumpe

Bei der Bewegung des Spritzenantriebs treten hohe Kräfte auf.

• Niemals während des Betriebs in den Schlitz der Dosiermodule greifen.

Reinigen Sie die Spritzen der Dosiermodule bei Verschmutzungen. Tauschen Sie die Spritzen aus, wenn sie beschädigt oder undicht sind.

Spritzenpumpen und Schläuche Wenn die Spritzen mit Lösungen gefüllt sind, müssen Sie die Spritzen zunächst entleeleeren ren, bevor Sie die Spritzen ausbauen.

- Die Software multiWin beenden.
  - ✓ Die Spritzen werden entleert.
- Die Schläuche aus den Vorratsflaschen für Reinstwasser und Absorberlösung ziehen und mit einem sauberen Papiertuch abwischen.
- Dosiermodule stromlos schalten. Dafür die Netzteilstecker aus den Anschlüssen auf den Rückseiten der Module ziehen, einige Sekunden warten, Netzteile wieder anschließen.

- Die Software multiWin starten.
  - ✓ Weil die Module stromlos waren, erfolgt eine Initialisierung der Spritzenpumpen. Die Restflüssigkeit aus den Schläuchen für Reinstwasser und Absorberlösung wird bei der Initialisierung der Module aus den Schläuchen in die Spritze aufgezogen.
- ▶ multiWin wieder beenden.
- Vorgang wiederholen. Dosiermodule stromlos schalten und multiWin starten.
- Nach der Initialisierung die Spritze aus dem Pumpenmodul ausbauen (siehe unten).
- multiWin beenden.
- Schläuche aus dem Abfallgefäß ziehen und die Abfalllösung entsorgen.
  - ✓ Sie können jetzt die Spritzenpumpe ausbauen. Bei einer Außerbetriebnahme können Sie die Schläuche jetzt von den Ventilen der Spritzenpumpen abschrauben. Wischen Sie Restflüssigkeiten mit einem sauberen Papiertuch ab.

Spritzenpumpe warten

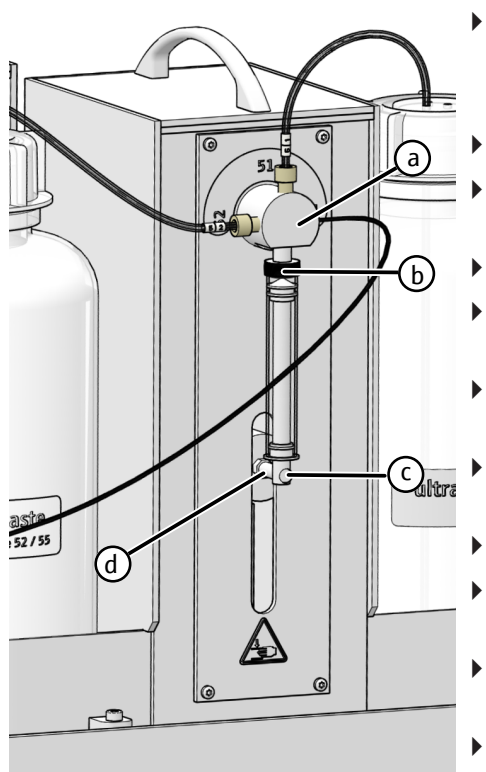

- Das Aufschlusssystem einschalten und multiWin starten.
  - ✓ Der Spritzenantrieb f\u00e4hrt beim Start von multiWin in die Position, in welcher die Spritze ein- und ausgebaut werden kann.
- Die Rändelschraube (c) von der Antriebsstange (d) abschrauben.
- Die Dosierspritze (b) vom 3-Wege-Ventil der Pumpe (a) abschrauben und entnehmen.
- Kolben und Spritzenzylinder reinigen.
- Die gereinigte oder eine neue Dosierspritze (b) an das Ventil (a) anschrauben.
- Den Kolben vorsichtig nach unten ziehen, bis das am Kolbenende deckungsgleich mit der Aussparung der Antriebsstange (d) ist.
- Den Kolben mit der Rändelschschraube (c) fingerfest an die Antriebsschraube (d) schrauben.
- multiWin beenden.
- Die elektrischen Anschlüsse aus den Dosiermodulen ziehen, 5 s warten und die Anschlüsse wieder anstecken.
- Die Flaschen mit Reinstwasser und Absorberlösung füllen und die Schläuche der Dosiermodule in die zugehörigen Flaschen stecken.
- multiWin starten und auf die Schaltfläche [Analysengerät initialisieren] klicken.
  - ✓ Es wird eine Spülung der Spritzen ausgeführt. Die Dosiermodule sind einsatzbereit.

### 6.3.8 Schläuche wechseln

Die Schläuche sind mit FAST-Verbindern oder Fingertight-Verbindungen befestigt. Beim Wechsel der Schläuche orientieren Sie sich an den Beschriftungen von Schläuchen, Flaschen und Ventileingängen der Dosiermodule. Dadurch können Sie die Schläuche eindeutig zuordnen. Im Fall, dass Beschriftungen verloren gehen, ersetzen Sie diese entsprechend den Abbildungen.

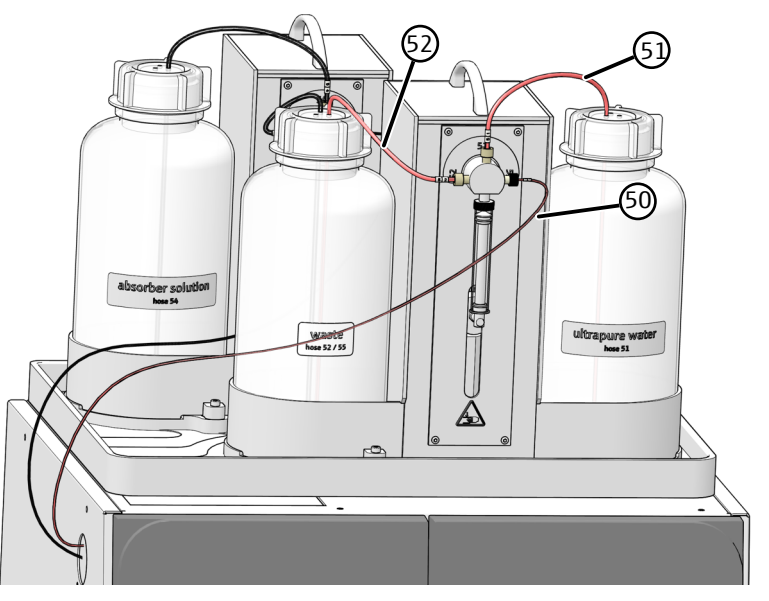

Abb. 30 Schläuche am humidifier module

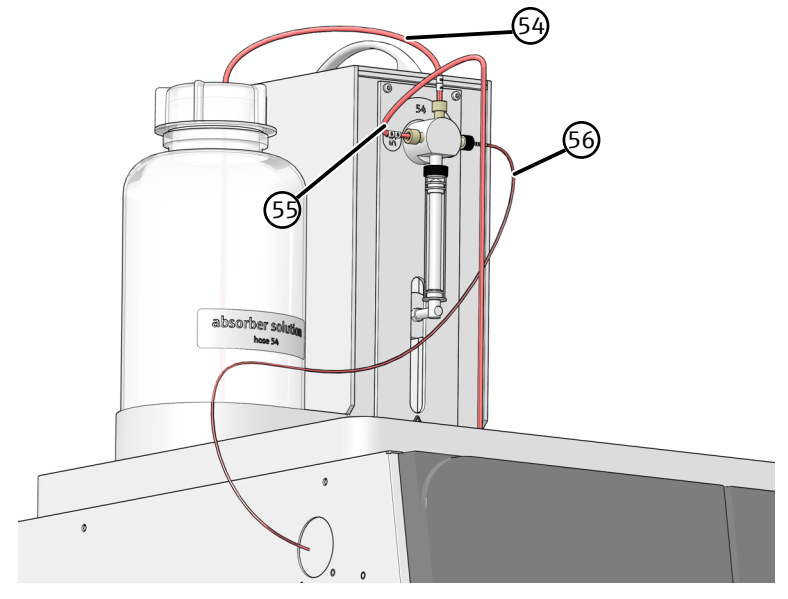

Abb. 31 Schläuche am absorber module

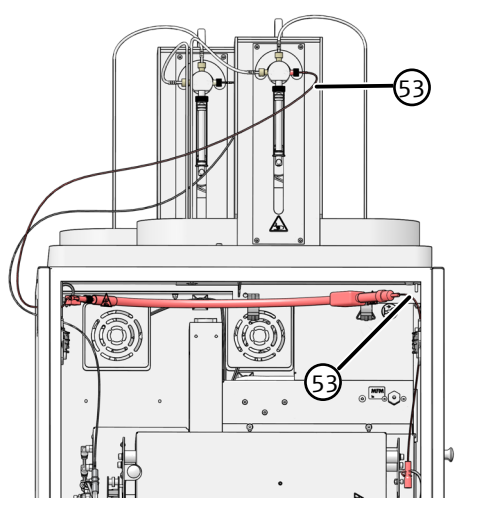

Abb. 32 Schlauch in der beheizten Transferleitung

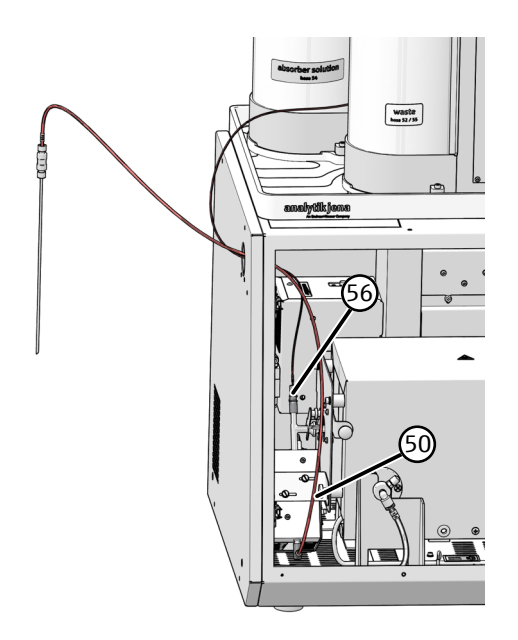

Abb. 33 Schläuche am T-Verbinder

## 6.4 Wartung ABD

Bei verschiedenen Wartungsarbeiten muss der ABD vom Aufschlussmodul getrennt werden.

Das An- und Abbauen des ABD an das Verbrennungsrohr ist ganz besonders vorsichtig durchzuführen, weil das Verbrennungsrohr leicht zu Bruch geht. Halten Sie sich präzise an die folgenden Hinweise, um die Bruchgefahr zu minimieren.

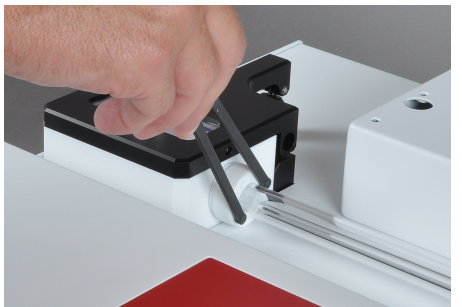

#### Hinweis:

Verwenden Sie den im Lieferumfang enthaltenen Stirnlochschlüssel, um die Klemmringe aus PEEK an der Probenschleuse zu lockern und fest anzuziehen.

### 6.4.1 ABD vom Verbrennungsrohr trennen

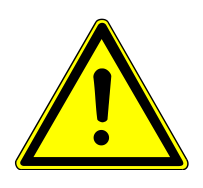

## VORSICHT

### Verbrennungsgefahr an heißem Verbrennungsrohr und Verschraubungen

• Wartungsarbeiten am ABD nur im ausgekühlten Betriebszustand vornehmen.

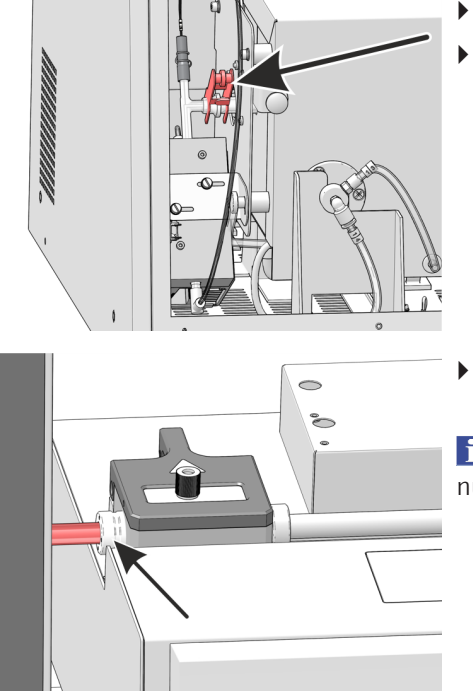

- Das Basismodul und den ABD am Netzschalter ausschalten.
- Die Fronttüren des Basismoduls öffnen. Die Gabelklemme zwischen T-Verbinder und Verbrennungsrohr entfernen.

 Den linken Klemmring an der Schleuse mit dem beiliegenden Stirnlochschlüssel lockern.

I HINWEIS! Glasbruchgefahr! Gehen Sie sorgfältig vor. Auf das Verbrennungsrohr darf kein Druck ausgeübt werden.

- Den ABD vorsichtig nach rechts ziehen. Dabei gleitet der Stutzen des Verbrennungsrohrs aus der Probenschleuse.
- Auf die Länge der Verbindungen auf der Rückseite des ABD achten (Flammensensor; Samplerkabel, Gasschlauch). Diese können schnell abgerissen werden.
  - ✓ Der ABD ist vom Verbrennungsrohr getrennt. Sie können den ABD von der Führung herunterheben.

### 6.4.2 ABD am Verbrennungsrohr installieren

Das Verbrennungsrohr ist bereits im Basismodul installiert. Die Gabelklemme ist nicht an der Kugelschliff-Verbindung zwischen T-Verbinder und Verbrennungsrohr befestigt.

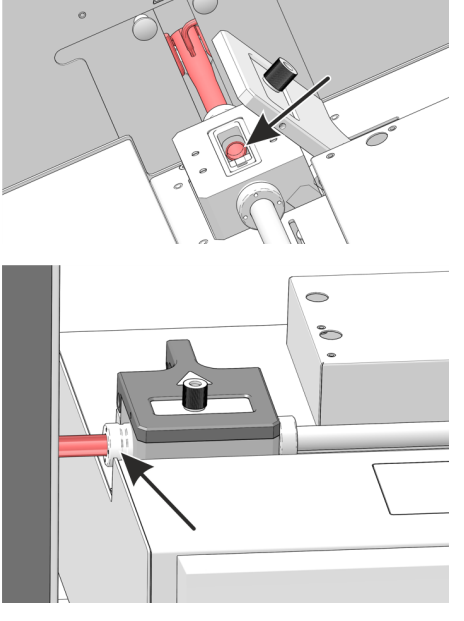

- Den ABD auf die bereits montierte Führung setzen und ihn vorsichtig in Richtung Basismodul schieben, bis der Stutzen des Verbrennungsrohrs am Anschlag in der Probenschleuse anliegt. Einige Millimeter kann das Verbrennungsrohr mit der Hand in die Schleuse geschoben werden.
- In der geöffneten Schleuse die richtige Position des Verbrennungsrohrs überprüfen. Das Verbrennungsrohr muss bündig an der Schleuse anliegen.
- Den Klemmring an der Probenschleuse mit dem Stirnlochschlüssel festziehen.

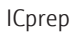

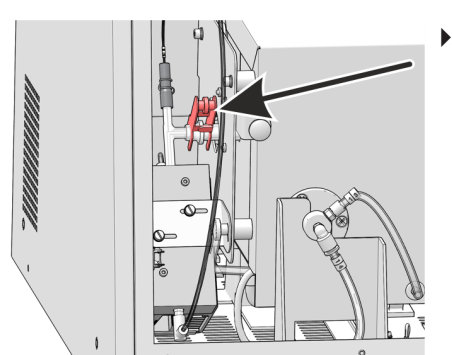

- Die Kugelschliffverbindung von T-Verbinder und Verbrennungsrohr zusammenfügen und mit der Gabelklemme sichern.
  - ✓ Der ABD ist jetzt am Verbrennungsrohr installiert.

### 6.4.3 Septum wechseln und Schleuse reinigen am ABD

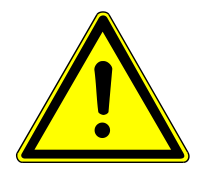

## VORSICHT

### Quetschgefahr beim Schließen der Probenschleuse!

Beim Schließen der Probenschleuse des ABD treten hohe Kräfte auf.

Beim Schließen nicht in den Schleusenbereich fassen.

Septum wechseln

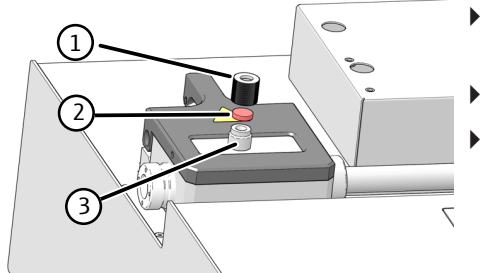

- Die Kappe (1) vom Injektionsport (3) abschrauben und das verbrauchte Septum (2) aus der Kappe entfernen.
- Ein neues Septum in die Kappe einsetzen.
- Die Kappe auf den Injektionsport aufsetzen und handfest anziehen.✓ Das Septum ist gewechselt.

Schleuse reinigen

- Die Probenschleuse mit dem Taster "port" am ABD öffnen.
- Den Innenraum der Schleuse mit Ethanol getränkten Zellstoff reinigen. Die Schleuse anschließend gut trocknen lassen.
- Die Schleuse mit dem Taster "port" schließen.
  - ✓ Die Schleuse schließt sich.

### 6.4.4 Dichtung an der Probenschleuse wechseln

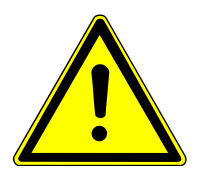

## VORSICHT

### Verbrennungsgefahr an heißem Verbrennungsrohr und Verschraubungen

• Wartungsarbeiten am ABD nur im ausgekühlten Betriebszustand vornehmen.

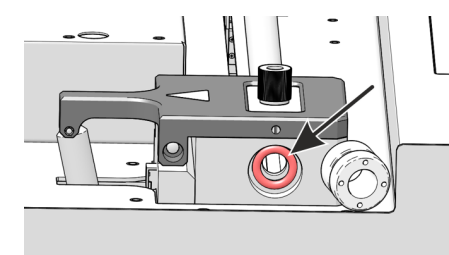

- ▶ Den ABD vom Verbrennungsrohr trennen ( $\rightarrow$  "ABD vom Verbrennungsrohr trennen" 🖺 69).
- Den ABD zur Seite schieben.
- Den Klemmring vollständig aus der Probenschleuse herausschrauben.
- Den Dichtring in der Probenschleuse austauschen.
- Den Klemmring wieder locker in die Probenschleuse einschrauben.

#### 6.4.5 Haken reinigen und wechseln

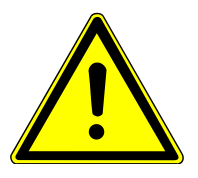

# VORSICHT

### Verbrennungsgefahr an heißem Verbrennungsrohr und Verschraubungen

• Wartungsarbeiten am ABD nur im ausgekühlten Betriebszustand vornehmen.

Den Haken müssen Sie bei Verunreinigungen reinigen oder bei Beschädigung wechseln.

- Den ABD vom Verbrennungsrohr trennen.
- > Den ABD am Netzschalter auf der Rückseite ausschalten.
- Den ABD zur Seite schieben, dass genügend Platz ist, um den Haken zu entnehmen. Sie können den ABD auch aus der Führung herausheben.
- Auf die Länge der Verbindungen auf der Rückseite des ABD achten (Flammensensor; Samplerkabel, Gasschlauch). Diese können schnell abgerissen werden.
- Schutzabdeckung vom Führungsrohr abnehmen.
- Die Magnetkupplung mit Haken vorsichtig bis zum Anschlag in Richtung Probenschleuse schieben (siehe Pfeil).
- Den Haken vorsichtig aus der Magnetkupplung und dann vollständig aus der Probenschleuse des ABD herausziehen.
  - ✓ Sie können den Haken jetzt reinigen oder ersetzen.

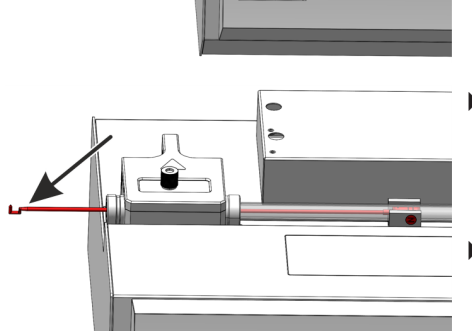

Den gesäuberten Haken bzw. einen neuen Haken in die Probenschleuse einsetzen.

**I** HINWEIS! Mögliche Verunreinigung. Dabei Handschuhe tragen, um den Haken nicht zu verunreinigen.

Den Haken vorsichtig durch die Probenschleuse hindurchschieben, bis die Kupplungshülse des Hakens in die Magnetkupplung hineingezogen wird. Der Haken muss beim Einsetzen nach oben zeigen.
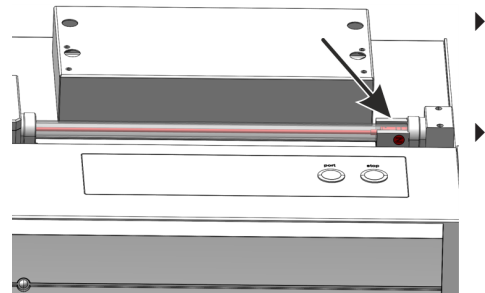

- Die Magnetkupplung bis zum Anschlag am Block der Gaszuführung nach rechts schieben, so dass der Haken ganz in das Führungsrohr eingezogen ist.
- Die Schutzabdeckung über dem Führungsrohr wieder aufsetzen.
  - ✓ Der Haken ist damit eingebaut. Der ABD kann jetzt wieder am Verbrennungsrohr installiert werden.

### 6.4.6 Führungsrohr reinigen oder wechseln

Wenn auf dem ABD ein Probengeber montiert ist, muss dieser vor dem Ausbau des Führungsrohres demontiert werden (siehe Benutzeranleitung MMS).

- Den ABD am Netzschalter ausschalten.
- ▶ Den ABD vom Verbrennungsrohr trennen ( $\rightarrow$  "ABD vom Verbrennungsrohr trennen" 🗎 69).
- Den Argonschlauch (Pfeil) am Block der Gaszuführung abschrauben.

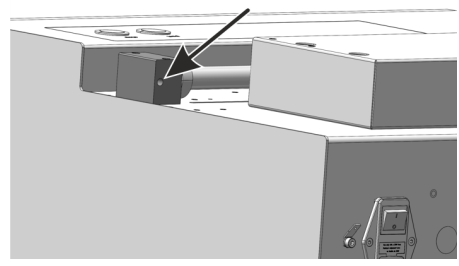

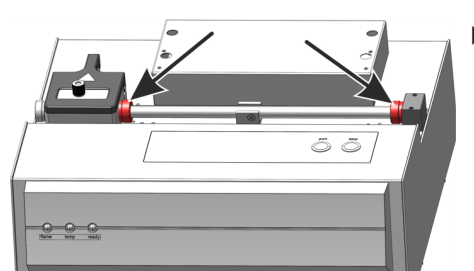

- Die Klemmringe an der rechten Seite der Probenschleuse und am Block der Gaszuführung mit dem Stirnlochschlüssel lockern.
- Die Schrauben am Block der Gaszuführung herausdehen.
- Das Führungsrohr mit dem Block vom ABD abnehmen.
- Die Magnetkupplung aus dem Führungsrohr nehmen.
  - ✓ Sie können jetzt das Führungsrohr säubern bzw. ersetzen.

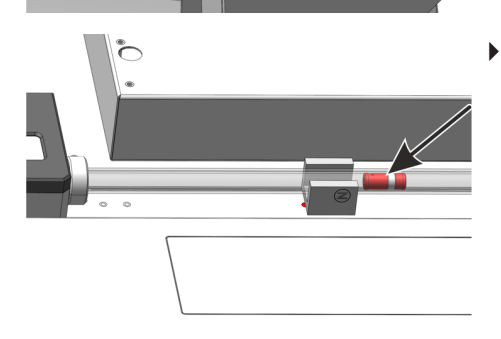

Õ

 Die Magnetkupplung in das F
ührungsrohr schieben. Das kurze St
ück der Magnetkupplung vor dem Metallring muss dabei zum Block der Gaszuf
ührung zeigen.

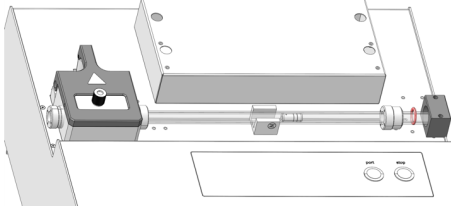

- Ohne zu Verkanten das Führungsrohr in den Block einsetzen und den Block anschrauben.
- Die Klemmringe wieder mit dem Stirnlochschlüssel festziehen.
- Den gesäuberten Haken bzw. einen neuen Haken in die Probenschleuse des ABD einsetzen ( $\rightarrow$  "Haken reinigen und wechseln" 🗎 72).
- Den ABD wieder am Verbrennungsrohr installieren (→ "ABD am Verbrennungsrohr installieren" 
  70).
  - ✓ Das System ist jetzt wieder einsatzbereit.

# 6.5 Systemdichtheit prüfen

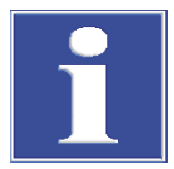

### HINWEIS

#### Zerstörung des MFM durch korrosive Gase

Feuchtigkeit kann den internen MFM beschädigen.

- Zur Prüfung der Systemdichtheit nur das zum Lieferumfang gehörende Set Flussüberpüfung verwenden.
- Nach einem Probenaufschluss mindestens 15 min vor dem Anschluss an den internen MFM warten, damit sich im Probenweg keine Feuchtigkeit mehr befindet. Wasserfalle und Adapter vor den Flussmesser einbauen.

Die Systemdichtheit für den Gasweg kann vom Eingang des Basismoduls bis zur Kanüle überprüft werden. Verwenden Sie das zum Lieferumfang gehörende Schlauchset Flussüberprüfung.

Voraussetzungen

- Das Basismodul ist eingeschaltet.
- Die Trägergaszufuhr ist geöffnet.
  - Die Steuer- und Auswertesoftware multiWin ist gestartet.
- Eine Methode für das Aufschlusssystem ist aktiviert und der Ofen ist auf die Solltemperatur der Methode aufgeheizt. In dieser Zeit muss der Gasfluss aktiv sein.

#### Ausführung

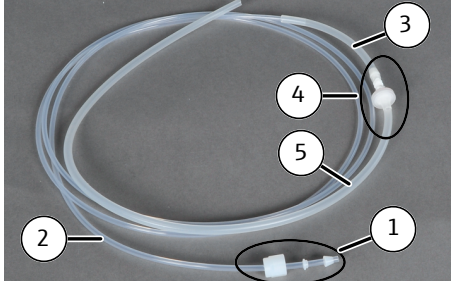

- Das Set Flussüberprüfung in folgender Reihe zusammenstecken:
  - Schraubkappe, Dichtring und Dichtkegel (1) auf den dünnen Schlauch (2) fädeln.
  - Schlauch (2) mit Schlauch (3) verbinden.
  - Wasserfalle und Adapter (4) an Schlauch (3) stecken.
  - Schlauch (5) an den Adapter stecken.

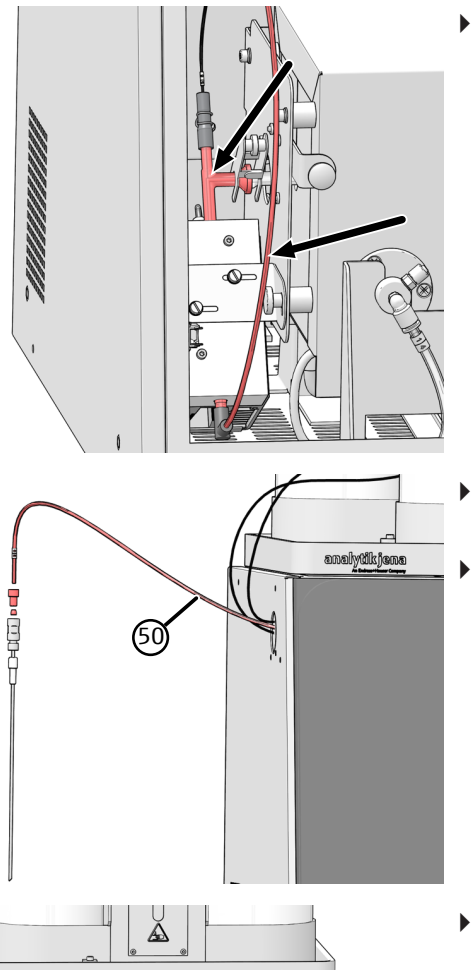

 Bevor das Schlauchset zur Flussüberprüfung angeschlossen wird, den Probentransferschlauch vom T-Verbinder zur Kanüle und den T-Verbinder auf wässrige Rückstände prüfen.

Die Flussüberprüfung nur bei trockenem (rückstandfreiem) System durchführen.

**I** HINWEIS! Wenn noch sichtbare Tropfen im Transferschlauch von T-Stück zur Kanüle oder im T-Stück zu sehen sind, weitere Wartezeit mit aktiver Methode und aktiven Gasflüssen einplanen.

- Zur Überprüfung des Systems die Fingertight-Verbindung des Probentransferschlauchs aus der Kupplung zu Kanüle lösen.
- Auf das Ende des Transferschlauchs (50) den Silikonschlauch (5) des Sets Flussüberprüfung anstecken.

- Im Basismodul die Verschraubung "MFM in" an der Abdeckung der Steuerelektronik abschrauben und das Set Flussüberwachung (Schlauch 2) anschrauben (siehe Pfeil).
- Menüpunkt System | Komponententest wählen und im Fenster Im Fenster Komponententest | Fluss den aktuellen Gasfluss ablesen. Der Sollfluss ist die Summe der gemessenen Eingangsgasflüsse (Main + Inlet), siehe "Anzeige im Fenster Geräte-Status" unten.
- Wenn der angezeigt Fluss mehr als 5 % vom Sollfluss abweicht, nach möglichen Ursachen suchen und diese beseitigen. Dafür die Verbindungen prüfen.
  - Schlauchverbindungen (Fingertigt-Verbinder und FAST-Verbinder)
  - Verbindung vom ABD zum Verbrennungsrohr
  - Kugelschliffverbindung zwischen Verbrennungsrohr und T-Verbinder
  - Dichtringe und Septum (→ "Wartung ABD" 🗎 69)
- Führt das nicht zum Erfolg den AJ-Service benachrichtigen.
- Nach der Flussmessung das Set entfernen und den Schlauch (5) wieder am Eingangs "MFM in" anschließen.

Anzeige im Fenster Geräte-Status Die Gasflüsse werden über die Schalter an den Rückseiten der Dosiermodule oder in den Methoden eingestellt. Die Anzeige im Fenster **Geräte-Status** hängt vom gewählten Aufschlussverfahren ab.

#### Schalterstellung einphasiger Aufschluss

| Modul             | Schalter | Stellung           |
|-------------------|----------|--------------------|
| humidifier module | Switch 1 | 1 – 0 <sub>2</sub> |

#### Fenster Geräte-Status

|       | Soll         | Beschreibung                                                                                                    |
|-------|--------------|----------------------------------------------------------------------------------------------------|
| MFC 1 | 200 oder 300 | Hauptsauerstoff (Schlauch 3) im Basismodul                                                                      |
|       | ml/min       | Der Wert wird über Switch 3 am <b>absorber module</b> ein-<br>gestellt.                                         |
| MFC 2 | 50 200 ml/   | Sauerstoff-Fluss im Inlet (Gasanschluss ABD)                                                                    |
| min   |              | Der Wert wird in der Methode auf dem Tab <b>Prozess</b> eingestellt ( $\rightarrow$ "Methoden erstellen" 🖺 45). |
| MFC 3 | -            | Befindet sich im Ruhezustand                                                                                    |

#### Schalterstellung zweiphasiger Aufschluss

| Modul             | Schalter | Stellung       |
|-------------------|----------|----------------|
| humidifier module | Switch 1 | $0 - Ar + O_2$ |

#### Fenster Geräte-Status

|       | Soll         | Beschreibung                                                                                            |
|-------|--------------|----------------------------------------------------------------------------------------------------|
| MFC 1 | 200 oder 300 | Hauptsauerstoff (Schlauch 3) im Basismodul                                                              |
|       | ml/min       | Der Wert wird über Switch 3 am <b>absorber module</b> ein-<br>gestellt.                                 |
| MFC 2 | -            | Befindet sich im Ruhezustand                                                                            |
| MFC 3 | 50 200 ml/   | Argonfluss-Fluss im Inlet (Gasanschluss ABD)                                                            |
|       | min          | Der Wert wird in der Methode auf dem Tab Prozess eingestellt ( $\rightarrow$ "Methoden erstellen" 🗎 45) |

#### Sehen Sie dazu auch

Wartung ABD [▶ 69]

# 6.6 Wiederinbetriebnahme nach Notabschaltung oder Abschaltung durch Gasdruckfehler

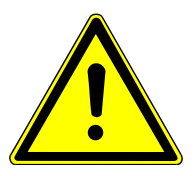

### VORSICHT

#### Verätzungsgefahr

Bei einer Notabschaltung können die Schläuche und das Verbrennungsrohr mit säurehaltigen Lösungen, z. B Flusssäure, kontaminiert sein.

- Entsprechende Schutzkleidung tragen.

 Prüfen, ob Feuchtigkeit in den Schläuchen oder im Verbrennungsrohr steht. Es könnte sich um säurehaltige Proben handeln.

- Bei Bedarf vorsichtig die Probentransferleitung vom Ausgang des K
  ühlblocks trennen und austretende Fl
  üssigkeit auffangen.
- Die Gabelklemme entfernen und den T-Verbinder vom Verbrennungsrohr trennen.
- Das Verbrennungsrohr ausbauen (→ "Verbrennungsrohr ausbauen und reinigen"
   ≦ 59).

Wiederinbetriebnahme nach Notabschaltung

- Verbrennungsrohr gründlich mit Reinstwasser spülen und anschließend trocknen, z. B. in einem Trockenschrank.
- ▶ Verbrennungsrohr wieder einbauen ( $\rightarrow$  "Verbrennungsrohr einbauen" 🖺 60).
- Die Schläuche reinigen oder wechseln.
  - ✓ Das Aufschlusssystem ist damit wieder betriebsbereit.

# VORSICHT

#### Verletzungsgefahr durch heiße, ätzende Dämpfe

Heiße und ätzende Dämpfe können bei Öffnung der Probenschleuse am ABD schnell austreten und Verbrennungen und Verätzungen verursachen.

- Bei Gasdruckfehler niemals die Probenschleuse am ABD öffnen.
- Mögliche Systemverschlüsse immer beginnend mit der Probenkanüle suchen.
- System ausreichend abkühlen lassen.

Wiederinbetriebnahme nach Gasdruckfehler Bei Überdruck im System wird der Gasfluss unterbrochen und es erscheint eine Fehlermeldung (206 Gasdruckfehler). Suchen Sie den Verschluss im System beginnend an der Kanüle.

- Kanüle vom Schlauch abschrauben.
- Das System neu initialisieren und prüfen, ob die Gasdrücke jetzt in Ordnung sind.
- Wenn das nicht zum Erfolg führte, zunächst den Probentransferschlauch am T-Stück und anschließend das T-Stück entfernen und den Gasdruck prüfen. Anschließend auch die Schläuche zum Verbrennungsrohr prüfen.
- Schläuche, T-Stück, Kanüle und Verbrennungsrohr reinigen und das System wieder zusammenbauen.

# 7 Störungsbeseitigung

Zur Fehleranalyse können Protokolldateien aufgezeichnet werden. Die Aufzeichnung der Protokolldateien sollte bei speziellen Fehlern in Absprache mit dem Kundendienst der Analytik Jena aktiviert werden.

Der Speicherort der Protokolldateien kann über den Menüpunkt **Extras** | **Konfiguration** im Fenster **Konfiguration** | **Fehleranalyse** festgelegt werden.

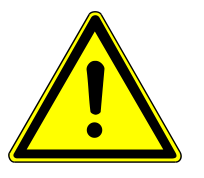

# VORSICHT

- Können Fehler nicht selbst beseitigt werden, ist in jedem Fall der Service der Analytik Jena zu benachrichtigen. Dies gilt auch, wenn einzelne Fehler gehäuft auftreten.
- Zur Fehlerdiagnose sind die entsprechenden Dateien per E-Mail an den Service zu senden (Adresse siehe Titelinnenseite).

# 7.1 Störungsbeseitigung nach Softwaremeldungen

Kommunikationsprobleme zwischen Hard- und Software können häufig durch eine Basisinitialisierung des Messsystems behoben werden ( $\rightarrow$  "Basismodul und Systemkomponenten initialisieren" 🗎 81).

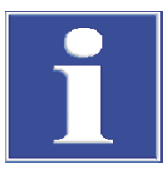

### HINWEIS

### Kommunikationsfehler durch ungeeignete USB-Kabel

- Verwenden Sie das von Analytik Jena GmbH+Co. KG gelieferte Kabel.
- Verlängerungen in der USB-Verbindung sind nicht zulässig.

| Fehler-<br>Code | Fehlermeldung/Ursache                             | Beseitigung                                                                         |
|-----------------|---------------------------------------------------|-------------------------------------------------------------------------------------|
| 1               | Keine Antwort von der Firmware!                   |                                                                                     |
|                 | Basismodul nicht eingeschaltet                    | Basismodul einschalten                                                              |
|                 | Basismodul nicht mit PC verbunden                 | Verbindung Basismodul – PC prüfen                                                   |
|                 | Falsche Schnittstelle gesteckt                    | Gesteckte Schnittstelle am PC prüfen                                                |
|                 |                                                   | Andere Schnittstelle auswählen (Menüpunkt <b>Konfigu-</b><br>ration  Schnittstelle) |
|                 |                                                   | Initialisieren                                                                      |
| 2               | Serielle Schnittstelle nicht vorhanden!           |                                                                                     |
| 3               | Serielle Schnittstelle nicht erreichbar!          |                                                                                     |
|                 | Kommunikationsprobleme                            | USB-Verbindung zwischen Basismodul und PC trennen und nach ca. 10 s neu stecken     |
|                 |                                                   | Initialisieren                                                                      |
| 7               | Betriebssystemfehler: Nicht autorisierter Zugriff |                                                                                     |
|                 | Undefiniertes Beenden von multiWin                | Software beenden und Gerät ausschalten                                              |
|                 |                                                   | USB-Kabel lösen und nach ca. 10 s neu stecken                                       |
|                 |                                                   | Neustart Betriebssystem (PC)                                                        |
|                 |                                                   | Gerät einschalten                                                                   |

| Fehler-<br>Code | Fehlermeldung/Ursache                                                               | Beseitigung                          |
|-----------------|-------------------------------------------------------------------------------------|--------------------------------------|
|                 |                                                                                     | Software neu starten                 |
| 12              | Signal-Echo empfangen, Schnittstellenauswahl überprüfe                              | en                                   |
|                 | Falsche Schnittstelle ausgewählt                                                    | Schnittstellenauswahl prüfen         |
| 14              | Datenübertragung unterbrochen                                                       |                                      |
|                 | Kein Datentransfer seit 10 s                                                        | Schnittstellenauswahl prüfen         |
| 17              | Falsche Schnittstellen Protokoll ID                                                 |                                      |
|                 | Fehler nach Update (Programmversionen Firmware –<br>multiWin passen nicht zusammen) | Update notwendig                     |
| 20              | Timeout: InitEnd                                                                    |                                      |
|                 | Zeitüberschreitung bei Initialisierung                                              | Initialisieren                       |
| 21              | Timeout: StatusBusy                                                                 |                                      |
|                 | Zeitüberschreitung im Betrieb (Gerät nicht messbereit)                              | Meldung bestätigen                   |
|                 |                                                                                     | Initialisieren                       |
| 22              | Timeout: Ende                                                                       |                                      |
|                 | Zeitüberschreitung beim Beenden von multiWin                                        | Meldung bestätigen                   |
|                 |                                                                                     | Initialisieren                       |
| 23              | Timeout: StopEnd                                                                    |                                      |
|                 | Zeitüberschreitung bei Messabbruch                                                  | Meldung bestätigen                   |
|                 |                                                                                     | Initialisieren                       |
| 50              | Firmware-Reset                                                                      |                                      |
|                 | Interner Rechner (Firmware) ist neu gestartet                                       | Meldung bestätigen                   |
|                 |                                                                                     | Initialisieren                       |
| 61              | Befehl vom PC nicht vollständig                                                     |                                      |
| 62              | Befehl vom PC ohne STX                                                              |                                      |
| 64              | Befehl vom PC CRC-Fehler                                                            |                                      |
| 65              | Befehl vom PC ungültiger Befehl                                                     |                                      |
| 66              | Befehl vom PC ungültiger MESS-Befehl                                                |                                      |
|                 | Kommunikationsfehler                                                                | Meldung bestätigen                   |
|                 |                                                                                     | Initialisieren                       |
| 200             | Gasbox: keine Verbindung                                                            |                                      |
|                 | Kommunikation gestört                                                               | Meldung bestätigen                   |
|                 |                                                                                     | Initialisieren                       |
| 201             | Gasbox: Fehler beim Setzen Sollfluss                                                |                                      |
|                 | Kommunikation mit Gasbox gestört                                                    | Meldung bestätigen                   |
|                 |                                                                                     | Initialisieren                       |
| 202             | Gasbox: Konvertierungsfehler 1                                                      |                                      |
| 203             | Gasbox: Konvertierungsfehler 2                                                      |                                      |
| 204             | Gasbox: Konvertierungsfehler 3                                                      |                                      |
| 205             | Gasbox: Konvertierungsfehler 4                                                      |                                      |
|                 | Kommunikation gestört (Auslesen der Flüsse aus Gas-<br>box fehlerhaft)              | Meldung bestätigen<br>Initialisieren |
| 206             | Gasdruckfehler                                                                      |                                      |

| Fehler-<br>Code | Fehlermeldung/Ursache                                                                                                    | Beseitigung                                                                                                    |
|-----------------|----------------------------------------------------------------------------------------------------|----------------------------------------------------------------------------------------------------|
|                 | Überdruck im Analysensystem durch blockierte Gaswe-<br>ge                                                                | WARNUNG! Bei einem Überdruck im System ist äu-<br>ßerste Vorsicht geboten! Niemals ein Gerät, das unter<br>Überdruck steht, abschalten! Es besteht sonst die Ge-<br>fahr der Verletzung des Bedienpersonals und das Gerä-<br>tesystem wird beschädigt. |
|                 |                                                                                                    | Für die Wiederinbetriebnahme beachten Sie die Hin-<br>weise im entsprechenden Abschnitt (→ "Wiederinbe-<br>triebnahme nach Notabschaltung oder Abschaltung<br>durch Gasdruckfehler" 🖺 76)                                                              |
| 220             | Sampler: keine Verbindung                                                                                                |                                                                                                    |
|                 | Kommunikation gestört, nachdem der Probengeber<br>beim Initialisieren erkannt wurde                                      | Meldung bestätigen<br>Initialisieren                                                                                                    |
| 222             | Schiffchen: zerbrochen                                                                                                   |                                                                                                    |
|                 | Schiffchen beim Entfernen aus dem Verbrennungsrohr defekt (nur bei Verwendung Schiffchensensor)                          | Zerbrochenes Schiffchen aus dem System entfernen<br>Initialisieren                                                                                                    |
| 223             | Sampler: falsche Spritzengröße                                                                                           |                                                                                                    |
|                 | Keine Spritze eingesetzt                                                                                                 | Spritze in den Probengeber einsetzen                                                                                                    |
|                 |                                                                                                    | Initialisieren                                                                                                    |
|                 | Dosiervolumen in Methode größer als eingesetzte<br>Spritze                                                               | Dosiervolumen anpassen oder entsprechende Spritze einsetzen                                                                                                    |
|                 |                                                                                                    | Initialisieren                                                                                                    |
|                 | Methode für Dosierung von Flüssigkeiten soll aktiviert<br>werden und Greifer und Feststofftrack sind noch einge-         | Probenrack für flüssige Proben einsetzen                                                                                                    |
|                 |                                                                                                    | Spritze einsetzen                                                                                                    |
|                 |                                                                                                    | Initialisieren                                                                                                    |
| 224             | Sampler: falscher Greifer                                                                                                |                                                                                                    |
|                 | Kein Greifer eingesetzt                                                                                                  | Greifer in Probengeber einsetzen<br>Initialisieren                                                                                                    |
|                 | Methode für Feststoffe soll aktiviert werden und Spritze<br>und Probenrack für flüssige Proben sind noch einge-<br>setzt | Feststoffrack einsetzen                                                                                                    |
|                 |                                                                                                    | Greifer einsetzen                                                                                                    |
|                 |                                                                                                    | Initialisieren                                                                                                    |
| 226             | Sampler: Laufzeit überschritten                                                                                          |                                                                                                    |
|                 | Fertigmeldung der Probengeber-Bewegung dauert zu                                                                         | Protokolldateien aufzeichnen                                                                                                    |
|                 | lange (Probengeber defekt)                                                                                               | Service benachrichtigen                                                                                                    |
| 230             | ABD: keine Verbindung                                                                                                    |                                                                                                    |
|                 | Kommunikation gestört, nachdem ABD beim Initialisie-                                                                     | Meldung bestätigen                                                                                                    |
|                 | ren erkannt wurde                                                                                                    | Initialisieren                                                                                                    |
| 231             | ABD: Laufzeit überschritten                                                                                              |                                                                                                    |
|                 | Fertigmeldung der ABD-Bewegung dauert zu lange                                                                           | Prüfen, ob Flammensensor richtig aufgesteckt und an-<br>geschlossen ist                                                                                                    |
|                 |                                                                                                    | Protokolldateien aufzeichnen                                                                                                    |
|                 |                                                                                                    | Service benachrichtigen                                                                                                    |
| 232             | Fehler Flammensensor                                                                                                    |                                                                                                    |
|                 | Abgleich Flammensensor fehlgeschlagen                                                                                    | Protokolldateien aufzeichnen                                                                                                    |
|                 |                                                                                                    | Service benachrichtigen                                                                                                    |
| 260             | Sample Handling fehlt                                                                                                    |                                                                                                    |
|                 | Kein Probenaufgabemodul erkannt                                                                                          | Mindestens ein Probenaufgabemodul anschließen                                                                                                    |

| Fehler-<br>Code | Fehlermeldung/Ursache                      | Beseitigung        |
|-----------------|--------------------------------------------|--------------------|
|                 |                                            | Initialisieren     |
| 300             | Temperaturcontroller: keine Verbindung     |                    |
|                 | Kommunikation gestört                      | Meldung bestätigen |
|                 |                                            | Initialisieren     |
| 304             | Temperaturcontroller: Kommunikationsfehler |                    |
|                 | Temperatur lässt sich nicht setzen         | Meldung bestätigen |
|                 |                                            | Initialisieren     |

# 7.2 Basismodul und Systemkomponenten initialisieren

Die Initialisierung eines Gerätesystems stellt die Kommunikation zwischen Gerätesystem und Computer her. Das Programm multiWin unterscheidet dabei zwischen einer Standardinitialisierung und einer Basisinitialisierung.

Bei der Standardinitialisierung werden nur die Systemkomponenten, die vor dem letzten Abschalten von multiWin aktiv waren, und die Schalterstellung der Dosiermodule abgefragt. Anschließend wird die letzte aktive Methode geladen.

Die Basisinitialisierung dagegen ist tiefergreifend und testet alle angeschlossenen Systemkomponenten, die im Programm multiWin im Fenster **Gerät** aktiviert sind. Die Basisinitialisierung muss immer in folgenden Situationen ausgeführt werden:

- Anschluss neuer Systemkomponenten
  - Wiedererkennung von Systemkomponenten, die bei der letzten Initialisierung abgeschaltet oder nicht angeschlossen waren
- Störung in der Kommunikation zwischen Gerätesystem und Computer

Basisinitialisierung ausführen Die Basisinitialisierung erfolgt immer, wenn das Fenster **Gerät - bearbeiten** aufgerufen und mit **[OK]** verlassen wurde:

- Menüpunkt Gerät | Gerät bearbeiten wählen.
- Gegebenenfalls Änderungen vornehmen und das Fenster Gerät bearbeiten mit [OK] verlassen.
- Im Hauptfenster auf [Analysengerät initialisieren] klicken.
  - ✓ Das System wird initialisiert und die zuletzt verwendete Methode aktiviert. Bei erfolgreicher Initialisierung werden im Hauptfenster die Schaltflächen [Messung starten], [Methode aktivieren] und ggf. [Kalibrierung starten] angezeigt.

Standardinitialisierung

Klicken Sie auf die Schaltfläche **[Analysengerät initialisieren]** im Hauptfenster. Alternativ wählen Sie den Menüpunkt **System** | **Initialsieren**.

# 7.3 Gerätefehler am Basismodul

| Fehler           | Mögliche Ursache                                   | Beseitigung                                                                         |
|------------------|----------------------------------------------------|-------------------------------------------------------------------------------------|
| Ofen heizt nicht | Stecker Thermoelement nicht ange-<br>schlossen     | Stecker anschließen ( $\rightarrow$ "Verbrennungs-<br>ofen aus- und einbauen" 🗎 29) |
|                  | Temperatur in der Software falsch ein-<br>gestellt | Temperatureinstellung in der Methode<br>prüfen                                      |
|                  | Keine Methode geladen                              | Methode laden                                                                       |

| Fehler                                                  | Mögliche Ursache                                                        | Beseitigung                                                                  |
|---------------------------------------------------------|-------------------------------------------------------------------------|------------------------------------------------------------------------------|
|                                                         | Fehler in der Stromversorgung                                           | Gerät einschalten                                                            |
|                                                         |                                                                         | Interne Sicherung prüfen                                                     |
|                                                         |                                                                         | Verbindung Basismodul – PC prüfen                                            |
|                                                         | Fehler in der internen Elektronik                                       | Service benachrichtigen                                                      |
| Ofentemperatur liegt außerhalb der To-                  | Temperaturcontroller defekt                                             | Service benachrichtigen                                                      |
| leranzgrenzen bzw. Solltemperatur wird nicht erreicht   | Fehler in der Elektronik                                                |                                                                              |
| Prozessgase (Eingangsfluss) liegen                      | Gasversorgung nicht angeschlossen                                       | Gasversorgung anschließen                                                    |
| nicht an                                                | Gasvordruck zu niedrig                                                  | Gasvordruck an der Abnahmestelle auf 600 kPa (6 bar) einstellen              |
|                                                         | Gaszufuhr undicht                                                       | Gaszufuhr prüfen                                                             |
|                                                         | Keine Methode geladen                                                   | Methode laden                                                                |
|                                                         | Gasbox defekt                                                           | Service benachrichtigen                                                      |
| Sollfluss am Ausgang zum Fraktions-<br>sammler zu klein | Verbindung Schlauch – Winkeladapter –<br>Verbrennungsrohr nicht korrekt | Verbindung prüfen und auf korrekten<br>Sitz an den Verbindungsstellen achten |
|                                                         | Septum im Injektionsport das ABD sitzt falsch oder ist undicht          | Lage des Septums prüfen, neues Sep-<br>tum einlegen                          |
|                                                         | Übergang Verbrennungsrohr – ABD un-                                     | Dichtung des ABD kontrollieren                                               |
|                                                         | dicht                                                                   | Ausrichtung Verbrennungsrohr –ABD<br>prüfen                                  |
|                                                         |                                                                         | Verbindung handfest anziehen                                                 |

# 7.4 Analytische Probleme am Basismodul

| Fehler                                        | Mögliche Ursache                                      | Beseitigung                                                                                                    |
|-----------------------------------------------|-------------------------------------------------------|----------------------------------------------------------------------------------------------------|
| Minderbefunde unabhängig von der<br>Detektion | Dosierfehler                                          | Dosierung prüfen durch Probengeber<br>prüfen                                                                       |
|                                               | System nicht dicht                                    | Systemdichtheit kontrollieren                                                                                      |
|                                               | Temperatur zu niedrig eingestellt                     | Temperatureinstellung in der Methode prüfen                                                                        |
|                                               | Probenverlust durch Verdampfen oder<br>Verschütten    | Flüssigproben verschlossen halten. Ggf.<br>gekühlten Probengeber verwenden.                                        |
|                                               |                                                       | Probengeberfunktion bei Feststoffen<br>prüfen                                                                      |
|                                               | Nachverbrennzeit nicht ausreichend                    | Insbesondere bei Feststoffen ist eine<br>Nachverbrennzeit von mindestens 120<br>s einzustellen                     |
|                                               | Verrußungen im System                                 | Verrußte Teile säubern oder austau-<br>schen                                                                       |
| Verschleppungen                               | Ungenügende Spülung der Probenauf-<br>gabekomponenten | Dosierspritzen vor der Probenaufnahme<br>ausreichend spülen                                                        |
|                                               | Verbrennungsrohr nicht ausreichend<br>gespült         | Verbrennungsrohr mit sauberem Lö-<br>sungsmittel ausreichend spülen, d. h.<br>Blankmessungen bis zur Wertekonstanz |
|                                               | Kontamination Probenschleuse des ABD                  | Septum austauschen                                                                                                 |
|                                               |                                                       | Schleuse säubern                                                                                                   |
|                                               | Ungenügende Kühlung der Proben-<br>schleuse des ABD   | Kühlung prüfen, ggf. Service benach-<br>richtigen                                                                  |

| Fehler              | Mögliche Ursache                                           | Beseitigung                                                              |
|---------------------|------------------------------------------------------------|--------------------------------------------------------------------------|
| Streuende Messwerte | Dosierung fehlerhaft                                       | Dosierung prüfen                                                         |
|                     | Verbrennungsrohr kontaminiert oder stark auskristallisiert | Verbrennungsrohr säubern oder austau-<br>schen                           |
| Zu hohe Blindwerte  | Quarzschiffchen mit Trägermaterial nicht ausgeglüht        | Frisches Trägermaterial mit Quarz-<br>schiffchen ausglühen (Leermessung) |
|                     | Kontamination der Schleuse am ABD                          | Septum austauschen                                                       |
|                     |                                                            | Schleuse säubern                                                         |

# 8 Transport und Lagerung

### 8.1 Transport

Beachten Sie beim Transport die Sicherheitshinweise, die im Abschnitt "Sicherheitshinweise" gegeben sind.

Vermeiden Sie beim Transport:

- Erschütterungen und Vibrationen
  - Gefahr von Schäden durch Stöße, Erschütterungen oder Vibrationen!
- Große Temperaturschwankungen Gefahr von Kondenswasserbildung!

### 8.1.1 Gerät im Labor umsetzen

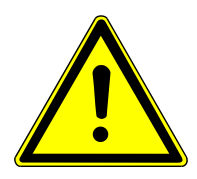

# VORSICHT

#### Verletzungsgefahr beim Transport

Durch Fallenlassen des Gerätes besteht Verletzungsgefahr und das Gerät wird beschädigt.

- Beim Umsetzen und Transportieren des Geräts umsichtig vorgehen. Das Gerät nur zu zweit heben und tragen.
- Das Gerät fest mit beiden Händen an der Unterseite fassen und gleichzeitig anheben.

Beachten Sie beim Umsetzen des Gerätes im Labor Folgendes:

- Es besteht Verletzungsgefahr durch nicht ordnungsgemäß gesicherte Teile!
   Vor dem Umsetzen des Gerätes alle losen Teile entfernen und alle Anschlüsse vom Gerät trennen.
- Zum Transport des Gerätes sind aus Sicherheitsgründen zwei Personen erforderlich, die sich an beiden Geräteseiten positionieren.
- Da das Gerät keine Tragegriffe aufweist, das Gerät fest mit beiden Händen an der Unterseite anfassen. Das Gerät gleichzeitig anheben.
- Die Richtwerte und die Einhaltung der gesetzlich vorgeschriebenen Grenzwerte für das Heben und Tragen von Lasten ohne Hilfsmittel beachten.
- Am neuen Standort die Aufstellbedingungen beachten.

### 8.1.2 Gerät für Transport und Lagerung vorbereiten

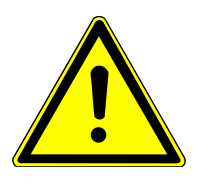

# WARNUNG

#### Gefahr von Gesundheitsschäden durch unsachgemäße Dekontamination

- Vor Rücksendung an Analytik Jena das Gerät fachgerecht dekontaminieren und die Reinigungsmaßnahmen dokumentieren.
- Die Dekontaminationserklärung versendet der Kundendienst bei Anmeldung der Rücksendung.

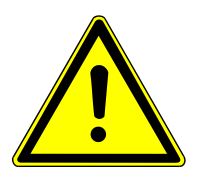

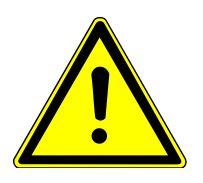

# VORSICHT

### Verbrennungsgefahr am heißen Ofen

 Das Verbrennungsrohr und den Verbrennungsofen nur im kalten Betriebszustand ausbauen. Das Gerät lange genug abkühlen lassen!

# VORSICHT

### Verletzungsgefahr

Glas- und Keramikteile können leicht brechen. Deshalb besteht beim Umgang Verletzungsgefahr.

• Mit Glas- und Keramikteilen besonders vorsichtig umgehen.

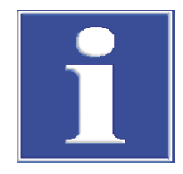

# HINWEIS

#### Gefahr von Geräteschäden durch ungeeignetes Verpackungsmaterial

- Das Gerät und seine Komponenten nur in der Originalverpackung transportieren.
- Das Gerät vor dem Transport vollständig entleeren und alle Transportsicherungen anbringen.
- In die Verpackung ein geeignetes Trockenmittel einbringen, um Schäden durch Feuchtigkeit zu verhindern.

Basismodul und Dosiermodule verpacken

- Basismodul und Systemkomponenten ausschalten und abkühlen lassen.
- Gasversorgung abschalten und den Netzstecker aus der Netzsteckdose ziehen.
- Flaschen aus den Dosiermodulen nehmen, leeren und trocknen.
- ▶ ABD vom Verbrennungsrohr trennen ( $\rightarrow$  "ABD vom Verbrennungsrohr trennen" 🗎 69).
- Alle Verbindungen auf der Rückseite des Basismoduls entfernen. Den Dongle aus dem Anschluss ziehen.
- Das Verbrennungsrohr ausbauen (→ "Verbrennungsrohr ausbauen und reinigen"
   ≦ 59).
- Die Dosiermodule und die beheizte Transferleitung für die Reinstwasserzufuhr deinstallieren. Der Ausbau erfolgt in umgekehrter Reihenfolge wie die Installation (→ "Dosiermodule und Transferleitung installieren" 
  31).
- Den Verbrennungsofen deinstallieren (→ "Verbrennungsofen aus- und einbauen"

   <sup>(1)</sup> 29).
- Führungsblech des ABD vom Boden des Basismoduls abschrauben.
- Offene Schlauch-Enden in Schutzbeutel verpacken und mit Klebeband fixieren.
- Obere Abdeckung auflegen und mit Klebeband fixieren.
- Türen auf der rechten Geräteseite mit Klebeband fixieren.

• Komponenten in Originalverpackung verpacken. Insbesondere die Glasteile bruchsicher verpacken.

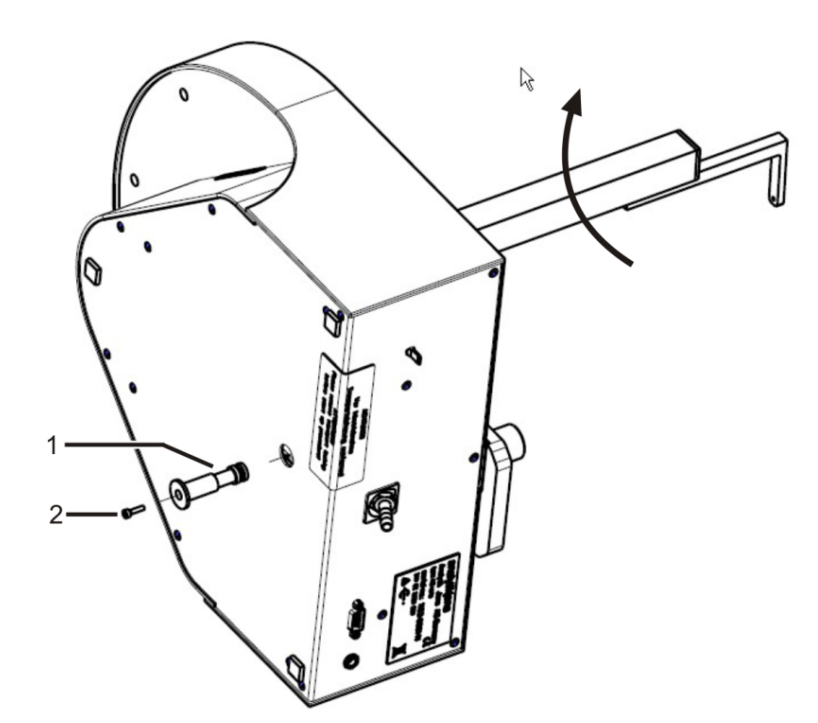

#### Abb. 34 Fraktionssammler für Transport sichern

1 Transportsicherung

2 Schraube M3x12

- Befestigungsschraube an der Kanülenführung am Probengeberarm lockern und Kanüle mit Schlauch herausziehen.
- ▶ Probenteller abnehmen.
- Bei Fraktionssammler ER: Kanülenspülung abnehmen und trocknen.
- Das Gerät auf die Seite drehen und sicher abstellen.
- Probengeberarm im Uhrzeigersinn bis zum Anschlag drehen.
  - ✓ Die Antriebe befinden sich in der richtigen Position.
- Die Transportsicherung bis zum Anschlag in die Öffnung des Bodenblechs schieben.
- Die Transportsicherung mit der Schraube und dem mitgelieferten Innensechskantschlüssel befestigen.
- Das Gerät in der Originalverpackung verpacken.

| ABD und Multi Matrix Sampler | Informationen zum Verpacken der Geräte finden Sie in den zugehörigen Bedienungsan- |
|------------------------------|------------------------------------------------------------------------------------|
| verpacken                    | leitungen.                                                                         |

Fraktionssammler verpacken

# 8.2 Lagerung

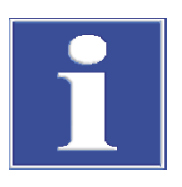

### HINWEIS

#### Gefahr von Geräteschäden durch Umwelteinflüsse

Umwelteinflüsse und Kondenswasserbildung können zur Zerstörung einzelner Komponenten des Gerätes führen.

- Das Gerät nur in klimatisierten Räumen lagern.
- Darauf achten, dass die Atmosphäre frei von Staub und ätzenden Dämpfen ist.

Wird das Gerät nicht sofort nach Lieferung aufgestellt oder wird es für eine längere Zeit nicht benötigt, ist es in der Originalverpackung zu lagern. In die Verpackung bzw. in das Gerät ist ein geeignetes Trockenmittel einzubringen, um Schäden durch Feuchtigkeit zu vermeiden.

Die Anforderungen an die klimatischen Bedingungen des Lagerorts sind in den Spezifikationen genannt.

# 9 Spezifikationen

# 9.1 Technische Daten ICprep

| Allgemeine Kenndaten    | Bezeichnung                                      | ICprep                                                 |                                                         |  |
|-------------------------|--------------------------------------------------|--------------------------------------------------------|---------------------------------------------------------|--|
|                         | Aufschlussprinzip                                | Pyrohydrolyse mit anschließender thermischer Oxidation |                                                         |  |
|                         | Aufschlusstemperatur                             | 700 1100 °C                                            |                                                         |  |
|                         | Empfohlene Aufschluss-<br>temperatur             | 1050 °C                                                |                                                         |  |
|                         | Prozesssteuerung                                 | Steuer- und Auswerteprogra                             | amm multiWin                                            |  |
|                         |                                                  |                                                        |                                                         |  |
| Probenzuführung mit ABD | Flüssigkeiten                                    | Injektion von Flüssigkeiten ü<br>Quarzschiffchen       | über Injektionsport mit Septum in                       |  |
|                         | Feststoffe                                       | Feststoffproben in Quarzschiffchen                     |                                                         |  |
|                         |                                                  |                                                        |                                                         |  |
| Probenmenge             | Flüssigkeiten                                    | 10 100 µl                                              |                                                         |  |
|                         | Feststoffe                                       | 10 100 mg                                              |                                                         |  |
|                         |                                                  |                                                        |                                                         |  |
| Gasversorgung           | Prozessgase                                      | Eingangsdruck                                          | Verbrauch                                               |  |
|                         | Argon ≥ 4.6 (halogen- und kohlenwasserstofffrei) | 600 kPa (6 bar)                                        | 100 200 ml/min                                          |  |
|                         | Sauerstoff ≥ 4.5                                 | 600 kPa (6 bar)                                        | Pyrolyse: 300 ml/min<br>Nachverbrennung: 400 ml/<br>min |  |
|                         |                                                  | -                                                      |                                                         |  |
| Elektrische Kenngrößen  | Spannungsversorgung                              | 110 240 V AC                                           |                                                         |  |
|                         | Überspannungskategorie                           |                                                        |                                                         |  |
|                         | Frequenz                                         | 50/60 Hz                                               |                                                         |  |
|                         | Absicherung                                      | T 10 A H (2x)                                          |                                                         |  |
|                         | Mittlere typische Leis-<br>tungsaufnahme         | 1000 VA                                                |                                                         |  |
|                         | Schnittstelle zum PC                             | USB                                                    |                                                         |  |
|                         |                                                  |                                                        |                                                         |  |
| Umgebungsbedingungen    | Temperatur im Betrieb                            | +20 +35 °C                                             |                                                         |  |
|                         | Luftfeuchte im Betrieb                           | Max. 90 % bei 30 °C                                    |                                                         |  |
|                         | Luftdruck                                        | 0,7 1,06 bar                                           |                                                         |  |
|                         | Max. Einsatzhöhe                                 | 2000 m                                                 |                                                         |  |
|                         | Temperatur bei Lagerung                          | +15 +55 ℃                                              |                                                         |  |
|                         | Luftfeuchte bei Lagerung                         | 10 30 % (Trockenmittel v                               | verwenden)                                              |  |
|                         | Schutzklasse                                     |                                                        |                                                         |  |
|                         | Schutzart des Gehäuses                           | IP 20                                                  |                                                         |  |
|                         |                                                  |                                                        |                                                         |  |

| Masse und Dimension Basis-            | Masse                                                                                    | 25 kg                                             |
|---------------------------------------|------------------------------------------------------------------------------------------|---------------------------------------------------|
| modul                                 | Abmessungen (B x H x T)                                                                  | 530 x 470 x 560 mm                                |
|                                       |                                                                                          |                                                   |
| Dosiermodule                          | Dosiermodule                                                                             | humidifier module - Dosierung Reinstwasser        |
|                                       |                                                                                          | absorber module - Dosierung Absorberlösung        |
|                                       | Masse (gesamt)                                                                           | 9,7 kg                                            |
|                                       | Abmessungen (B x H x T)                                                                  | 490 x 370 x 320 mm                                |
|                                       | Vorratsflaschen                                                                          | Flaschen für Reinstwasser, Absorberlösung, Abfall |
|                                       |                                                                                          | Jeweils 2 I                                       |
|                                       | Betriebsspannung                                                                         | 24 V DC, über externe Netzteile                   |
|                                       | Spannung, Frequenz ex-<br>terne Netzteile (für jedes<br>Modul ein separates<br>Netzteil) | 100 240 V, 50/60 Hz (autosensing)                 |
|                                       | Leistungsaufnahme je<br>Modul                                                            | 36 VA                                             |
|                                       |                                                                                          |                                                   |
| Fraktionssammler AS vario/AS vario ER | Abmessungen (B x T x<br>H)                                                               | 350 x 400 x 470 mm                                |
|                                       | Masse                                                                                    | 15 kg                                             |
|                                       | Probenteller                                                                             | 100 Probenröhrchen (15 ml, Höhe 119 mm, Ø 16 mm)  |
|                                       | Betriebsspannung                                                                         | 24 V DC über externes Netzteil                    |
|                                       | Spannungsversorgung<br>externes Netzteil                                                 | 100 240 V, 50/60 Hz (autosensing)                 |
|                                       | Leistungsaufnahme                                                                        | 50 VA                                             |
|                                       |                                                                                          |                                                   |
| Mindestanforderungen an<br>Computer   | Grafikauflösung                                                                          | 1280 x 1024                                       |
|                                       | CD/DVD-Laufwerk                                                                          | Für die Installation der Software                 |
|                                       | Schnittstelle                                                                            | 1 x USB 2.0                                       |
|                                       | Betriebssystem                                                                           | Windows 8.1, Windows 10 oder Windows 11           |

# 9.2 Richtlinien und Normen der ICprep-Dosiermodule

| Richtlinien/Verordnungen | Die Produkte humidifier module und absorber module entsprechen folgenden Europäi-<br>schen Richtlinien:<br>2006/42/EG – Maschinenrichtlinie<br>2014/30/EU – EMV-Richtlinie<br>2011/65/EU – RoHS-Richtlinie |
|--------------------------|----------------------------------------------------------------------------------------------------|
| Normen                   | Folgende harmonisierte Normen oder normative Dokumente wurden auf die Produkte<br>humidifier module und absorber module angewandt:<br>EN 61010-1<br>EN 61326-1<br>EN IEC 63000                             |

China

Richtlinien für die Volksrepublik Das Gerät enthält reglementierte Substanzen (nach Richtlinie GB/T 26572-2011). Die Analytik Jena garantiert, dass diese Stoffe bei bestimmungsgemäßer Verwendung in den nächsten 25 Jahren nicht austreten und damit innerhalb dieser Periode keine Gefahr für Umwelt und Gesundheit darstellen.

ICprep

# Abbildungsverzeichnis

| 1) |
|----|
| 14 |
| 14 |
| 15 |
| 16 |
| 16 |
| 16 |
| 17 |
| 17 |
| 18 |
| 18 |
| 19 |
| 20 |
| 21 |
| 22 |
| 22 |
| 23 |
| 25 |
| 27 |
| 35 |
| 37 |
| 38 |
| 39 |
| 54 |
| 54 |
| 54 |
| 56 |
| 62 |
| 63 |
| 68 |
| 68 |
| 68 |
| 69 |
| 86 |
|    |